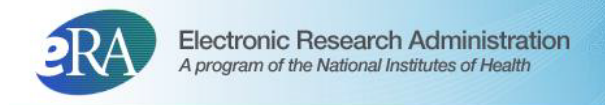

# Loan Repayment Program User Guide

June 09, 2022

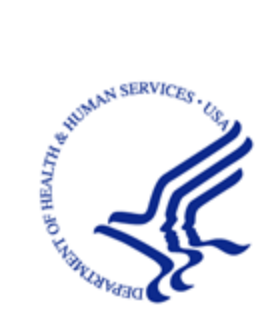

NIH National Institutes of Health

## CONTACT US

#### **Document Comments:**

We value your feedback on this document.

**How are we doing?** The Communications & Documentation Team of the electronic Research Administration (eRA) is dedicated to serving our community and welcomes your feedback to assist us in improving our user guides. Please send comments about the user guide to this address: <u>eRACommunications@mail.nih.gov</u>.

#### For system/technical problems with the eRA screens, contact the eRA Help Desk:

Toll-free: 1-866-504-9552

**Phone:** 301-402-7469

**TTY:** 301-451-5939

Web: https://grants.nih.gov/support (Preferred method of contact)

Hours: Mon-Fri, 7:00 a.m. to 8:00 p.m. Eastern Time

For eligibility questions or general information about the LRP, contact the LRP Information Center:

Toll-free: 1-866-849-4047

Web: <u>https://www.lrp.nih.gov/contact-engage</u>

Email: lrp@nih.gov

Hours: Mon-Fri, 9:00 a.m. to 5:00 p.m. Eastern Time, excluding Federal holidays

## DISCLAIMER STATEMENT

No data shown in illustrations represents any real account, project, or individual. Any resemblance to actual accounts, projects, or individuals is purely coincidental.

## TABLE OF CONTENTS

| 1 Late | est Updates 1                                                 | L      |
|--------|---------------------------------------------------------------|--------|
| 1.1    | March 30, 2022                                                |        |
| 1.2    | February 3, 2022                                              |        |
| 1.3    | January 12, 2022 1                                            |        |
| 1.4    | December 15, 2021 1                                           | -      |
| 1.5    | August 25, 2021                                               |        |
| 2 Ove  | rview of Loan Repayment Program Help 2                        | )      |
| 2.1    | Who Participates in the Extramural LRP Application Process?   | ,      |
| 2.     | 1.1 How the Participants Use eRA Commons and ASSIST 4         | ł      |
| 2.2    | Who Participates in the Intramural LRP Application Process? 4 | ł      |
| 2.     | 2.1 How the Participants Use eRA Commons and ASSIST           | ;      |
| 2 Usir | ng ASSIST to Complete an LRP Application                      | 1      |
| 2.3    | Summary                                                       |        |
| 2.4    | Application Data                                              | )      |
| 2.5    | Personal Information                                          | ł      |
| 2.6    | Employment and Affiliation                                    | ,<br>) |
| 2.7    | Education and Training                                        | 1      |
| 2.     | 7.1 Adding a New Education Record                             | )      |
| 2.     | 7.2 Adding a New Postdoctoral Record                          |        |
| 2.8    | Research Information                                          | )      |
| 2.9    | Colleague Information                                         | ł      |
| 2.10   | 26 Loan Information                                           | ,<br>) |
| 2.11   | Funding Information                                           | )      |
| 2.12   | 2 Certify & Submit                                            | )      |
| 2.13   | Validating and Submitting an LRP Application                  |        |

| 2.13.1 Validating Your Application                                           | 32 |
|------------------------------------------------------------------------------|----|
| 2.13.2 Submitting Your Application                                           | 33 |
| 2.14 Change LRP Subcategory                                                  | 36 |
| 2.15 ASSIST Features                                                         |    |
| 2 For Intramural LRP Applicant: Reference Letters and Monitoring Submissions | 41 |
| 2.16 LRP Intramural Applicant Reference Letter Requirements                  | 41 |
| 2.16.1 Information You Should Send to Your Referees (not to Mentors)         | 42 |
| 2.17 Monitoring Reference Letters Submission Through Personal Profile        | 43 |
| 2.18 Monitoring LRP Application Status and Submissions Through Status        | 44 |
| 3 Using ASSIST to Complete an LRP Application                                | 48 |
| 3.1 Summary                                                                  | 52 |
| 3.2 Application Data                                                         | 53 |
| 3.3 Personal Information                                                     | 55 |
| 3.4 Employment and Affiliation                                               | 57 |
| 3.5 Education and Training                                                   | 59 |
| 3.5.1 Adding a New Education Record                                          | 60 |
| 3.5.2 Adding a New Postdoctoral Record                                       | 63 |
| 3.6 Research Information                                                     | 64 |
| 3.7 Colleague Information                                                    | 66 |
| 3.8 Loan Information                                                         | 68 |
| 3.9 Funding Information                                                      | 70 |
| 3.10 Certify & Submit                                                        | 72 |
| 3.11 Validating and Submitting an LRP Application                            | 75 |
| 3.11.1 Validating Your Application                                           | 76 |
| 3.11.2 Submitting Your Application                                           | 77 |
| 3.12 Change LRP Subcategory                                                  | 80 |

| 3.13 ASSIST Features                                                           | 81  |
|--------------------------------------------------------------------------------|-----|
| 4 For Extramural LRP Applicant: Reference Letters and Monitoring Submissions . | 85  |
| 4.1 If You Are an Independent Researcher                                       | 86  |
| 4.2 If You Are a Mentored Research Scientist                                   | 86  |
| 4.2.1 Information You Should Send to Your Referees (not Mentors)               | 86  |
| 4.3 Monitoring Reference Letters Submission Through Personal Profile           | 87  |
| 4.4 Monitoring LRP Application Status and Submissions Through Status           | 88  |
| 5 Overview of LRP IBO Portal                                                   | 92  |
| 5.1 For Extramural LRP Applications                                            | 92  |
| 5.2 Accessing the IBO Portal                                                   | 93  |
| 5.2.1 For Extramural LRP Applications                                          | 93  |
| 5.3 Using LRP IBO Portal                                                       | 95  |
| 5.3.1 For Extramural LRP Applications                                          | 95  |
| 5.4 Certification Form - New                                                   | 97  |
| 5.4.1 For Extramural LRP Applications                                          | 97  |
| 5.5 Certification Form - Renewal                                               | 99  |
| 5.5.1 For Extramural LRP Applications                                          | 99  |
| 5.6 Salary Verification Form                                                   | 101 |
| 5.6.1 For Extramural LRP Applications                                          | 101 |
| 5.6.2 Verifying the Salary of an LRP applicant:                                | 101 |
| 5.6.3 Informing NIH Division of Loan Repayment That Applicant is No Longer at  | 100 |
|                                                                                | 102 |
| 5 Overview of LRP IC Coordinator Portal                                        | 103 |
| 5.7 Overview of LRP IC Coordinator Portal                                      | 104 |
| 5.8 Accessing the IC Coordinator Portal                                        | 105 |
| 5.9 Using LRP IC Coordinator Portal                                            | 108 |
| 5.10 Intramural Certification Form - New                                       | 110 |

| 5.10.1 Contract Date Calculations                                |     |
|------------------------------------------------------------------|-----|
| 5.10.1.1 Contract Start Date                                     |     |
| 5.10.1.2 Contract End Date                                       | 112 |
| 5.11 Intramural Certification Form - Renewal                     | 113 |
| 5.11.1 Contract Date Calculations                                |     |
| 5.11.1.1 Contract Start Date                                     | 115 |
| 5.11.1.2 Contract End Date                                       | 115 |
| 6 For Referees/Mentors: About LRP Reference Letters              | 116 |
| 6.1 Verify Applicant/Application                                 |     |
| 6.2 Submit Reference Letter Screen                               | 117 |
| 6.3 Submitting a Reference Letter for LRP Applicant (Non-Mentor) |     |
| 6.4 Mentor - Submitting a Reference Letter for LRP Applicant     |     |
| 6.5 Search for Previously Submitted Reference Letter Screen      |     |
| 6.6 Preview Reference Letter                                     |     |
| 6.7 Replacing or Viewing a Previously Submitted Reference Letter |     |
| 6 Financial Documents for LRP- Uploading and Viewing             | 131 |
| 6.8 For Extramural and Intramural LRP Applicants                 | 131 |
| 6 Submitting Banking Information                                 |     |

# 1 Latest Updates

## 1.1 March 30, 2022

Added directions for uploading financial documents via Status module in response being selected by an IC (financial vetting); see *Financial Documents for LRP- Uploading and Viewing*.

## 1.2 February 3, 2022

New language was added to the description of roles, emphasizing that LRP applicants and institutional business officials need Commons roles to successfully participate in the Loan Repayment Program (LRP). See *Who Participates in the Extramural LRP Application Process?* and *Who Participates in the Intramural LRP Application Process?* 

## 1.3 January 12, 2022

A new section and link were added to the Personal Profile in eRA Commons to enable submission of banking information. This new Secure Payee Registration link is visible only for LRP applicants who were initially selected for LRP funding and for LRP participants eligible for reimbursement. See *Submitting Banking Information*.

Descriptions were added for the calculations methods for contract dates for intramural<sup>1</sup> applicants; see *Contract Date Calculations* (new applications) and *Contract Date Calculations* (renewal applications).

## 1.4 December 15, 2021

LRP help has been updated with separate instructions for intramural<sup>2</sup> vs extramural<sup>3</sup> LPR applicants (previously, LRP help contained extramural<sup>4</sup> instructions only.) Also, there is a new section for IC Coordinators, who perform certifications for intramural LRP applicants. See *Who Participates in the Intramural LRP Application Process*?

## 1.5 August 25, 2021

Initial LRP User Help Released.

<sup>&</sup>lt;sup>1</sup>Employed inside NIH

<sup>&</sup>lt;sup>2</sup>Employed inside NIH

<sup>&</sup>lt;sup>3</sup>employed outside NIH

<sup>&</sup>lt;sup>4</sup>employed outside NIH

# 2 Overview of Loan Repayment Program Help

The NIH Loan Repayment Programs (LRP) are a set of programs designed to recruit and retain highly qualified health professionals into biomedical or biobehavioral research careers. The escalating costs of advanced education and training in medicine and clinical specialties are forcing some scientists to abandon their research careers for higher-paying private industry or private practice careers. The LRPs counteract that financial pressure by repaying up to \$50,000 annually of a researcher's qualified educational debt in return for a commitment to engage in NIH mission-relevant research.

This guide contains instructions for completing and submitting a Loan Repayment Program (LRP) application. Because the intramural (researchers employed by NIH ) and extramural (researchers not employed by NIH) LRP programs are different, there are sections for both types of help.

#### **Extramural<sup>1</sup>** help provides instructions for:

- The non-NIH applicant to use ASSIST to complete and submit an LRP application.
- The applicant's institutional business official (IBO) to use the IBO Portal to certify and verify the applicant.
- Mentors and referees to submit reference letters on the applicant's behalf.

#### See Who Participates in the Extramural LRP Application Process?

#### **Intramural<sup>2</sup>** help provides instructions for:

- The NIH-employed applicant to use ASSIST to complete and submit an LRP application.
- The applicant's IC Coordinator to use the IC Coordinator Portal to certify and verify the applicant.
- Mentors and referees to submit reference letters on the applicant's behalf.

#### See Who Participates in the Intramural LRP Application Process?

This guide does NOT provide policy guidance or details regarding data-entry fields on the LRP application screens; for that type of guidance, see the intramural and extramural guides, which can be downloaded from this page: <u>LRP Application Instruction Guide</u>. (https://www.lrp.nih.gov/lrp-application-instruction-guide)

<sup>1</sup>employed outside NIH <sup>2</sup>Employed inside NIH The <u>LRP website</u> is an excellent source of information about all aspects of the LRP program. If you are a first time visitor to the site, see <u>First Time Visitors</u> (https://www.lrp.nih.gov/first-time-visitors) for a guide to relevant sections of the website based on your role.

## 2.1 Who Participates in the Extramural LRP Application Process?

The persons listed below use ASSIST or eRA Commons to participate in the process for submitting an LRP application. Persons with the following roles have other responsibilities outside the submission process, but this guide deals only with tasks that these persons perform within eRA Commons and ASSIST. The persons involved in the eRA Commons and ASSIST LRP application process are:

**LRP applicant.** Person who applies for an extramural<sup>1</sup> LRP award using ASSIST. This person must have an eRA Commons account and be assigned a PD/PI (program director/principal investigator) role. See the <u>eligibility information on the LRP website</u>. (https://www.lrp.nih.gov/eligibility-programs/)

**NOTE:** There has been some reluctance in applicant organizations to create eRA Commons accounts with the PI role for research fellows or LRP applicants. We would like to clarify that designating the PI role in the eRA Commons for an individual does not bestow on them any special status. It is merely the name of the role within the electronic system that provides the administrative authority needed to see pertinent information regarding an application (e.g., status of supporting documents, IC assignment, etc.).

**Referees.** Persons who submit a reference letter in support of the LRP applicant; see <u>Referees/Recommenders</u>. No Commons account required. (https://www.lrp.nih.gov/referees-recommenders)

**Mentor** (for mentored research scientists only). Person who submits a reference letter and provides a NIH-formatted biosketch to the applicant; see <u>Research Supervisors / Mentors</u>. (https://www.lrp.nih.gov/research-supervisors-mentors) No Commons account required.

**Institutional business official (IBO).** Person from the LRP applicant's research institution who uses the IBO Portal to certify key facts about the applicant in an official capacity; see <u>Institutional Business Officials</u>. (https://www.lrp.nih.gov/institutional-business-officials) This person must have an eRA Commons account and be assigned the role of business official (BO).

**NOTE:** There has been some reluctance in applicant organizations to create eRA Commons accounts with the BO role for actions associated with LRP. We would like to clarify that designating the BO role in the eRA Commons for an individual does not bestow on them any special status. It is merely the name of the role within the electronic system that provides them with

<sup>&</sup>lt;sup>1</sup>employed outside NIH

the administrative authority needed to certify key facts about the applicant in an official capacity (e.g., the applicant's salary, U.S. citizenship, etc.).

### 2.1.1 How the Participants Use eRA Commons and ASSIST

Once an application is in progress, some participants below receive timely reminder emails. For instance, the IBO gets reminder emails to certify the initial application as well as later reminders to verify salary. The LRP applicant gets reminder emails if the referees or IBO has not submitted required documents or certifications.

1. Extramural<sup>1</sup> LRP applicant uses ASSIST to <u>initiate an LRP application</u>, which is a series of forms that collect information upon which the application can be evaluated. Information collected includes the contact information for the applicant's mentor (if the applicant is a mentored research scientist) and institutional business official (IBO); see *Colleague Information*.

2. For mentored applicants, the mentor receives an email from NIH LRP program requesting submission of a reference letter; see *Mentor - Submitting a Reference Letter for LRP Applicant*. Before the application submission deadline, the mentor must submit a reference letter using eRA Commons (mentor does not need to log in to eRA Commons). The mentor should also send an NIH-formatted biosketch to the applicant, as the applicant must upload it to the application.

3. The IBO receives an email from the LRP program requesting certification of applicant information; see *Overview of LRP IBO Portal*. Before the application submission deadline, the IBO must complete the certification.

4. After initiating, but before submitting, the application, the LRP applicant should contact their referees and ask them to submit reference letters; see *For Extramural LRP Applicant: Reference Letters and Monitoring Submissions*.

5. The applicant uses ASSIST to complete and submit the LRP application, which includes uploading the biosketch that their mentor provided; see *Validating and Submitting an LRP Application*.

6. After submission, the applicant can monitor the application status through eRA Commons *Application Information* screen; see *Monitoring LRP Application Status and Submissions Through Status*.

## 2.2 Who Participates in the Intramural LRP Application Process?

The persons listed below use ASSIST or eRA Commons to participate in the process for submitting an LRP application. Persons with the following roles have other responsibilities outside the submission process, but this guide deals only with tasks that these persons perform within eRA

<sup>&</sup>lt;sup>1</sup>employed outside NIH

Commons and ASSIST. The persons involved in the eRA Commons and ASSIST LRP application process are:

**LRP applicant.** Person who applies for an intramural<sup>1</sup> LRP award. This person must have an eRA Commons account and be assigned a PD/PI (program director/principal investigator) role. See the <u>eligibility information on the LRP website</u>. (https://www.lrp.nih.gov/eligibility-programs/)

**NOTE:** There has been some reluctance in applicant organizations to create eRA Commons accounts with the PI role for research fellows or LRP applicants. We would like to clarify that designating the PI role in the eRA Commons for an individual does not bestow on them any special status. It is merely the name of the role within the electronic system that provides the administrative authority needed to see pertinent information regarding an application (e.g., status of supporting documents, IC assignment, etc.).

**Referees.** Persons who submit a reference letter in support of the LRP applicant; see <u>Referees/Recommenders</u>. No Commons account required. (https://www.lrp.nih.gov/referees-recommenders)

**Mentor** (for mentored research scientists only). Person who submits a reference letter and provides a NIH-formatted biosketch to the applicant; see <u>Research Supervisors / Mentors</u>. (https://www.lrp.nih.gov/research-supervisors-mentors) No Commons account required.

**IC Coordinator.** Person from the LRP applicant's NIH research institution (employer of applicant) who certifies key facts about the applicant in an official capacity. This person must have an eRA Commons account and be assigned the role of SPONSOR.

**IMPORTANT:** Accreditation Council for Graduate Medical Education (ACGME) applicants: If you are applying to the General Research LRP for ACGME Fellows, DLR will receive your reference letters through the NIH ACGME fellowship office - ASSIST will not require or accept reference letters for ACGME applications.

## 2.2.1 How the Participants Use eRA Commons and ASSIST

Once an application is in progress, some participants below receive timely reminder emails. For instance, the IC Coordinator gets reminder emails to certify the initial application. The LRP applicant gets reminder emails if the referees or IC Coordinator has not submitted required documents or certifications.

1. LRP applicant uses ASSIST to <u>initiate an LRP application</u>, which is a series of forms that collect information upon which the application can be evaluated. Information collected includes the contact information for the applicant's mentor and IC Coordinator; see *Colleague Information*.

<sup>1</sup>Employed by NIH

2. The mentor receives an email from NIH LRP program requesting submission of a reference letter; see *Mentor - Submitting a Reference Letter for LRP Applicant*. Before the application submission deadline, the mentor must submit a reference letter using eRA Commons (mentor does not need to log in to eRA Commons). The mentor should also send an NIH-formatted biosketch to the applicant, as the applicant must upload it to the application.

3. The IC Coordinator receives an email from the LRP program requesting certification of applicant information; see *Overview of LRP IC Coordinator Portal*. Before the application submission deadline, the IBO must complete the certification.

4. After initiating, but before submitting, the application, the LRP applicant should contact their referees and ask them to submit reference letters; see *For Extramural LRP Applicant: Reference Letters and Monitoring Submissions*.

5. The applicant uses ASSIST to complete and submit the LRP application, which includes uploading the biosketch that their mentor provided; see *Validating and Submitting an LRP Application*.

6. After submission, the applicant can monitor the application status through eRA Commons *Application Information* screen; see *Monitoring LRP Application Status and Submissions Through Status*.

# 2 Using ASSIST to Complete an LRP Application

#### For Intramural or Extramural LRP Applicants

To apply for a Loan Repayment Program (LRP) award, you must complete an application in ASSIST. You will first initiate your LRP application. Once initiated, it usually takes several days to prepare, complete, and submit your LRP application because multiple individuals participate in the process. You cannot delete an application once it is initiated, however, if you possess the PI/PD (principal investigator/program director) role, you can update it's submission status to 'Abandoned'.

Follow the directions below to initiate an LRP application. See *Overview of Loan Repayment Program Help* for general tasks and a list of participants who must act in support of the application.

IMPORTANT: Consult the following for LRP policy guidance, including assistance on each field on the LRP application forms: Instruction Guide for Extramural LRP Applicants (https://www.lrp.nih.gov/sites/default/files/uploaded/documents/Extramural\_LRP\_Application\_ Instruction\_Guide.pdf) Instruction Guide for Intramural LRP Applicants (https://www.lrp.nih.gov/sites/default/files/uploaded/documents/ASSIST\_LRP\_Instruction\_ Guide\_Intramural.pdf) Also see the LRP website. (https://www.lrp.nih.gov/)

Initiating a LRP Application

1. Log into ASSIST; see <u>Logging into ASSIST</u>. (https://era.nih.gov/erahelp/ASSIST/Default.htm)

The Welcome screen appears.

#### Loan Repayment Program (LRP)

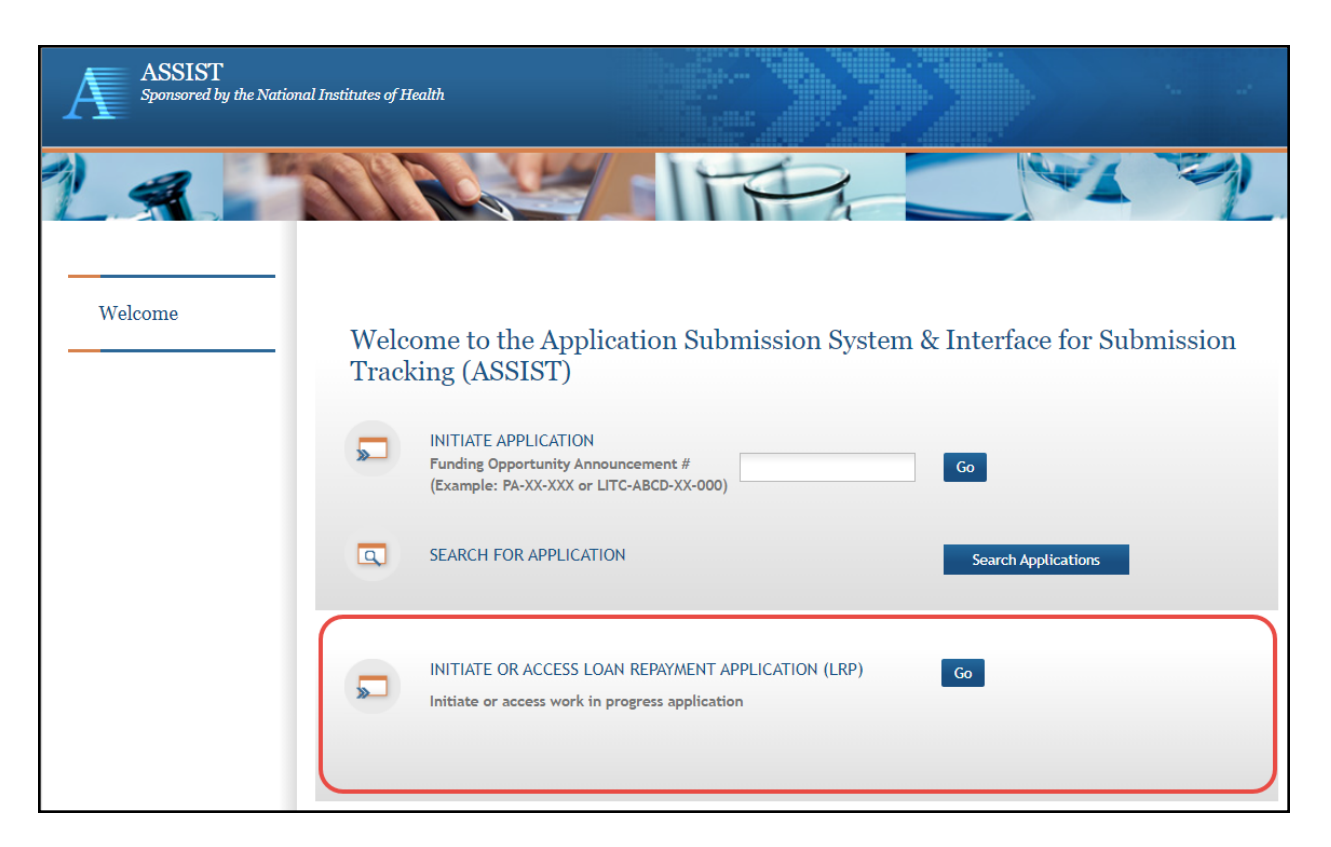

The top part of the Welcome screen is intended for grant applicants. LRP applicants use only the bottom option, titled INITIATE OR ACCESS LOAN REPAYMENT APPLICATION.

**NOTE:** If you have previously initiated a LRP application, clicking the **Go** button takes you to your work-in-progress application. In that case, see *Filling Out LRP Application Forms* for directions for completing the application.

2. If you have not previously initiated a LRP application, click the **Go** button in the LRP section of the Welcome screen.

The Initiate Loan Repayment Program Application screen appears.

| *Award Type                                              | ● New ○ Renewal                                               |
|----------------------------------------------------------|---------------------------------------------------------------|
| *LRP Subcategory                                         | Clinical Research LRP                                         |
| *Are you an Independent<br>Researcher or has a<br>Mentor | ● I am an independent reseacher ○ I am a mentored research so |
| *Organization                                            | UNIVERSITY OF CALIFORNIA LOS ANGELES V                        |

3. Select options that describe the award you are applying for, and click the **Initiate Application** button. See the <u>LRP website</u> for details on each subcategory.

**IMPORTANT:** For intramural applications, the **I am a mentored research scientist** option is selected by default and disabled, as mentoring is required for intramural LRP awardees.

If you need to make a change on this screen after initiating your application, you can come back to these options later (except for **Organization**) by clicking the **Change LRP Subcategory** button to the left of your application forms.

**NOTE:** You must have a prior award to initiate a "Renewal" type application. If you attempt to initiate a "Renewal", and there is no prior LRP award associated with your Commons account, you will receive an error, "Our system does not show a prior LRP award associated with this Commons ID..."

4. Select your organization; only those organizations to which your eRA Commons profile is associated appear in the dropdown. You cannot change your organization after initiating the application.

After you initiate the application, you are shown a series of ten tabs, each of which opens a form. See the next section.

| Application Information 🧑   |                         |                                  |                           |                         |                          |                     |                        |                     |  |
|-----------------------------|-------------------------|----------------------------------|---------------------------|-------------------------|--------------------------|---------------------|------------------------|---------------------|--|
| Summary Application<br>Data | Personal<br>Information | Employment<br>and<br>Affiliation | Education<br>and Training | Research<br>Information | Colleague<br>Information | Loan<br>Information | Funding<br>Information | Certify &<br>Submit |  |

#### Filling Out LRP Application Forms

The basic steps you take to complete the application are:

- 1. Navigate to each form by clicking its tab.
- 2. Click the form's **Edit** button to make the form editable.

| Summary                     | Appli<br>Di | cation<br>ata | Personal<br>Information | Employment<br>and<br>Affiliation | Educ<br>and Tr |  |  |  |  |  |
|-----------------------------|-------------|---------------|-------------------------|----------------------------------|----------------|--|--|--|--|--|
| LRP Application Data v1.0 🔗 |             |               |                         |                                  |                |  |  |  |  |  |
| Edit                        |             | View          | View Burden Statement   |                                  |                |  |  |  |  |  |
| Application                 | n Data      | NIH 2         | NIH 2674-1              |                                  |                |  |  |  |  |  |

- 3. Fill out forms, taking care to complete required fields, marked with a red asterisk. For details on individual fields and what they mean, see the <u>Instruction Guides for LRP Applicants</u> (<u>Intramural and Extramural</u>). For general steps for using a form, see the following topics:
- Summary
- <u>Application Data (Extramural)</u> or <u>Application Data (Intramural)</u>
- Personal InformationPersonal Information
- *Employment and Affiliation (Extramural)* or *Employment and Affiliation (Intramural)*
- Education and Training
- <u>Research Information (Extramural)</u> or <u>Research Information (Intramural)</u>
- <u>Colleague Information (Extramural)</u> or <u>Colleague Information (Intramural)</u>
- Loan Information

- *Funding Information (Extramural)* or *Funding Information (Intramural)*
- Certify & Submit
- 4. Before leaving each form, click the Save button at the bottom of the form. The Save button performs basic validations to ensure that all required elements of the form have been filled out. If required fields are incomplete, a message lists incomplete fields and incomplete fields are also highlighted in red.
- 5. Validate and submit the application for review by the Division of Loan Repayment (DLR); see *Validating and Submitting an LRP Application* for details.
- After submitting the application, monitor the submission of reference letters (see *Monitoring Reference Letters Submission Through Personal Profile*) and institutional business official (IBO) or IC Coordinator certification via the *Status Information* screen (see *Monitoring LRP Application Status and Submissions Through Status*).

## 2.3 Summary

#### For Intramural or Extramural LRP Applicants

After initiating an LRP application, you see the application, which consists of ten forms. The first form you see is the Summary form, which contains information about your application. Initially you do not do anything on this form, but after you complete all the forms, you will come back to the *Summary* form to submit.

Note the **Application Close Date**; this is the date by which you must submit your application. All reference letters must be submitted by this date. Your institutional business official or IC Coordinator must have completed your initial certification by this date. Application deadlines are located on the home page of the LRP website at <u>https://www.lrp.nih.gov/</u>.

For information on filling out forms, see Using ASSIST to Complete an LRP Application.

For more information on submitting, see Validating and Submitting an LRP Application.

<u>Contact the LRP Information Center</u> (https://www.lrp.nih.gov/contact-engage) if you have questions or receive a warning that you are applying for an incorrect award type (new or renewal).

**IMPORTANT:** Consult the following for LRP policy guidance, including assistance on each field on the LRP application forms:

Instruction Guide for Extramural LRP Applicants

(https://www.lrp.nih.gov/sites/default/files/uploaded/documents/Extramural\_LRP\_Application\_ Instruction\_Guide.pdf)

Instruction Guide for Intramural LRP Applicants

(https://www.lrp.nih.gov/sites/default/files/uploaded/documents/ASSIST\_LRP\_Instruction\_ Guide\_Intramural.pdf) Also see the LRP website. (https://www.lrp.nih.gov/)

| Application Information     Affiliation     Affiliation     Affiliation     Affiliation     Affiliation     Affiliation       Application Information     Application Information     Application Information     Application Project Title:       Application Close Date:     08/30/2021       Application:     UNIVERSITY OF CALIFORNIA LOS ANGELES       Status:     Work in Progress | Applicat | ion Personal       | Employment       | Education                | Research     | Colleague   | Loan        | Funding     | Certify & |  |
|----------------------------------------------------------------------------------------------------|----------|--------------------|------------------|--------------------------|--------------|-------------|-------------|-------------|-----------|--|
| LRP Application Information         Application Identifier:       64209         Application Project Title:         Application Close Date:       08/30/2021         Application Close Date:       08/30/2021         Applicant Name:       Achiro, Jennifer McGrady         Organization:       UNIVERSITY OF CALIFORNIA LOS ANGELES         Status:       Work in Progress              | Data     | information        | Affiliation      | and training             | information  | information | information | information | Submit    |  |
| Application Project Title:       Application Close Date:     08/30/2021       Applicant Name:     Achiro, Jennifer McGrady       Organization:     UNIVERSITY OF CALIFORNIA LOS ANGELES       Status:     Work in Progress                                                                                                    | LRP Ap   | oplication In      | formation<br>642 | 09                       |              |             |             |             |           |  |
| Application Close Date:     08/30/2021       Applicant Name:     Achiro, Jennifer McGrady       Organization:     UNIVERSITY OF CALIFORNIA LOS ANGELES       Status:     Work in Progress   Submit Application                                                                                                    | Applicat | ion Project Title: |                  |                          |              |             |             |             |           |  |
| Applicant Name:     Achiro, Jennifer McGrady       Organization:     UNIVERSITY OF CALIFORNIA LOS ANGELES       Status:     Work in Progress     Submit Application                                                                                                    | Applicat | ion Close Date:    | 08/              | 08/30/2021               |              |             |             |             |           |  |
| Organization:         UNIVERSITY OF CALIFORNIA LOS ANGELES           Status:         Work in Progress         Submit Application                                                                                                    | Applicar | t Name:            | Achi             | Achiro, Jennifer McGrady |              |             |             |             |           |  |
| Status: Work in Progress Submit Application                                                                                                    | Organiza | tion:              | UNI              | VERSITY OF CA            | LIFORNIA LOS | ANGELES     |             |             |           |  |
|                                                                                                    | Status:  |                    | Wor              | k in Progress            | Submit App   | lication    |             |             |           |  |
|                                                                                                    |          |                    |                  |                          |              |             |             |             |           |  |
|                                                                                                    |          |                    |                  |                          |              |             |             |             |           |  |

## 2.4 Application Data

#### For Intramural LRP Applicants

The *Application Data* form contains information about your application that you selected when initiating your application. It also contains other selections and questions that help determine your eligibility.

**IMPORTANT:** Consult the following for LRP policy guidance, including assistance on each field on the LRP application forms: <u>Instruction Guide for Intramural LRP Applicants</u> (https://www.lrp.nih.gov/sites/default/files/uploaded/documents/Extramural\_LRP\_Application\_Instruction\_Guide.pdf) Also see the <u>LRP website</u>. (https://www.lrp.nih.gov/)

| Summary Application<br>Data                                                                                                    | Personal En<br>Information                                                                          | nployment<br>and<br>Affiliation                                            | Education<br>and Training                                    | Research<br>Information                                                | Colleague<br>Information                                    | Loan<br>Information                               | Funding<br>Information                        | Certify<br>Submit |
|----------------------------------------------------------------------------------------------------|----------------------------------------------------------------------------------------------------|----------------------------------------------------------------------------|--------------------------------------------------------------|------------------------------------------------------------------------|-------------------------------------------------------------|---------------------------------------------------|-----------------------------------------------|-------------------|
| LRP Application                                                                                                    | Data v1.0 🕖                                                                                         |                                                                            |                                                              |                                                                        |                                                             | E                                                 | OMB Number:<br>xpiration Date: 1              | 0925-0361         |
| Edit View                                                                                                    | Burden Statemer                                                                                     | it                                                                         |                                                              |                                                                        |                                                             | Expand                                            | All * Require                                 | ed field(s)       |
| Application Data NIH 2                                                                                                    | 674-1                                                                                               | _                                                                          |                                                              |                                                                        |                                                             |                                                   |                                               |                   |
| Award Type                                                                                                    | NEW                                                                                                 |                                                                            |                                                              |                                                                        |                                                             |                                                   |                                               |                   |
| LRP                                                                                                    | INTRAMUR                                                                                            | AL                                                                         |                                                              |                                                                        |                                                             |                                                   |                                               |                   |
| LRP Subcategory                                                                                                    | General R                                                                                           | esearch                                                                    |                                                              |                                                                        |                                                             |                                                   |                                               |                   |
| *Award Length                                                                                                    | o One Ye                                                                                            | ar o Two                                                                   | Years 🔹 Th                                                   | ree Years                                                              |                                                             |                                                   |                                               |                   |
| Are you an<br>independent<br>researcher or a<br>mentored research<br>scientist?                                                                         | l am a me                                                                                           | ntored resea                                                               | arch scientist                                               |                                                                        |                                                             |                                                   |                                               |                   |
| * Your Position Title                                                                                                    | Research                                                                                            | Associate;                                                                 |                                                              |                                                                        |                                                             |                                                   |                                               |                   |
| *Your Anticipated Start<br>Date for Employment a<br>the NIH                                                                                             | 11/01/202<br>at                                                                                     | 21                                                                         |                                                              |                                                                        |                                                             |                                                   |                                               |                   |
| *Name of Hiring Institut<br>or Center (IC)                                                                                                    | ie NATIONAL                                                                                         | . INSTITUTE                                                                | OF ALLERGY A                                                 | AND INFECTIOU                                                          | S DISEASES ;                                                |                                                   |                                               |                   |
| Eligibility Questions                                                                                                    |                                                                                                    |                                                                            |                                                              |                                                                        |                                                             |                                                   |                                               |                   |
| 1) Are you a U.S. citizen citizen, U.S. national, or                                                                                                    | , U.S. national, o<br>permanent reside                                                              | r permanent<br>nt of the U.S                                               | resident of t<br>5. by the cont                              | he U.S.? (if no)<br>tract start date                                   | Will you be a                                               | U.S.                                              | • Yes<br>No                                   | 0                 |
| <ol> <li>Do you possess an M.I.</li> <li>doctoral degree from an a</li> </ol>                                                                           | )., Ph.D., D.O., D.                                                                                 | D.S., D.M.D                                                                | ., D.P.M., D.V.                                              | .M., A.D.N., B.                                                        | S.N., or equiva                                             | alent                                             | <ul> <li>Yes</li> </ul>                       | 0                 |
| 3) Will you conduct full-                                                                                                    | time qualifying re                                                                                  | search over                                                                | the entire co                                                | ntract period?                                                         |                                                             |                                                   | • Yes                                         | 0                 |
| <sup>+</sup> 4) Do you or did you eve                                                                                                    | r have a judgmen                                                                                    | t lien arising                                                             | ; from a feder                                               | ral debt?                                                              |                                                             |                                                   | o Yes                                         | •                 |
|                                                                                                    |                                                                                                    |                                                                            |                                                              |                                                                        |                                                             |                                                   | No                                            |                   |
| <ol> <li>Do you owe a service</li> </ol>                                                                                                    | obligation to anot                                                                                  | ther progran                                                               | that cannot                                                  | be deferred?                                                           |                                                             |                                                   | o Yes<br>No                                   | •                 |
| 6) Do you have total qua<br>institutional base salary?                                                                                                  | lifying educationa<br>(e.g., more than !                                                            | al debt equa<br>\$10,000 deb                                               | l to, or in exc<br>t with \$50,000                           | ess of, 20 pero<br>0 annual salary                                     | ent of your<br>)                                            |                                                   | • Yes<br>No                                   | 0                 |
| <ol> <li>Are all of the loans yo<br/>U.S. academic institution</li> </ol>                                                                               | ou will be entering<br>, and/or qualified                                                           | on your ap<br>U.S. comm                                                    | olication from<br>ercial educati                             | n a U.S. govern<br>onal lender?                                        | ment entity, a                                              | ccredited                                         | • Yes<br>No                                   | 0                 |
| 8) Have you ever default<br>past due) on an education                                                                                                   | ted on an educational loan?                                                                         | onal loan or                                                               | are you curre                                                | ently delinquen                                                        | t (more than 9                                              | 0 days                                            | o Yes<br>No                                   | •                 |
| 9) Are your loans consoli                                                                                                    | idated with anoth                                                                                   | er individual                                                              | , such as a sp                                               | ouse?                                                                  |                                                             |                                                   | o Yes<br>No                                   | •                 |
| 10) Are you an NIH empl<br>official of the NIH?                                                                                                    | oyee or do you ha                                                                                   | we a firm co                                                               | mmitment of                                                  | NIH employme                                                           | ent from an au                                              | thorized                                          | • Yes<br>No                                   | 0                 |
| <ul> <li>* I understand that co<br/>will be further asses</li> <li>* I understand that the<br/>guarantee an award.<br/>Services/National Ins</li> </ul> | mpleting this que<br>sed throughout t<br>e NIH Loan Repay<br>I understand tha<br>stitutes of Health | estionnaire i<br>he process.<br>ment Progra<br>at only desig<br>can make o | s not a guara<br>ams are comp<br>nated agents<br>commitments | ntee of eligibi<br>petitive and th<br>s of the U.S. D<br>for the LRP a | ility for the pr<br>ne submission<br>epartment of<br>wards. | ogram and tha<br>of an LRP app<br>Health and Hu   | at my eligibility<br>lication does n<br>man   | ot                |
| By checking this box<br>can significantly incr<br>you should contract                                                                                   | , you acknowledg<br>rease your taxabl<br>your loan service                                          | e that LRP<br>e income. If<br>er to discuss                                | loan repayme<br>you are or p<br>the implicat                 | ents and tax p<br>blan to particip<br>ions of LRP los                  | ayments are o<br>pate in an inco<br>an repayment            | considered tax<br>ome-based rep<br>s/higher incom | able income ar<br>ayment progra<br>ne on your | nd<br>m,          |

To complete the *Application Data* form:

- 1. Click the **Edit** button to enable editing the form.
- 2. Read and make selections for each field. Required fields are marked with red asterisks (\*).

NOTE: The Award Length is constrained by rules of the subcategory.

3. Click the **Save** button when finished. The form will be validated and alert you about any potential errors.

## 2.5 Personal Information

#### For Intramural or Extramural LRP Applicants

The *Personal Information* form collects personal information for important administrative purposes. Additional information, such as gender, race, ethnicity, and disability status are also collected here. The information on this form is prepopulated from your eRA Commons personal profile where possible.

**IMPORTANT:** Consult the following for LRP policy guidance, including assistance on each field on the LRP application forms:

Instruction Guide for Extramural LRP Applicants

(https://www.lrp.nih.gov/sites/default/files/uploaded/documents/Extramural\_LRP\_Application\_ Instruction\_Guide.pdf)

Instruction Guide for Intramural LRP Applicants

(https://www.lrp.nih.gov/sites/default/files/uploaded/documents/ASSIST\_LRP\_Instruction\_ Guide Intramural.pdf)

Also see the <u>LRP website</u>. (https://www.lrp.nih.gov/)

| Application Inform                                      | nation 🥝                                                                                                    |
|---------------------------------------------------------|----------------------------------------------------------------------------------------------------|
| Summany Application P                                   | ersonal Employment Education Recearch Collegans Lean Europian Cortify &                                                                                                    |
| Data Inf                                                | Affiliation Affiliation Affiliation                                                                                                    |
|                                                         |                                                                                                    |
| LRP Personal Inform                                     | TATION V1.0 🤣 Expiration Date: 10/21/2022                                                                                                    |
| Edit View Bur                                           | den Statement   Expand All * Required field(s)                                                                                                    |
| Personal Information NIH 2                              | 674-1                                                                                                    |
| *NIH Commons ID                                         | SLARKINS                                                                                                    |
| ORCID                                                   |                                                                                                    |
| *First Name (Legal)                                     | Sherry                                                                                                    |
| Middle Name (Legal)                                     |                                                                                                    |
| *Last Name (Legal)                                      | Larkins                                                                                                    |
| Suffix (Legal)                                          | Select Suffix 🗸                                                                                                    |
| First Name (Other)                                      |                                                                                                    |
| Middle Name (Other)                                     |                                                                                                    |
| Last Name (Other)                                       |                                                                                                    |
| Suffix (Other)                                          | Select Suffix V                                                                                                    |
| * Work E-Mail                                           |                                                                                                    |
| Confirm Work F-Mail                                     |                                                                                                    |
| Other F-Mail                                            | ekkresternalt.nin.gov                                                                                                    |
|                                                         |                                                                                                    |
| * Home Address Line 1                                   | 3404 N. Prinsettia Ave                                                                                                    |
| Home Address Line 2                                     |                                                                                                    |
| * City                                                  | Nanhattan REach                                                                                                    |
| * State                                                 |                                                                                                    |
| * Zin Code                                              |                                                                                                    |
| • Country                                               | 90266                                                                                                    |
| * Country                                               | USA: UNITED STATES                                                                                                    |
| * work Phone                                            | 323-828-8850 Ext.                                                                                                    |
| Home Phone                                              |                                                                                                    |
| Cell Phone                                              |                                                                                                    |
| * Preferred Contact                                     | Select Preferred Contact 💙                                                                                                    |
| * Date of Birth                                         |                                                                                                    |
| Gender                                                  | ○ Male ○ Female ○ Other ○ Prefer not to answer                                                                                                    |
| What is your race?                                      | American Indian, Native American, or Alaska Native                                                                                                    |
| chock an that approv                                    | Asian     Black or African American                                                                                                    |
|                                                         | Native Hawaiian or other Pacific Islander                                                                                                    |
|                                                         | Other - Please specify                                                                                                    |
|                                                         | Prefer Not to Answer                                                                                                    |
| Are you Hispanic,<br>Latino/a, or of Spanish<br>origin? | ○ Yes ○ No ○ Prefer not to answer                                                                                                    |
| if Hispanic, check all that apply.                      | <ul> <li>Mexican, Mexican American, Chicano/a</li> <li>Central American (Belize, Costa Rica, El Salvador, Guatemala, Honduras, Nicaragua, Panama)</li> <li>Ruarta Biana</li> </ul> |

To complete the Personal Information form:

- 1. Click the **Edit** button to enable editing the form.
- 2. Read and make selections for each field. Required fields are marked with red asterisks (\*).
- 3. Click the **Save** button when finished. The form will be validated and alert you about any potential errors.

## 2.6 Employment and Affiliation

#### For Intramural LRP Applicants

The Employment and Affiliation form contains information about the NIH institute or center (IC) that employs you.

IMPORTANT: Consult the following for LRP policy guidance, including assistance on each field on the LRP application forms: Instruction Guide for Intramural LRP Applicants (https://www.lrp.nih.gov/sites/default/files/uploaded/documents/Extramural\_LRP\_Application\_Instruction\_Guide.pdf) Also see the LRP website. (https://www.lrp.nih.gov/)

| LRP Application In                                            | nformation 🧑                                                                                            |                                                                                        |
|---------------------------------------------------------------|----------------------------------------------------------------------------------------------------|----------------------------------------------------------------------------------------|
| Summary Application Pe<br>Data Info                           | rsonal Employment Education Research Colleague rmation Affiliation and Training Information Information | Loan Funding Certify &<br>Information Information Submit                               |
| LRP Employment an                                             | d Affiliation v1.0 🥥                                                                                    | OMB Number: 0925-0361<br>Expiration Date: 10/31/2022<br>Expand All * Required field(s) |
| Employment Organization N                                     | H 2674-1                                                                                                |                                                                                        |
| * NIH Institute or Center                                     | Select Institute or Center(IC)                                                                          | ~                                                                                      |
| Department                                                    |                                                                                                    |                                                                                        |
| Additional Information(e<br>Center, Division,<br>Branch, etc) |                                                                                                    |                                                                                        |
| * Position Title                                              | Select Position Title 🗸                                                                                 |                                                                                        |
| * Annual Salary                                               |                                                                                                    |                                                                                        |
| * Start Date                                                  |                                                                                                    |                                                                                        |
|                                                               | Save Cancel                                                                                             |                                                                                        |

To complete the Employment and Affiliation form:

- 1. Click the **Edit** button to enable editing the form.
- 2. Select the NIH Institute or Center that employs you.
- 3. Optionally: enter the **Department** or any other **Additional Information**.
- 4. Required: select your **Title**, enter your **Salary**, and specify your **Start Date** by clicking the calendar icon or typing. Required fields are marked with red asterisks (\*).
- 5. Click the **Save** button when finished. The form will be validated and alert you about any potential errors.

## 2.7 Education and Training

#### For Intramural or Extramural LRP Applicants

The Education and Training form collects information about your academic and training history, including conferred degrees and postdoctoral fellowships. Most extramural<sup>1</sup> LRP subcategories require applicants to hold an M.D., Ph.D., or equivalent doctoral-level degree to qualify for an award.

You must enter at least one qualifying degree. Review the <u>LRP website</u> for degree requirements for the subcategory to which you are applying. If you do not currently hold a qualifying degree, but anticipate it to be conferred before the start of your LRP award, you may still be eligible to apply. In this case, add a new entry for education, and enter your expected degree year in the appropriate field.

**IMPORTANT:** Consult the following for LRP policy guidance, including assistance on each field on the LRP application forms:

Instruction Guide for Extramural LRP Applicants

(https://www.lrp.nih.gov/sites/default/files/uploaded/documents/Extramural\_LRP\_Application\_ Instruction\_Guide.pdf)

Instruction Guide for Intramural LRP Applicants

(https://www.lrp.nih.gov/sites/default/files/uploaded/documents/ASSIST\_LRP\_Instruction\_ Guide\_Intramural.pdf)

Also see the <u>LRP website</u>. (https://www.lrp.nih.gov/)

<sup>1</sup>employed outside NIH

| LRP Application Inf                                       | formation                                  | 0                         |                             |            |                     |                        |                     |                   |                                                 |
|-----------------------------------------------------------|--------------------------------------------|---------------------------|-----------------------------|------------|---------------------|------------------------|---------------------|-------------------|-------------------------------------------------|
| Summary Application Perso<br>Data Inform                  | onal Employmen<br>ation and<br>Affiliation | Education<br>and Training | Research<br>Information     | Colleague  | Loan<br>Information | Funding<br>Information | Certify &<br>Submit |                   |                                                 |
| Education and Trainin                                     | ig v1.0 ⊘                                  |                           |                             |            |                     |                        |                     | C                 | DMB Number: 0925-0361<br>ation Date: 10/31/2022 |
| Edit View Burden Statement Expand All * Required field(s) |                                            |                           |                             |            |                     |                        |                     |                   |                                                 |
| Education Information NIH 267                             | 74-1                                       |                           |                             |            |                     |                        |                     |                   | *                                               |
| Entry # Degree                                            |                                            | onferring Institut        | ion                         | Year       |                     | Specialty              | Subst               | ecialty Residence | Add New Entry                                   |
| 1 MD                                                      | University of Mic                          | higan                     |                             | 2019       |                     | specially              | 54655               | Y                 | Edit View                                       |
| Postdoctoral Fellowship Informat                          | ion NIH 2674-1                             |                           |                             |            |                     |                        |                     |                   | Add New Entry                                   |
| Conferring Institution                                    | Start Date                                 | End date                  | Percent<br>Of Time<br>Spent | s          | pecialty            |                        | Subspeci            | alty              | Action                                          |
| University of Dearborn                                    | 08/01/2017                                 | 08/01/2018                | 100                         | pediatrics |                     |                        |                     |                   | Edit Remove                                     |
|                                                           |                                            |                           |                             |            |                     |                        |                     |                   |                                                 |
|                                                           |                                            |                           | Save                        |            | Cancel              |                        |                     |                   |                                                 |
|                                                           |                                            |                           |                             |            |                     |                        |                     |                   |                                                 |
|                                                           |                                            |                           |                             |            |                     |                        |                     |                   |                                                 |

There are two main sections on the *Education and Training* form: the top section for *Education Information*, and the bottom section for *Postdoctoral Fellowships*.

## 2.7.1 Adding a New Education Record

To complete the *Education Information* (top) section of the *Education and Training* form:

- 1. Click the **Edit** button to enable editing the form.
- 2. To add an education entry, click the **Add New Entry** for the *Education Information* (top) section.

| Edu     | cation and Trainir         | ng v1.0 ⊘       |                 |                             |              |         |                     | ON<br>Expirat | IB Number: 0925-0361<br>tion Date: 10/31/2022 |
|---------|----------------------------|-----------------|-----------------|-----------------------------|--------------|---------|---------------------|---------------|-----------------------------------------------|
|         | Edit View Burde            | n Statement     |                 |                             |              |         | Z Expan             | d All         | * Required field(s)                           |
| Educa   | tion Information NIH 26    | 74-1            | -               |                             |              |         |                     |               |                                               |
|         |                            |                 |                 |                             |              |         |                     |               | Add New Entry                                 |
| Entry # | Degree                     | (               | Conferring Inst | titution                    | Year         | Special | ty Subspecialty Res | idency        | Action                                        |
| 1       | MD PhD Combined<br>Program | Univ of Ham     | oshire, Univ of | f Hampshire                 | 2019<br>2020 |         | Y                   |               | Edit View                                     |
| 2       | Doctor of Chiropractic     | Univ of Midla   | nd              |                             | 2011         |         | N                   |               | Edit View                                     |
| Postdo  | octoral Fellowship Informa | tion NIH 26     | 74-1            |                             |              |         |                     |               |                                               |
|         |                            |                 |                 |                             |              |         |                     |               | Add New Entry                                 |
| Co      | onferring Institution      | Start<br>Date   | End<br>date     | Percent<br>Of Time<br>Spent | Spec         | tialty  | Subspecialty        |               | Action                                        |
| Postd   | loctoral Fellowship inform | ation is not pr | ovided          |                             |              |         |                     |               |                                               |

The Education screen appears where you can specify the degree and one or more residencies. This screen displays different fields depending on which degree you choose.

| Edit                        | Expand All * Required field(s                              |
|-----------------------------|------------------------------------------------------------|
| Jegree Detail               |                                                            |
| *Education                  | O M.D.(terminal degree program)                            |
|                             | O Ph.D(terminal degree program)                            |
|                             | M.DPh.D                                                    |
|                             | O Other Doctoral Degree                                    |
|                             | O Non Doctoral Degree                                      |
| 44D Conforming Institution  |                                                            |
| MD Conterring institution   |                                                            |
| *MD Year Degree Conferred   | Select Conferred Year 🗸                                    |
| MD Specialty                |                                                            |
| no oposially                |                                                            |
| MD Subspecialty             |                                                            |
|                             |                                                            |
| *PhD Conferring Institution |                                                            |
| *PhD Year Degree            | Select Conferred Year 🗸                                    |
| Conferred                   |                                                            |
| PhD Specialty               |                                                            |
| PhD Subspecialty            |                                                            |
|                             |                                                            |
| Decidency                   |                                                            |
| lesidency                   |                                                            |
|                             | Of                                                         |
|                             | Time                                                       |
| Institution                 | Start Date Find date (0-100) Specialty Subspecialty Action |
|                             |                                                            |
|                             |                                                            |
| Add New Residency           |                                                            |
|                             |                                                            |

3. Specify a degree, which causes several other fields to appear, which you must fill out.

For some degrees (M.D., M.D.-Ph.D or Doctor of Osteopathy), you must add a residency associated with the education.

- 4. Click the **Add New Residency** button as many times as necessary to record your residencies and fill out the fields that appear. Click the **Delete** button if you make a mistake.
- 5. When finished, click the **Save** button.

**NOTE:** After you **Save**, you can delete an education entry. Make sure the form is editable before you click the **Edit** button on the row you wish to remove.

| Entry<br># | Degree                     | Conferring Institution | Year         | Specialty | Subspecialty | Residency | Action    |
|------------|----------------------------|------------------------|--------------|-----------|--------------|-----------|-----------|
| 1          | MD PhD Combined<br>Program | sdf, dfg               | 2019<br>2020 |           |              | Y         | Edit View |
| 2          | Doctor of Chiropractic     | asdf                   | 2011         |           |              | Ν         | Edit View |

Then click the **Remove Education** button at the bottom of the screen.

| Save | Save and Add | Cancel | Remove Education |
|------|--------------|--------|------------------|
|      |              |        |                  |

### 2.7.2 Adding a New Postdoctoral Record

To complete the Postdoctoral Fellowship (bottom) section of the Education and Training form:

- 1. Click the **Edit** button to enable editing the form.
- 2. To add a postdoctoral fellowship, click the **Add New Entry** for the *Postdoctoral Fellowship* (bottom) section.

| Edu     | ication and Trainii        | ng v1.0 🕖        |               |                             |              |         |                 | 0/<br>Expira | WB Number: 0925-0361<br>tion Date: 10/31/2022 |
|---------|----------------------------|------------------|---------------|-----------------------------|--------------|---------|-----------------|--------------|-----------------------------------------------|
|         | Edit View Burde            | n Statement      |               |                             |              |         | 🗹 Exp           | pand All     | * Required field(s)                           |
| Educa   | tion Information NIH 26    | 74-1             |               |                             |              |         |                 |              |                                               |
|         |                            |                  |               |                             |              |         |                 |              | Add New Entry                                 |
| Entry # | Degree                     | 0                | onferring Ins | titution                    | Year         | Special | ty Subspecialty | Residency    | Action                                        |
| 1       | MD PhD Combined<br>Program | Univ of Hamp     | shire, Univ o | f Hampshire                 | 2019<br>2020 |         |                 | Y            | Edit View                                     |
| 2       | Doctor of Chiropractic     | Univ of Midla    | nd            |                             | 2011         |         |                 | N            | Edit View                                     |
| Postde  | octoral Fellowship Informa | ition NIH 267    | 4-1           |                             |              |         |                 |              |                                               |
|         |                            |                  |               |                             |              |         |                 | C            | Add New Entry                                 |
| C       | onferring Institution      | Start<br>Date    | End<br>date   | Percent<br>Of Time<br>Spent | Spec         | cialty  | Subspecialty    |              | Action                                        |
| Posto   | doctoral Fellowship inform | ation is not pro | wided         |                             |              |         |                 |              |                                               |

A popup appears where you enter postdoctoral fellowship details.

|                          |                          | × |
|--------------------------|--------------------------|---|
| * Conferring Institution |                          |   |
| * Start Date             |                          |   |
| * End Date               |                          |   |
| * Percent Of Time Spent  | Enter whole numbers only |   |
| Specialty                |                          |   |
| Subspecialty             |                          |   |
|                          |                          |   |
|                          |                          |   |
|                          | Submit Cancel            |   |
|                          |                          |   |

- 3. Fill out the fields in the popup and click **Submit**.
- 4. When finished, click the **Save** button. The form will be validated and alert you about any potential errors.

If you notice a red exclamation point next to an education entry, it means the entry is not complete. Click the entry's **Edit** button to complete it.

| Entry # | Degree         | 2 C                  |
|---------|----------------|----------------------|
|         | MD             | Univ of Hampshire    |
| Po Ed   | ucation inform | nation is incomplete |

## 2.8 Research Information

#### For Intramural LRP Applicants

The *Research Information* form of the LRP Application requires you to develop and submit several research-related PDFs related to your LRP application. For formatting instructions, such as page limits, format requirements, filenames, file size, citation information, and more, refer to the *Research Information* section of the instruction guide referenced below:

**IMPORTANT:** Consult the following for LRP policy guidance, including assistance on each field on the LRP application forms: <u>Instruction Guide for Intramural LRP Applicants</u> (https://www.lrp.nih.gov/sites/default/files/uploaded/documents/Extramural\_LRP\_Application\_ Instruction\_Guide.pdf) Also see the <u>LRP website</u>. (https://www.lrp.nih.gov/)

| RP Application I                 | nformation                                     | l 🧭                                 |                         |                          |                     |                                 |                           |
|----------------------------------|------------------------------------------------|-------------------------------------|-------------------------|--------------------------|---------------------|---------------------------------|---------------------------|
| ummary Application F<br>Data Inf | Personal Employm<br>formation and<br>Affiliati | ent Education<br>and Training<br>on | Research<br>Information | Colleague<br>Information | Loan<br>Information | Funding<br>Information          | Certify<br>Submit         |
| LRP Research Infor               | mation v1.0 ဈ                                  |                                     |                         |                          | Đ                   | OMB Number:<br>piration Date: 1 | : 0925-0361<br>10/31/2022 |
| Edit. View Bur                   | den Statement                                  |                                     |                         |                          | M Expand            | All - Keguin                    | ea freta(s)               |
| Research Project/Activities      | NIH 2674-6                                     |                                     |                         |                          |                     |                                 |                           |
| * Research Project Title         |                                                |                                     |                         |                          |                     |                                 |                           |
| * Project Abstract 🥹             | Enter up to 200                                | 0 characters                        |                         |                          |                     |                                 |                           |
|                                  |                                                |                                     |                         |                          |                     |                                 |                           |
|                                  |                                                |                                     |                         | Characters Rem           | aining: 2000        |                                 |                           |
| * Research Project/Activitie     | 25                                             | Add Atta                            | chment Dele             | ete Attachment           | View Attack         | hment                           |                           |
| Research Environment NIH         | 2674-6                                         |                                     |                         |                          |                     |                                 |                           |
| * Research Environment           |                                                | Add Atta                            | chment Dele             | ete Attachment           | View Attack         | hment                           |                           |
| Training and Mentoring plan      | NIH 2674-6                                     |                                     |                         |                          |                     |                                 |                           |
| * Training and Mentoring         |                                                | Add Atta                            | chment Dele             | ete Attachment           | View Attack         | hment                           |                           |
| Applicant's NIH Biosketch        |                                                |                                     |                         |                          |                     |                                 |                           |
| * NIH Blosketch                  |                                                | Add Atta                            | chment Dele             | ete Attachment           | View Attack         | hment                           |                           |
| Personal Statement NIH 26        | 74-2                                           |                                     |                         |                          |                     |                                 |                           |
| * Personal Statement             |                                                | Add Atta                            | chment Dele             | ete Attachment           | View Attack         | hment                           |                           |
|                                  | _                                              | 6                                   | <b>C</b> -1             | neel                     |                     |                                 |                           |

To complete the *Research Information* form:

1. Click the **Edit** button to enable editing the form.

**NOTE:** The title you enter in the **Research Project Title** field will also be used in the IC Coordinator Portal to identify your application title. Enter a **Project Abstract** (2000 character limit).

- 2. For each required attachment, click the Add Attachment button, select a file, and click the Submit button.
- 3. Optionally, after adding an attachment, you can click View Attachment to view it with your browser's PDF viewer, click Delete Attachment to remove the file, or click Replace Attachment to replace the file with another. When replacing a file, you should give the new file a file name that is different than the file name given to the previously uploaded document

(e.g., Personal Statement Version2) as this would allow you to ensure that the new/replacement document was successfully uploaded.

4. Click the **Save** button when finished. The form will be validated and alert you about any potential errors.

## 2.9 Colleague Information

#### For Intramural LRP Applicants

The Colleague Information form collects information about your <u>research supervisor</u>, <u>mentor</u>, and IC Coordinator. You should complete the *Colleague Information* form of the application at least two weeks before the submission deadline to give your referees, mentor, and IC Coordinator time to submit documents in support of your application by the deadline. The IC Coordinator you enter must possess a SPONSOR Commons role and be at the same organization that you specified when you initiated the LRP application.

To find your IC Coordinator, see the section titled Intramural IC Coordinators Contact List on this page: <u>https://www.lrp.nih.gov/contact-engage</u>

Once the colleague information is entered and the form saved, an email is automatically sent to the mentor and to the IC Coordinator with instructions to submit their documents. The NIH does not contact your referees, you must reach out to them individually; see *For Intramural LRP Applicant: Reference Letters and Monitoring Submissions*.

**IMPORTANT:** Consult the following for LRP policy guidance, including assistance on each field on the LRP application forms: <u>Instruction Guide for Intramural LRP Applicants</u> (https://www.lrp.nih.gov/sites/default/files/uploaded/documents/Extramural\_LRP\_Application\_ Instruction\_Guide.pdf) Also see the <u>LRP website</u>. (https://www.lrp.nih.gov/)

| mary Application P<br>Data Infi                            | ormation and Affiliation | and Training   | Information   | Information                      | Information     | Information          | Submit      |
|------------------------------------------------------------|--------------------------|----------------|---------------|----------------------------------|-----------------|----------------------|-------------|
| RP Colleague Infor                                         | rmation v1.0 🔗           |                |               |                                  |                 | OMB Number           | : 0925-0361 |
| Edita Maru Dura                                            | den Cheberret            |                |               |                                  | Expand /        | piration Date:       | 10/31/2022  |
| Edit View Bur                                              | den statement            |                |               |                                  |                 |                      |             |
| earch Supervisor NIH 26                                    |                          |                |               | _                                |                 |                      | -           |
| irst Name                                                  |                          |                |               |                                  |                 |                      |             |
| liddle Name                                                |                          |                |               |                                  |                 |                      |             |
| ast Name                                                   |                          |                |               |                                  |                 |                      |             |
| mail                                                       |                          |                |               |                                  |                 |                      |             |
| onfirm Email                                               |                          |                |               |                                  |                 |                      |             |
| rganization                                                |                          |                |               |                                  |                 |                      |             |
| osition Title                                              |                          |                |               |                                  |                 |                      |             |
| nary Mentor NIH 2674-1                                     |                          |                |               |                                  |                 |                      |             |
| Check here if the person                                   | you have entered as y    | our Research S | upervisor is  | also your Prima                  | ry Mentor       |                      |             |
| irst Name                                                  |                          |                |               |                                  |                 |                      |             |
| Niddle Name                                                |                          |                |               | -                                |                 |                      |             |
| ast Name                                                   |                          |                |               |                                  |                 |                      |             |
| mail                                                       |                          |                |               |                                  |                 |                      |             |
| onfirm Email                                               |                          |                |               |                                  |                 |                      |             |
| rganization                                                |                          |                |               |                                  |                 |                      |             |
| osition Title                                              |                          |                |               |                                  |                 |                      |             |
| IIH Biosketch (5 page                                      |                          | Add Attac      | hment Dele    | ete Attachment                   | View Attach     | nent                 |             |
| iit)                                                       |                          |                |               |                                  |                 |                      |             |
| dditional NIH Biosketch<br>ou may upload the NIH bi<br>ity | osketch of an additiona  | Add Attac      | ified in your | ete Attachment<br>mentoring plan | View Attach     | nent<br>nue to serve | in this     |
| Coordinator                                                |                          |                |               |                                  |                 |                      | •           |
| ommons ID                                                  |                          |                |               | Populate                         | fields from Cre | dentials             |             |
| rganization                                                | UNIVERSITY OF CALL       | FORNIA, SAN DI | EGO           |                                  |                 |                      |             |
| irst Name                                                  |                          |                |               |                                  |                 |                      |             |
| liddle Name                                                |                          |                |               |                                  |                 |                      |             |
| ast Name                                                   |                          |                |               |                                  |                 |                      |             |
| mail                                                       |                          |                |               |                                  |                 |                      |             |
| onfirm Email                                               |                          |                |               |                                  |                 |                      |             |
|                                                            |                          |                |               |                                  |                 |                      |             |
|                                                            | _                        |                | _             | _                                |                 |                      |             |
|                                                            |                          | ave            |               | incel                            |                 |                      |             |

To complete the Colleague Information form:

- 1. Click the **Edit** button to enable editing the form.
- 2. Read and make selections for each field. Required fields are marked with red asterisks (\*).
- 3. To copy *Research Supervisor* information to the fields in the *Primary Mentor* section, click the checkbox at the top of the *Primary Mentor* section.
- 4. In the *IC Coordinator Official* section, to save time, you can enter the NIH Commons ID and click the **Populate fields from Credentials** button. This populates the fields according to the personal profile associated with the eRA Commons ID entered.
- 5. Click the **Save** button when finished. The form will be validated and alert you about any potential errors.

## 2.10 Loan Information

#### For Intramural or Extramural LRP Applicants

New applicants must list their educational loans on the *Loan Information* form. If the LRP application's **Award Type** is **Renewal**, this form is blank and you do not need to complete it. Loans from the same loan servicing agent and of the same loan type should be combined into a single entry (e.g., MOHELA, Stafford).

Not all educational loans are eligible for repayment by the NIH LRPs. For example, foreign loans are not eligible for repayment. Refer to the LRP website for specific information regarding loan eligibility. If you enter a loan in this section that is ineligible, it will be removed from your loan portfolio. All the information necessary to complete this section should be available on your student loan account statement(s). At least one loan must be entered, but you should enter all the loans you wish to be considered for repayment by the LRP.

See the guide linked below for eligibility details on loans.

IMPORTANT: Consult the following for LRP policy guidance, including assistance on each field on the LRP application forms: Instruction Guide for Extramural LRP Applicants (https://www.lrp.nih.gov/sites/default/files/uploaded/documents/Extramural\_LRP\_Application\_ Instruction\_Guide.pdf) Instruction Guide for Intramural LRP Applicants

(https://www.lrp.nih.gov/sites/default/files/uploaded/documents/ASSIST\_LRP\_Instruction\_ Guide\_Intramural.pdf)

Also see the <u>LRP website</u>. (https://www.lrp.nih.gov/)

| ummary Application Personal Employment Educa<br>Data Information and and Tra<br>Affiliation | tion Research Co<br>ining Information Info | Loan<br>Information     | Funding Certify<br>Information Subm | y 8±<br>nit            |                                 |
|---------------------------------------------------------------------------------------------|--------------------------------------------|-------------------------|-------------------------------------|------------------------|---------------------------------|
| LRP Loan Information v1.0 🔗                                                                 |                                            |                         |                                     | OMB Nu<br>Expiration E | mber: 0925-03<br>Date: 10/31/20 |
| Edit View Burden Statement                                                                  |                                            |                         |                                     | Expand All * Rec       | quired field(s                  |
| .oan Information NIH 2674-4                                                                 |                                            |                         |                                     |                        |                                 |
|                                                                                             |                                            |                         |                                     | A                      | dd New Entry                    |
| Lending Institution/Servicing Agent                                                         | Loan Type                                  | Original Loan<br>Amount | Current Balance                     | Loan Status            | Action                          |
| Loan information is not provided                                                            |                                            |                         |                                     |                        |                                 |
| • By checking this box, I confirm that I have entered info                                  | mation for all loans that                  | I wish to be considered | in this application                 |                        |                                 |
|                                                                                             |                                            |                         |                                     |                        |                                 |
|                                                                                             | Save                                       | Cancel                  |                                     |                        |                                 |

To complete the *Loan Information* form:

- 1. Click the **Edit** button to enable editing the form.
- 2. Click the Add New Entry button, which opens a popup where you can enter loan details.

| <ul> <li>Name or Lenging institution/Servicing Agent</li> </ul> | FedLoan Servicing (PHEAA)   | ~ |  |
|-----------------------------------------------------------------|-----------------------------|---|--|
| * Loan Type                                                     | Academic Institutional Loan | ~ |  |
| * Loan Origin                                                   | ® U.S. ○ Non-U.S.           |   |  |
| * Original Loan Amount                                          | 50000                       |   |  |
| Current Balance                                                 | 45000                       |   |  |
| * Loan Status                                                   | Repayment 🗸                 |   |  |
|                                                                 |                             |   |  |
|                                                                 |                             |   |  |

3. Enter loan details and click the **Update** button. Required fields are marked with red asterisks (\*).

4. Click the **Save** button on the *Loan Information* form when finished. The form will be validated and alert you about any potential errors.

## 2.11 Funding Information

#### For Intramural LRP Applicants

Intramural (employed by NIH) applicants can disregard the Funding Information form as it is not needed for intramural LRP applicants.

**IMPORTANT:** Consult the following for LRP policy guidance, including assistance on each field on the LRP application forms: <u>Instruction Guide for Intramural LRP Applicants</u> (https://www.lrp.nih.gov/sites/default/files/uploaded/documents/Extramural\_LRP\_Application\_ Instruction\_Guide.pdf) Also see the <u>LRP website</u>. (https://www.lrp.nih.gov/)

# 2.12 Certify & Submit

#### For Intramural or Extramural LRP Applicants

On the *Certify & Submit* screen, complete the checkboxes to indicate that you have read the Certifications for Online Applications and your NIH Loan Repayment Program Contract. Completing these checkboxes and entering your name serves as your signature on these documents.

IMPORTANT: Consult the following for LRP policy guidance, including assistance on each field on the LRP application forms: <u>Instruction Guide for Extramural LRP Applicants</u> (https://www.lrp.nih.gov/sites/default/files/uploaded/documents/Extramural\_LRP\_Application\_ Instruction Guide.pdf)

Instruction Guide for Intramural LRP Applicants

(https://www.lrp.nih.gov/sites/default/files/uploaded/documents/ASSIST\_LRP\_Instruction\_ Guide\_Intramural.pdf)

Also see the <u>LRP website</u>. (https://www.lrp.nih.gov/)

To complete the *Certify & Submit* form:

- 1. Click the **Edit** button to enable editing the form.
- 2. Read each section and mark its checkbox. Required fields are marked with red asterisks (\*).
- 3. Complete the first signed certification by entering your name and clicking the accompanying certification checkbox. This serves as a legal signature.

| Summary                                                                              | Application<br>Data                                                                                                    | Personal<br>Information                                                                                                    | Employment<br>and<br>Affiliation                                                                                                    | Education<br>and Training                                                                                                    | Research<br>Information                                                                                                    | Colleague<br>Information                                                                                                    | Loan<br>Information                                                                                                    | Funding<br>Information                                                                                                    | Certity &<br>Submit                             |
|--------------------------------------------------------------------------------------|----------------------------------------------------------------------------------------------------|----------------------------------------------------------------------------------------------------|----------------------------------------------------------------------------------------------------|----------------------------------------------------------------------------------------------------|----------------------------------------------------------------------------------------------------|----------------------------------------------------------------------------------------------------|----------------------------------------------------------------------------------------------------|----------------------------------------------------------------------------------------------------|-------------------------------------------------|
| Certify                                                                              | y and Subr                                                                                                    | mit v1.0 🌘                                                                                                    |                                                                                                    |                                                                                                    |                                                                                                    |                                                                                                    |                                                                                                    | OMB Nur<br>Expiration D                                                                                                    | nber: 0925-0361                                 |
| Edit                                                                                 | t Viev                                                                                                    | v Burden State                                                                                                    | ment                                                                                                    |                                                                                                    |                                                                                                    |                                                                                                    | 🗹 Ехр                                                                                                    | and All * Re                                                                                                    | quired field(s)                                 |
| Certificati                                                                          | ions for Online                                                                                                    | Applications                                                                                                    | NIH 2674-9                                                                                                    |                                                                                                    |                                                                                                    |                                                                                                    |                                                                                                    |                                                                                                    |                                                 |
| Certifica                                                                            | tion by Appl                                                                                                    | icant/Borrov                                                                                                    | wer                                                                                                    |                                                                                                    |                                                                                                    |                                                                                                    |                                                                                                    |                                                                                                    |                                                 |
| listed<br>educa<br>to the<br>fictitio<br>invest<br>that I<br>be pur<br>civil p       | in my applicati<br>tion, including<br>best of my kno<br>bus, or fraudulo<br>igated and thai<br>am liable for m<br>nishable as a fe<br>enalties under                   | ion. I hereby c<br>reasonable liv<br>owledge and d<br>ent as a result<br>t any false rep<br>eturn of all aw<br>clony under 18<br>the Program F                        | ertify that: (1)<br>ing expenses, (<br>oes not omit ar<br>of the omissior<br>resentation is s<br>rarded funds plu<br>U.S.C. § 1001,<br>raud Civil Reme                          | all loans listed<br>2) all informat<br>19 material fac<br>1, (3) I underst<br>ufficient cause<br>25 potential pe<br>and in additio<br>edies Act of 19           | d in this applic<br>tion provided in<br>tts that would<br>and that any in<br>e for rejection<br>enalties and, (4<br>n to other rem<br>86.                            | ation were incu<br>n this applicati<br>render any por<br>nformation pro<br>of the applicat<br>4) any false, fra<br>addies available                                     | Irred solely for<br>on is true, com<br>tion of this app<br>vided in my ap<br>tion, or, if awa<br>audulent, or fice<br>to the Govern                                      | the costs of<br>aplete, and accollication false,<br>plication false,<br>plication may l<br>rded loan repa<br>ctitious statem<br>ment, subject               | urate<br>be<br>yment,<br>ent may<br>me to       |
| Authoriz                                                                             | ation for Dis                                                                                                    | closure of F                                                                                                    | inancial Info                                                                                                    | rmation                                                                                                    |                                                                                                    |                                                                                                    |                                                                                                    |                                                                                                    |                                                 |
| I herel<br>inform<br>admin<br>author<br>any LF                                       | by authorize the<br>nation about my<br>istrator to the<br>rization shall re<br>RP contracted s                                                                         | e lending insti<br>y loan or any l<br>administrators<br>emain in effect<br>ervice,                                                                                    | itution, servicin<br>oan owned, ser<br>s of the NIH Loa<br>t during my app                                                                                                    | g agent, and/<br>viced, or admi<br>n Repayment<br>dication and p                                                                                                | or institutiona<br>inistered by m<br>Programs (LRP<br>articipation in                                                                                                | l program name<br>y lending instit<br>) and other aut<br>the NIH LRP ar                                                                                                 | ed in my applic<br>ution, servicing<br>horized Govern<br>nd for 120 days                                                                                                 | ation to releas<br>g agent, or pro<br>nment officials<br>after complet                                                                                      | e<br>gram<br>. This<br>ion of                   |
| Research                                                                             | Certificatio                                                                                                    | on and Relea                                                                                                    | se of Service                                                                                                    | • Obligation                                                                                                    | Informatior                                                                                                    | n                                                                                                    |                                                                                                    |                                                                                                    |                                                 |
| I certi<br>protec<br>which<br>author                                                 | fy that the nan<br>tion regulation<br>I owe a service<br>rized Governme                                                                                                | ned research p<br>ns) and is not r<br>e obligation to<br>ent officials.                                                                                               | roject complie<br>esearch for wh<br>release inform                                                                                                    | s with applical<br>ich funding is p<br>ation about th                                                                                                    | ble Federal, st<br>prohibited by F<br>at obligation t                                                                                                    | ate and local la<br>Federal law, I fi<br>o administrato                                                                                                    | aws (e.g., appl<br>urther authoriz<br>rs of the NIH LI                                                                                                    | icable human s<br>e any program<br>RP and other                                                                                                    | ubject<br>to                                    |
| Confiden                                                                             | tiality Agree                                                                                                    | ement and R                                                                                                    | equest for S                                                                                                    | upporting A                                                                                                    | pplication M                                                                                                    | aterials                                                                                                    |                                                                                                    |                                                                                                    |                                                 |
| By che<br>submit<br>mater<br>inform<br>eligibi<br>Goven<br>inform<br>other<br>the NI | ecking this box,<br>tted by my men<br>ials provided b<br>nation and mat<br>lity/suitability<br>nment officials<br>nation that may<br>persons in supp<br>H LRP accordin | , I understand<br>ntor or recomm<br>y these individ<br>erials submitte<br>for participati<br>s to contact the<br>y be needed to<br>port of my app<br>ng to Privacy Ar | that I voluntari<br>menders in supp<br>luals to be inclu<br>ed by my recom<br>ion in an NIH LF<br>e individual(s) v<br>o provide an app<br>lication shall be<br>ct System of Re | ly waive my rij<br>vort of my NIH<br>ided as compo<br>menders and i<br>IP. I authorize<br>vho have subm<br>propriate revie<br>a held in confi<br>cords #09-25-0 | ght to inspect,<br>LRP application<br>nents of my Ni<br>mentor, will be<br>administrators<br>nitted informal<br>ev of my applion<br>dence and pro<br>2165 (see Confi | view or other<br>on. I certify tha<br>IH LRP applicat<br>e used by NIH o<br>s of the NIH LRF<br>tion on my beh<br>cation. I unders<br>tected from un<br>identiality and | vise obtain any<br>t I am request<br>ion. My applica<br>fficials to dete<br>P and other aut<br>alf to request a<br>stand that all n<br>authorized diss<br>Privacy Act No | r letters of refe<br>ing information<br>ation, including<br>rmine my<br>chorized U.S. F<br>any additional<br>naterials submi<br>closure by offici<br>tice). | erence<br>and<br>ederal<br>itted by<br>cials of |
|                                                                                      |                                                                                                    |                                                                                                    |                                                                                                    |                                                                                                    |                                                                                                    | -haaddaa abia haaa                                                                                                    | an posiding                                                                                                    | -1                                                                                                    |                                                 |
|                                                                                      | Loostify that the                                                                                                    | wa raad the show                                                                                                    | a statements is th                                                                                                    | ALL ARRESPONDED FOR                                                                                                    | Appland that here                                                                                                    | Contraction of the second second second second second second second second second second second second second s                                                         |                                                                                                    |                                                                                                    | 1100.00                                         |
| •                                                                                    | I certify that I ha<br>these certificatio                                                                                                    | we read the abow<br>ons and it is inten                                                                                                    | e statements in th<br>ded to be the lega                                                                                                    | eir entirety. I und<br>Ily binding equiva                                                                                                    | alent of my hand                                                                                                    | written signature.                                                                                                    | and providing my                                                                                                    | electronic signat                                                                                                    | ure on                                          |

4. Read the contract, and then complete the second certification by entering your name and clicking the accompanying certification checkbox. This serves as a legal signature.
| <ol> <li>The NIH Director may<br/>Contract was entered int</li> </ol>                            | terminate this Contract if, not later t<br>to, the individual:                                                              | than 45 days before the end of the fisca                                                                                  | al year in which the             |
|--------------------------------------------------------------------------------------------------|----------------------------------------------------------------------------------------------------|----------------------------------------------------------------------------------------------------|----------------------------------|
| a. submits a written                                                                             | request for such termination; and                                                                                           |                                                                                                    |                                  |
| b. repays all amount                                                                             | ts paid on behalf of the individual und                                                                                     | der Paragraphs 1, 2 and 3 of Section A o                                                                                  | f this Contract.                 |
|                                                                                                  |                                                                                                    |                                                                                                    |                                  |
| <ul> <li>* I certify that I have re<br/>these certifications ar</li> <li>* Legal Name</li> </ul> | ead the above statements in their entirety. I<br>nd it is intended to be the legally binding equ<br>First Name              | understand that by checking this box I am prov<br>uivalent of my handwritten signature.                                   | iding my electronic signature on |
| • I certify that I have re<br>these certifications ar<br>*Legal Name                             | ead the above statements in their entirety. I<br>nd it is intended to be the legally binding equ<br>First Name<br>Last Name | understand that by checking this box I am prov<br>uivalent of my handwritten signature.<br>Middle Name<br>Select Suffix V | iding my electronic signature on |

5. Click the **Save** button when finished. The form will be validated and alert you about any potential errors.

## 2.13 Validating and Submitting an LRP Application

#### For Extramural or Intramural LRP Applicants

After you have filled out all required information, you can validate and submit your application. To submit, it is required that you possess a PI/PD role (principal investigator/program director) with the organization specified during LRP initiation. Validating the application ensures it is complete and error-free. If errors are found, the forms where they were found are listed. Before submitting, you should also verify that your referees (and mentor if you are a mentored research scientist) and IBO have submitted their required documents.

IMPORTANT: Consult the following for LRP policy guidance, including assistance on each field on the LRP application forms: Instruction Guide for Extramural LRP Applicants (https://www.lrp.nih.gov/sites/default/files/uploaded/documents/Extramural\_LRP\_Application\_ Instruction\_Guide.pdf) Instruction Guide for Intramural LRP Applicants (https://www.lrp.nih.gov/sites/default/files/uploaded/documents/ASSIST\_LRP\_Instruction\_ Guide\_Intramural.pdf) Also see the LRP website. (https://www.lrp.nih.gov/)

Each time you save changes on a form, a validation occurs to make sure you completed required fields. For instance, if you leave required fields blank you might see something like the following upon saving the form.

| Cell Phone          |                               |
|---------------------|-------------------------------|
| * Preferred Contact | Select Preferred Contact 🗸    |
|                     | Preferred Contact is required |
| * Date of Birth     |                               |
|                     | Date of Birth is required     |

However the **VALIDATE APPLICATION** button does a more thorough and detailed validation than the **Save** button validation.

## 2.13.1 Validating Your Application

After filling out all required fields, click the **VALIDATE APPLICATION** button on the left, which examines the application for completeness and errors. If errors are identified, you must fix them before you can submit your application.

|   | Actions 🥝                |
|---|--------------------------|
|   | PREVIEW APPLICATION      |
|   | VALIDATE APPLICATION     |
| I | VIEW STATUS HISTORY      |
|   | UPDATE SUBMISSION STATUS |
| _ |                          |
|   | CHANGE LRP SUBCATEGORY   |

You either see a screen listing errors and the form where they were found:

| plication Er         | rors and War              | mings Results 🤨                                                                                                    |
|----------------------|---------------------------|----------------------------------------------------------------------------------------------------|
| Applicatio           | on Information            |                                                                                                    |
| Application In       | lentifier:                | 64209                                                                                                    |
| FOA Number:          |                           | NOT-OD-21-012                                                                                                    |
| Application P        | roject Title:             | Covid Detection Training                                                                                                    |
| PD/PI Name:          |                           | Achiro, Jennifer McGrady                                                                                                    |
| Organization:        |                           |                                                                                                    |
| <b>3 Errors</b>      | ted before the applicatio | in can be submitted: 2                                                                                                    |
| Form Name            | TI 40004 DI 1             | Error Message                                                                                                    |
| Research Information | on the LRP_Research       | gham.pdf attachment has been uploaded multiple times on the LKP_Kesearcn_Information. Please make sure all files uploade<br>_Information have unique file names. (000.25) |
|                      | The ACOCA Directo         | when pdf attachment has been uploaded multiple times on the LRD. Research Information. Please make sure all files uploads                                                 |

Or you see a screen that indicates no errors:

| Application Information    |                          |  |
|----------------------------|--------------------------|--|
| Application Identifier:    | 64209                    |  |
| FOA Number:                | NOT-0D-21-012            |  |
| Application Project Title: | Covid Detection Training |  |
| PD/PI Name:                | Achiro, Jennifer McGrady |  |
| Organization:              |                          |  |
|                            |                          |  |

If you see errors, go to the screens where errors were found and correct them.

If you see a message that "All Validations Passed", you are ready to submit your application, which is detailed in the next section.

#### 2.13.2 Submitting Your Application

The **Submit Application** button is on the *Summary* form but initially, it is disabled. To enable the **Submit Application** button, you must update submission status. Once you submit, you cannot make changes to an application.

**IMPORTANT:** Once you update the submission status, you can no longer go to forms and click **Edit** to make changes. Do not update submission status until you are sure the information you entered is correct. If form errors are found, such as duplicate files or incomplete fields, clicking **Update Submission Status** will prompt you to fix the errors before continuing.

To submit your application:

1. After validation errors are fixed, click the **UPDATE SUBMISSION STATUS** button.

|                          | Home > Search f                 | or Applications            | S > Application         | Information       |                           |                         |                          |                     |                        |                     |
|--------------------------|---------------------------------|----------------------------|-------------------------|-------------------|---------------------------|-------------------------|--------------------------|---------------------|------------------------|---------------------|
| Actions 👹                | <ul> <li>Hide Naviga</li> </ul> | tion                       |                         |                   |                           |                         |                          |                     |                        | Show Help           |
| PREVIEW APPLICATION      | I RP Ar                         | nlicatio                   | n Inforn                | nation @          |                           |                         |                          |                     |                        |                     |
| VALIDATE APPLICATION     | LICI MP                         | pheatio                    | ii iiioi ii             |                   |                           |                         |                          |                     |                        |                     |
| VIEW STATUS HISTORY      | Summary                         | Application<br>Data        | Personal<br>Information | Employment<br>and | Education<br>and Training | Research<br>Information | Colleague<br>Information | Loan<br>Information | Funding<br>Information | Certify &<br>Submit |
| UPDATE SUBMISSION STATUS |                                 |                            |                         | Affiliation       |                           |                         |                          |                     |                        |                     |
| CHANGE LRP SUBCATEGORY   |                                 | LRP Appli<br>Application I | ication Inf             | ormation<br>6     | 3094                      |                         |                          |                     |                        |                     |
|                          |                                 | Application F              | Project Title:          | Τ                 | eresa Research            | Project                 |                          |                     |                        |                     |
|                          |                                 | Application (              | Close Date:             | 0                 | 8/30/2021                 |                         |                          |                     |                        |                     |
|                          |                                 | Applicant Na               | me:                     | L                 | arkins, Sherry            |                         |                          |                     |                        |                     |
|                          |                                 | Organization               | :                       | U                 | INIVERSITY OF C           | CALIFORNIA LO           | S ANGELES                |                     |                        |                     |
|                          |                                 | Status:                    |                         | W                 | /ork in Progress          | Submit A                | pplication               |                     |                        |                     |

The Update Submission Status popup appears.

|                                                                                                    | × |
|----------------------------------------------------------------------------------------------------|---|
| Update Submission Status<br>Select the new status Ready for Submission V<br>Enter a comment on the status of this submission or continue<br>without adding a comment. |   |
| © 2021 NIH. All Rights Reserved.<br>Screen Rendered: 08/10/2021 08:29:10 EDT   Screen Id: ASSIST0034@3693                                                             |   |
| Version:<br>2.49.00.054                                                                                                    |   |

- 2. Select Ready for Submission in the Select the new status dropdown, then either:
  - Click the or continue without adding a comment link, outlined in red above, or
  - Type a comment and click the **Add comment** button.

The **Submit Application** button on the *Summary* form should now be enabled. The **Edit** buttons on all forms are now absent.

- 3. Click the Submit Application button on the Summary form.
- 4. Click **Yes** in the confirmation message that appears.

After a pause, the application is submitted and the following messages appear on the Summary form (outlined in red below):

| _ |                                                                                 |                                                      |                                  |                                                                            |                            |                          |                     |                        |                     |
|---|---------------------------------------------------------------------------------|------------------------------------------------------|----------------------------------|----------------------------------------------------------------------------|----------------------------|--------------------------|---------------------|------------------------|---------------------|
|   | Application<br>Data                                                             | Personal<br>Information                              | Employment<br>and<br>Affiliation | Education<br>and Training                                                  | Research<br>Information    | Colleague<br>Information | Loan<br>Information | Funding<br>Information | Certify &<br>Submit |
|   | - co suppo                                                                      |                                                      | onnacion                         |                                                                            |                            |                          |                     |                        |                     |
|   | Application I                                                                   | dentifier:                                           | 6                                | 3094                                                                       |                            |                          |                     |                        |                     |
|   | Application I<br>Application F                                                  | Identifier:<br>Project Title:                        | 6<br>T                           | i3094<br>Teresa Research                                                   | h Project                  |                          |                     |                        |                     |
|   | Application I<br>Application F<br>Application (                                 | Identifier:<br>Project Title:<br>Close Date:         | 6<br>T<br>0                      | 53094<br>Feresa Research<br>18/30/2021                                     | h Project                  |                          |                     |                        |                     |
|   | Application I<br>Application I<br>Application (<br>Applicant Na                 | Identifier:<br>Project Title:<br>Close Date:<br>Ime: | 6<br>T<br>0<br>L                 | 53094<br>Feresa Research<br>18/30/2021<br>.arkins, Sherry                  | h Project                  |                          |                     |                        |                     |
|   | Application I<br>Application F<br>Application (<br>Applicant Na<br>Organization | Identifier:<br>Project Title:<br>Close Date:<br>Ime: | 6<br>7<br>0<br>L                 | 53094<br>Feresa Researcl<br>18/30/2021<br>.arkins, Sherry<br>JNIVERSITY OF | h Project<br>CALIFORNIA LC | DS ANGELES               |                     |                        |                     |

- 5. You can click the **View Submission Status Details** link, outlined in red above, to see the *Application Information* popup, which shows pertinent information relating to your application, including the FOA number under which it was submitted.
- 6. In the *Application Information* popup, shown below, you can click the **Check for Status Updates** button. When available, certain Agency tracking information becomes available. "*Agency*" refers to the federal agency who is processing your award.

|                           |                                  | ×   |                               |                                                                                                |           |
|---------------------------|----------------------------------|-----|-------------------------------|------------------------------------------------------------------------------------------------|-----------|
| pplication Information    | 1 🤣                              |     | Application Information       | 0                                                                                              |           |
| Application Identifier:   | 63094                            |     | Application Identifier:       | 63094                                                                                          |           |
| FOA Number:               | NOT-OD-21-012                    |     | FOA Number:                   | NOT-OD-21-012                                                                                  |           |
| Project Title:            | Teresa Research Project          |     | Project Title:                | Teresa Research Project                                                                        |           |
| PD/PI Name:               | Larkins, Sherry                  |     | PD/PI Name:                   | Larkins, Sherry                                                                                |           |
| Organization:             |                                  | 5   | Organization:                 |                                                                                                | $\square$ |
| Submission Tracking #:    | LRP0000008310                    |     | Submission Tracking #:        | LRP0000008310                                                                                  |           |
| Last Status Check:        |                                  |     | Last Status Check:            |                                                                                                |           |
|                           | Check for Status Updates         |     |                               | Check for Status Updates                                                                       |           |
| SSIST                     |                                  |     | ASSIST                        |                                                                                                |           |
| Submission Date:          | 2021-08-10 09:03:30 PM           |     | Submission Date:              | 2021-08-10 09:03:30 PM                                                                         |           |
| Submitting AOR:           | SLARKINS                         |     | Submitting AOR:               | SLARKINS                                                                                       |           |
| ASSIST Submission Status: | Submitted                        |     | ASSIST Submission Status:     | Submitted                                                                                      |           |
| Submission Status Date:   | 2021-08-10 09:03:30 PM           |     | Submission Status Date:       | 2021-08-10 09:03:30 PM                                                                         |           |
| gency                     |                                  |     | Agency                        |                                                                                                |           |
| Agency Tracking #:        |                                  |     | View Agency Submission Errors | and Warnings                                                                                   |           |
| Agency Status:            |                                  |     | Agency Tracking #:            | 4555311 (To View Commons Status and Application Details)                                       |           |
| Agency Status Date:       |                                  |     | Agency Status:                | PROCESSED                                                                                      |           |
|                           |                                  |     | Agency Status Date:           | 2021-08-10 09:03:40 PM                                                                         |           |
|                           | Close                            |     |                               |                                                                                                |           |
| Seroon Do                 | © 2021 NIH. All Rights Reserved. | (0) |                               | Close                                                                                          |           |
| DGreen Ner                | Version:                         | 543 | Screen Ren                    | © 2021 NIH. All Rights Reserved.<br>dered: 08/10/2021 09:08:12 PM   Screen Id: ASSIST0095@3693 |           |
|                           | 2.49.00.054                      |     |                               | Version:                                                                                       |           |
|                           |                                  |     |                               | 2.49.00.054                                                                                    |           |

7. Once agency information appears, you can click the **Agency Tracking** # in the above popup to view the <u>Status Information screen</u> for the application.

After submitting the application, you can monitor it via the <u>Status Information screen</u> in eRA Commons.

## 2.14 Change LRP Subcategory

You can update the **Award Type**, **LRP Subcategory**, or researcher status (independent researcher vs. mentored research scientist), after starting the LRP application. When you started a new LRP application, you set these values.

If you find that you need to make changes after initially setting those values, you can click the **CHANGE LRP SUBCATEGORY** button on your existing application to revisit these three fields and change them if necessary.

**NOTE:** If you entered information on the *Loan Information* tab while **Award Type** is set to **New**, and you then change to a **Renewal** type, the information on the *Loan Information* tab will be lost, as the Loan Information form is not part of a Renewal application.

The Update Loan Repayment Program Application screen is shown below.

| Award Type                                                                | ○ New ○ Renewal                                                                         |
|---------------------------------------------------------------------------|-----------------------------------------------------------------------------------------|
| LRP Subcategory                                                           | ···· Select LRP Subcategory···· 🗸                                                       |
| Are you an independent<br>researcher or a mentored<br>research scientist? | $\bigcirc$ I am an independent researcher $\bigcirc$ I am a mentored research scientist |
| _                                                                         |                                                                                         |

## 2.15 ASSIST Features

This topic gives you tips on using ASSIST features.

#### **Viewing/Hiding Sections of Forms**

| LRP Research Information v1.0 🔗        | OMB Number: 0925-0361<br>Expiration Date: 10/31/2022 |
|----------------------------------------|------------------------------------------------------|
| View Burden Statement                  | Expand All Required field(s)                         |
| Research Project/Activities NIH 2674-6 |                                                      |
| Research Environment NIH 2674-6        | *                                                    |
| Training and Mentoring plan NIH 2674-6 | *                                                    |
| Applicant's NIH Biosketch              | •                                                    |
| Personal Statement NIH 2674-2          | *                                                    |
|                                        |                                                      |

On any given screen, you can:

- Toggle the **Expand All** checkbox, outlined in red above, to expand or collapse all sections on the form.
- Individually expand sections by clicking their down arrow button, outlined in red above at right.
- Click View Burden Statement to view the paperwork burden statement.

#### **Previewing an Application**

You can generate a preview of the application, which includes all files you submitted along with the application.

To preview an application:

1. Click the **PREVIEW APPLICATION** button at left.

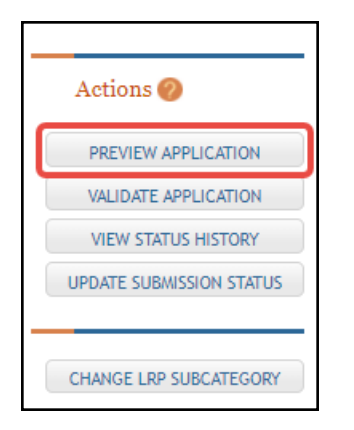

The Preview Application screen appears.

| <ul> <li>Fellowship applicants:Make sure all required attachments marked with '*' are uploaded to the Fellowship Supplement form prior to previewing application.</li> <li>ASSIST allows one application preview request to be active at a time.</li> <li>The Status shown does not automatically update - use the Refresh Status button to get current status.</li> <li>Previewing a large application image can take several minutes. You may want to view the last one available.</li> </ul> | <ul> <li>Fellowship applicants:Make sure all required attachments marked with '*' are uploaded to the Fellowship Supplement form prior to previewing application.</li> <li>ASSIST allows one application preview request to be active at a time.</li> <li>The Status shown does not automatically update - use the Refresh Status button to get current status.</li> <li>Previewing a large application image can take several minutes. You may want to view the last one available.</li> </ul> | <ul> <li>Fellowship applicants:Make sure all required attachments marked with <sup>(**)</sup> are uploaded to the Fellowship Supplement form prior to previewing t application.</li> <li>ASSIST allows one application preview request to be active at a time.</li> <li>The Status shown does not automatically update - use the Refresh Status button to get current status.</li> <li>Previewing a large application image can take several minutes. You may want to view the last one available.</li> </ul>                                                                                                    | ips:                                                                      |                       |                                |                 |                    |             |                        |
|----------------------------------------------------------------------------------------------------|----------------------------------------------------------------------------------------------------|----------------------------------------------------------------------------------------------------|---------------------------------------------------------------------------|-----------------------|--------------------------------|-----------------|--------------------|-------------|------------------------|
| <ul> <li>ASSIST allows one application preview request to be active at a time.</li> <li>The Status shown does not automatically update - use the Refresh Status button to get current status.</li> <li>Previewing a large application image can take several minutes. You may want to view the last one available.</li> </ul>                                                                                                    | <ul> <li>ASSIST allows one application preview request to be active at a time.</li> <li>The Status shown does not automatically update - use the Refresh Status button to get current status.</li> <li>Previewing a large application image can take several minutes. You may want to view the last one available.</li> </ul>                                                                                                    | <ul> <li>ASSIST allows one application preview request to be active at a time.</li> <li>The Status shown does not automatically update - use the Refresh Status button to get current status.</li> <li>Previewing a large application image can take several minutes. You may want to view the last one available.</li> </ul> User   Status Date   Status   Action Nothing found to display. Generate Preview                                                                                                    | <ul> <li><u>Fellowship applicants</u>:Make su<br/>application.</li> </ul> | ire all required atta | chments marked with '*' are    | uploaded to th  | ne Fellowship Supp | lement form | prior to previewing th |
| <ul> <li>The status shown does not automatically update - use the kerresh status button to get current status.</li> <li>Previewing a large application image can take several minutes. You may want to view the last one available.</li> <li>User</li></ul>                                                                                                    | The Status shown does not automatically update - use the kerresh Status button to get current status.     Previewing a large application image can take several minutes. You may want to view the last one available.      User      Status Date     Status Date     Status     Generate Preview                                                                                                    | <ul> <li>The Status shown does not automatically update - use the kerresh Status button to get current status.</li> <li>Previewing a large application image can take several minutes. You may want to view the last one available.</li> </ul> User   Status Date   Status   Action Nothing found to display.           Generate Preview                                                                                                    | <ul> <li>ASSIST allows one application</li> </ul>                         | preview request to    | be active at a time.           |                 |                    |             |                        |
| Previewing a targe application image can take several minutes. You may want to view the tast one available.      User      Status Date     Status Date     Status     Action                                                                                                    | Previewing a targe application image can take several minutes. You may want to view the tast one available.      User      Status Date     Status Date     Status     Action      Generate Preview                                                                                                    | Previewing a targe application image can take several minutes. You may want to view the tast one available.      User      Status Date     Status Date     Status     Action      Mothing found to display.      Generate Preview                                                                                                    | Ine Status snown does not aut     Dreviewing a large application          | tomatically update    | - use the Refresh Status Dutte | on to get curre | ent status.        |             |                        |
| User $\Leftrightarrow$ Status Date $\Leftrightarrow$ Status $\Leftrightarrow$ Action Action                                                                                                    | User $\Leftrightarrow$ Status Date $\Leftrightarrow$ Status $\Leftrightarrow$ Action<br>Nothing found to display.                                                                                                    | User     Status Date     Status     Action       Nothing found to display.     Generate Preview     Image: Constant of the status of the status of the statu | <ul> <li>Previewing a targe application</li> </ul>                        | i image can take sev  | verat minutes. Tou may want    | to view the ta  | ist one avaitable. |             |                        |
| User $\Leftrightarrow$ Status Date $\Leftrightarrow$ Status $\Leftrightarrow$ Action Action                                                                                                    | User $\Leftrightarrow$ Status Date $\Leftrightarrow$ Status $\Leftrightarrow$ Action<br>Nothing found to display.                                                                                                    | User       Status Date       Status       Action         Nothing found to display.       Generate Preview       Status       Status       Status                                                                                                    |                                                                           |                       |                                |                 |                    |             |                        |
| User $\Leftrightarrow$ Status Date $\Leftrightarrow$ Status $\Leftrightarrow$ Action<br>Nothing found to display.                                                                                                    | User                                                                                                    | User     Status Date     Status     Action       Nothing found to display.         Generate Preview                                                                                                    |                                                                           |                       |                                |                 |                    |             |                        |
| Nothing found to display.                                                                                                    | Nothing found to display.                                                                                                    | Nothing found to display. Generate Preview                                                                                                    |                                                                           |                       |                                |                 |                    |             |                        |
|                                                                                                    | Generate Preview                                                                                                    | Generate Preview                                                                                                    | User                                                                      | \$                    | Status Date                    | ¢               | Status             | ÷           | Action                 |
|                                                                                                    | Generate Preview                                                                                                    | Generate Preview                                                                                                    | User<br>Nothing found to display.                                         | ¢                     | Status Date                    | ¢               | Status             | ¢           | Action                 |
| Concents Devident                                                                                                    | Generate Preview                                                                                                    | Generate Preview                                                                                                    | User<br>Nothing found to display.                                         | ¢                     | Status Date                    | \$              | Status             | ¢           | Action                 |

- 2. Click the **Generate Preview** button. The **Status** field might display "**Waiting to Process**" initially.
- 3. Click the **Refresh Status** button to update the **Status** field. When the **Refresh** button causes a **View** button to appear, the preview is ready.
- 4. Click the **View** button to see a PDF of the files submitted with the application.

| Preview Ap                                                                                                    | plication ⊘                                                                                                 |                                                                 |                                                                                                    |                                                   |                                                       |            |                         |
|----------------------------------------------------------------------------------------------------|----------------------------------------------------------------------------------------------------|-----------------------------------------------------------------|----------------------------------------------------------------------------------------------------|---------------------------------------------------|-------------------------------------------------------|------------|-------------------------|
| Tips:                                                                                                    |                                                                                                    |                                                                 |                                                                                                    |                                                   |                                                       |            |                         |
| <ul> <li><u>Fellowship ap</u><br/>application.</li> <li>ASSIST allows</li> <li>The Status sho</li> <li>Previewing a l</li> </ul> | <u>olicants</u> :Make sure all<br>one application previe<br>wyn does not automati<br>arge application image | required att<br>ew request to<br>ically update<br>e can take so | achments marked with '*' are u<br>o be active at a time.<br>e - use the Refresh Status buttor<br>everal minutes. You may want t | ploaded to th<br>n to get curre<br>to view the la | e Fellowship Suppl<br>nt status.<br>st one available. | ement form | prior to previewing the |
|                                                                                                    | User                                                                                                    | ¢                                                               | Status Date                                                                                                    | ¢                                                 | Status                                                | ¢          | Action                  |
| Larkins, Sherry                                                                                                    |                                                                                                    | Tue A                                                           | Aug 10 22:39:32 EDT 2021                                                                                                    | Pre                                               | view Available                                        |            | View                    |
|                                                                                                    |                                                                                                    |                                                                 | Generate Preview                                                                                                    |                                                   |                                                       |            |                         |

The preview might look something like this in a PDF viewer:

| Loan Repayment Program   |  |
|--------------------------|--|
| Table Of Contents        |  |
| Applicant Blosketch      |  |
| Personal Statement       |  |
| Research Activities      |  |
| Research Accomplishments |  |
| Primary Mentor Blosketch |  |
|                          |  |
|                          |  |
|                          |  |
|                          |  |
|                          |  |
|                          |  |
|                          |  |
|                          |  |
|                          |  |
|                          |  |
|                          |  |
|                          |  |
|                          |  |
|                          |  |
|                          |  |
|                          |  |
|                          |  |
|                          |  |
|                          |  |
|                          |  |
|                          |  |

#### Viewing Application Status History

You can view a listing of all changes and saves of the application.

#### Click the **VIEW STATUS HISTORY** button at left.

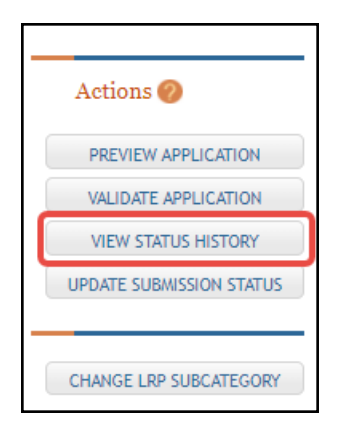

A screen appears with a record of changes and saves to the application.

|                        |   |                      |   |                                                                                | 1 - 9 of 9  | records, Page 1 of 1 |
|------------------------|---|----------------------|---|--------------------------------------------------------------------------------|-------------|----------------------|
| Status Date            | ¢ | Status               | ÷ | Status Comment 🛛 🗢                                                             | Status Type | 🗢 Update User 🗧      |
| 2021-06-15 04:10:29 PM |   | Work in Progress     |   | Application initiated                                                          | ASSIST      | LARKINS, SHERRY      |
| 2021-06-15 04:22:09 PM |   | Work in Progress     |   | LRP subcategory changed from:<br>REACH, IndependentResearcher,<br>NEW          | ASSIST      | LARKINS, SHERRY      |
| 2021-06-15 04:23:17 PM |   | Work in Progress     |   | LRP subcategory changed from:<br>CR, IndependentResearcher,<br>NEW             | ASSIST      | LARKINS, SHERRY      |
| 2021-06-15 04:23:39 PM |   | Work in Progress     |   | LRP subcategory changed from:<br>HDR, IndependentResearcher,<br>NEW            | ASSIST      | LARKINS, SHERRY      |
| 2021-06-15 04:24:15 PM |   | Work in Progress     |   | LRP subcategory changed from:<br>REACH, IndependentResearcher,<br>RENEWAL      | ASSIST      | LARKINS, SHERRY      |
| 2021-08-10 08:22:39 PM |   | Work in Progress     |   | LRP subcategory changed from:<br>HDR,<br>MentoredResearchScientist,<br>RENEWAL | ASSIST      | LARKINS, SHERRY      |
| 2021-08-10 08:29:31 PM |   | Ready for Submission |   |                                                                                | ASSIST      | LARKINS, SHERRY      |
| 2021-08-10 09:03:30 PM |   | Submitted            |   | Submitted to Grants.gov with<br>Tracking Num: LRP0000008310                    | ASSIST      | LARKINS, SHERRY      |
| 2021-08-10 09:08:12 PM |   | PROCESSED            |   |                                                                                | Agency      | Agency               |

For information about the VALIDATION APPLICATION and UPDATE SUBMISSION STATUS buttons, see *Validating and Submitting an LRP Application*.

For information on the **CHANGE LRP SUBCATEGORY** button, see *Change LRP Subcategory*.

## 2 For Intramural LRP Applicant: Reference Letters and Monitoring Submissions

As an intramural<sup>1</sup> LRP applicant, in addition to filling out an application, you must also have colleagues/mentors submit reference letters in support of your application, and your IC coordinator must attest to certain certifications about you.

**NOTE:** In addition to submitting a reference letter, the mentor should also provide an NIH-formatted biosketch to the applicant, as the applicant must upload it to the application.

Read below for:

#### **About Reference Letters**

When you apply for an NIH Loan Repayment Program (LRP) award, you (the applicant) are required to have colleagues submit reference letters on your behalf. Persons who submit a reference letter on your behalf are *referees*. For intramural LRP applicants, one of the submitted reference letters must be from your mentor.

After you initiate an application with LRP, you receive an email titled "Welcome to the NIH Loan Repayment Programs" from the Division of Loan Repayment (DLR). This email contains instructions on filling out the *Colleague Information* section of the ASSIST LRP application. It also contains the link that you can send to NON-mentor referees to submit reference letters on your behalf. See *Information You Should Send to Your Referees (not to Mentors)*.

Mentors *only* are specified on the *Colleague Information* section, and mentors only receive their own email from LRP describing reference letter submission. The email to mentors contains a different link, so do not send the referee link to your mentor.

**IMPORTANT:** Your referees and mentor should **not** use the "Submit a Reference Letter" link on the <u>main eRA Commons home page</u>; instead they should use these links: Montor link for reference letters:

Mentor link for reference letters:

https://public.era.nih.gov/commonsplus/public/lrpreference/referenceLetter.era?mode=mentor Referee (NON-mentor) link for reference letters:

https://public.era.nih.gov/commonsplus/public/lrpreference/referenceLetter.era?mode=referee

## 2.16 LRP Intramural Applicant Reference Letter Requirements

Below are the mentor and referee requirements for intramural LRP applicants:

<sup>1</sup>Employed inside NIH

Reference Letter Requirements

| Intramural LRP Program                          | Mentor<br>Reference | New/Renewal<br>Award | Refe<br>Refe<br>Let | eree<br>rence<br>ters |
|-------------------------------------------------|---------------------|----------------------|---------------------|-----------------------|
|                                                 | Letter              |                      | Min                 | Max                   |
|                                                 | New                 | Yes                  | 2                   | 4                     |
| AIDS Research                                   | Renewal             | Yes                  | Not<br>req.         | Not<br>req.           |
| Clinical Research for Individuals               | New                 | Yes                  | 2                   | 4                     |
| from Disadvantaged<br>Backgrounds               | Renewal             | Yes                  | Not<br>req.         | Not<br>req.           |
|                                                 | New                 | Yes                  | 2                   | 4                     |
| General Research                                | Renewal             | Yes                  | Not<br>req.         | Not<br>req.           |
| General Research for ACGME<br>(Non-competitive) | New                 | Not req.             | Not<br>req.         | Not<br>req.           |

## 2.16.1 Information You Should Send to Your Referees (not to Mentors)

- Your NIH Commons ID
- The link where the NON-mentor referee can submit a letter: <u>https://public.era.nih.gov/commonsplus/public/lrpreference/referenceLetter.era?mode=refere</u>
   <u>e</u>
- A deadline (date) by which the LRP application must be submitted. (Preferably, ask your referees to submit the letter at least a week before your submission deadline.)

#### Monitoring Submissions by Referees/IC Coordinator for Your Application

You can monitor submissions for your application on both the Personal Profile and Status Information screens of eRA Commons. In addition, you receive regular reminder emails from the LRP program if submissions that are required by your referees or IC Coordinator are not made in a timely manner.

See:

Monitoring Reference Letters Submission Through Personal Profile

Monitoring LRP Application Status and Submissions Through Status

## 2.17 Monitoring Reference Letters Submission Through Personal Profile

You can access your personal profile in eRA Commons to monitor the submission of reference letters. You cannot view and read the submitted letters, but you can see who submitted letters and when.

To check who has submitted reference letters in support of your LRP application:

- Log into eRA Commons (see Logging Into eRA Commons: https://era.nih.gov/erahelp/commons/#Commons/access/login.htm for help.)
- 2. Click the Personal Profile button on the eRA Commons home page.

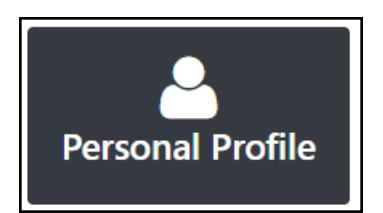

3. Scroll to the *Reference Letters* section on the personal profile and expand it, as shown here.

| Home Admin Institution Profile Perso                                                    | nal Profile Status ASSIST Prior Approval RPPR xTrain xTRACT Admin Supp eRA Partners Non-Research                                                                                                    |
|-----------------------------------------------------------------------------------------|----------------------------------------------------------------------------------------------------|
| Personal Profile                                                                        | Personal Profile Summary 😧                                                                                                    |
| Dr Sherin Lark<br>Roles:<br>PI - Principal Investigator                                 | IMPORTANT: Changes to your Personal Profile will NOT save if there is any missing data in the required fields. Before navigating away from or closing the Personal Profile, review and enter missing information. PLEASE NOTE: After creating or connecting your ORCID iD please close all tabs and windows of the browser you have been working with to ensure a full logout of the system. |
| Person ID:<br>14972439<br>ORCID ID:                                                     | + View All                                                                                                    |
| Unavailable ?                                                                           | Name and ID 🛛 Ldit                                                                                                    |
| iD<br>Create or Connect your ORCID iD                                                   | Demographics 🛛 🖉 Edit                                                                                                    |
| Personal Profile Summary 🗸                                                              | Employment 🛛 🖉 Edit                                                                                                    |
| Name and ID                                                                             | Reviewer Information                                                                                                    |
| Employment                                                                              | Education @                                                                                                    |
| Q Reviewer Information                                                                  | Reference Letters @                                                                                                    |
| Reference Letters                                                                       | These entries will stay on this page beyond the award for which they were received.                                                                                                    |
| Publications                                                                            |                                                                                                    |
| ■ xTRACT Information ✓                                                                  | Date Received Reference Letter From Supporting Application<br>July 29, 2021 TOTH, TERESA<br>Department: Award:                                                                                                    |
| Information                                                                             | NIH FOA: LRP-00-007<br>teresa@nih.gov                                                                                                    |
| Profile updated:<br>07/29/2021<br>Change your password <sup>[2]</sup> by:<br>10/20/2021 | Publications                                                                                                    |
| PPF Privacy Act Notification<br>Statement 2                                             | TRACT Information @                                                                                                    |

# 2.18 Monitoring LRP Application Status and Submissions Through Status

You can view the status, activity, and submissions for your LRP application. View the Status Information screen, which is within the Status module, to monitor your submission. Reference letter information, such as submitter name and submission date, is available in the Status Information screen.

| - | L. U.S. Department of Health & Human Services NIH) National Institutes of Heal           | lth 🔪 🎯 Offic                                                                                                    | e of Extramural Research                                                                                                    |                                                                                                    |                                       |                   |                                        |               |
|---|------------------------------------------------------------------------------------------|----------------------------------------------------------------------------------------------------|----------------------------------------------------------------------------------------------------|----------------------------------------------------------------------------------------------------|---------------------------------------|-------------------|----------------------------------------|---------------|
|   | Electronic Research Administration                                                       |                                                                                                    |                                                                                                    |                                                                                                    |                                       |                   |                                        |               |
| ŀ |                                                                                          | Otatua Infe                                                                                                    |                                                                                                    |                                                                                                    |                                       |                   |                                        |               |
|   | Contacts                                                                                 | Status Inio                                                                                                    |                                                                                                    |                                                                                                    |                                       |                   |                                        |               |
|   | Administration:                                                                          | Filter                                                                                                    |                                                                                                    | ×                                                                                                    |                                       |                   |                                        |               |
|   | Email:                                                                                   | 2 L30                                                                                                    |                                                                                                    |                                                                                                    |                                       |                   |                                        |               |
|   |                                                                                          | Status: Applic                                                                                                    | ation entered into system                                                                                                    |                                                                                                    | Project Title: My Study               |                   |                                        |               |
|   | Latest Update                                                                            | PI Name: MED                                                                                                    | , HAFAH                                                                                                    |                                                                                                    | NIH Appl. ID: 10365638                |                   |                                        |               |
|   | Notice: test                                                                             | <ul> <li>Status</li> </ul>                                                                                                    |                                                                                                    |                                                                                                    |                                       |                   |                                        |               |
|   | eRA Service Desk                                                                         | PI Name: MED                                                                                                    | ), HAFAH                                                                                                    |                                                                                                    |                                       |                   |                                        |               |
|   | Hours: Mon-Fri, 7AM-8PM EDIT/EST                                                         | LRP Type: Ext                                                                                                    | ramural                                                                                                    |                                                                                                    | Primary Preferred IC: NIAAA           |                   |                                        |               |
|   | Web: http://grants.nih.gov/support<br>Toll-free: 866-504-9552                            | Award Type:                                                                                                    | Renewal                                                                                                    |                                                                                                    | Secondary Preferred IC: ORIP          |                   |                                        |               |
|   | Phone: 301-402-7469<br>Control initiated outside of husiness hours via Web or voice mail | Type: Mentore                                                                                                    | d                                                                                                    |                                                                                                    | Not Preferred IC: EIC                 |                   |                                        |               |
|   | will be returned the next business day.                                                  | eApplication                                                                                                    | Statue: Submitted to Arience                                                                                                    |                                                                                                    | Application Submission Date: (        | 07/22/2021        |                                        |               |
|   |                                                                                          | Nation                                                                                                    | Status. Submitted to Agene                                                                                                    | y                                                                                                    | Application Submission Date.          | 0112212021        |                                        |               |
|   |                                                                                          | Notice. test                                                                                                    |                                                                                                    |                                                                                                    |                                       |                   |                                        |               |
|   |                                                                                          | Other Rele                                                                                                    | evant Documents                                                                                                    |                                                                                                    |                                       |                   |                                        |               |
|   |                                                                                          |                                                                                                    |                                                                                                    |                                                                                                    |                                       |                   |                                        |               |
|   |                                                                                          | Doc #                                                                                                    | Group 🗢                                                                                                    | Document Name                                                                                                    |                                       | ¢                 | Document Details                       |               |
|   |                                                                                          | 1                                                                                                    | Main                                                                                                    | Electronic Cover Sheet                                                                                                    |                                       |                   |                                        |               |
|   |                                                                                          | 2                                                                                                    | Main                                                                                                    | e-Application                                                                                                    |                                       |                   |                                        |               |
|   |                                                                                          | 3                                                                                                    | Main                                                                                                    | Loan Information                                                                                                    |                                       |                   |                                        |               |
|   |                                                                                          | 4                                                                                                    | Main                                                                                                    | Eligibility Questions                                                                                                    |                                       |                   |                                        |               |
|   |                                                                                          | 5                                                                                                    | Main                                                                                                    | Certifications for Online Appl                                                                                                    | ication                               |                   |                                        |               |
|   |                                                                                          | 6                                                                                                    | Main                                                                                                    | Certifications for Online Appl                                                                                                    | ication                               |                   |                                        |               |
|   |                                                                                          | 7                                                                                                    | Main                                                                                                    | LRP Contracts                                                                                                    |                                       |                   |                                        |               |
|   |                                                                                          | 8                                                                                                    | Main                                                                                                    | LRP Contracts                                                                                                    |                                       |                   |                                        |               |
|   |                                                                                          |                                                                                                    |                                                                                                    |                                                                                                    |                                       |                   |                                        |               |
|   |                                                                                          | <ul> <li>Correspor</li> </ul>                                                                                                    | idence                                                                                                    |                                                                                                    |                                       |                   |                                        |               |
|   |                                                                                          | General Correr<br>Welcome Pack<br>Application Su<br>Application Su<br>07/28/2021 - F<br>07/22/2021 - F<br>07/22/2021 - F<br>07/22/2021 - F<br>07/22/2021 - F<br>07/22/2021 - F<br>07/22/2021 - F<br>07/22/2021 - F<br>07/22/2021 - F | spondence<br>lage - 07/02/2021<br>omission Confirmation Lette<br>bmission Confirmation Lette<br>deference Letter Submited b<br>deference Letter Submited b<br>deference Letter Submited b<br>deference Letter Submited b<br>deference Letter Submited<br>beference Letter Submited<br>deference Letter resubmited<br>deference Letter resubmited<br>deference Letter resubmited<br>letterence Letter resubmited<br>letterence Letter resubmited<br>beference Letter resubmited<br>beference Letter resubmited<br>lentor/Referee letter not sub | r - 07/22/2021<br>r - 07/22/2021<br>y Referee - To Applicant<br>y Referee - To Applicant<br>y Referee - To Applicant<br>y Referee - To Applicant<br>y Referee - To Applicant<br>by Referee - To Applicant<br>by Referee - To Applicant<br>y Mentor - To Applicant<br>y Mentor - To Applicant<br>y Mentor - To Applicant<br>y Mentor - To Applicant<br>y Mentor - To Applicant |                                       |                   |                                        |               |
|   |                                                                                          | Institute/C                                                                                                    | enter Assignment                                                                                                    |                                                                                                    |                                       |                   |                                        |               |
|   |                                                                                          | No data availa                                                                                                    | ble.                                                                                                    |                                                                                                    |                                       |                   |                                        |               |
|   |                                                                                          | <ul> <li>Status His</li> </ul>                                                                                                    | tory                                                                                                    |                                                                                                    |                                       |                   |                                        |               |
|   |                                                                                          | Effect Date                                                                                                    |                                                                                                    |                                                                                                    | Status Messa                          | age               |                                        |               |
|   |                                                                                          | Reference                                                                                                    | Letter(s)                                                                                                    |                                                                                                    |                                       |                   |                                        |               |
|   |                                                                                          | This list shows                                                                                                    | Reference Letters associat                                                                                                    | ed with this particular Applicat                                                                                                    | ion. Principal Investigator can see a | a list of all Ref | erence Letters within Personal Profile | - Reference L |
|   |                                                                                          | Referee Nan                                                                                                    | ie                                                                                                    | Organization/Affiliation                                                                                                    |                                       | EMail             |                                        |               |
|   |                                                                                          | Fredon, Pier                                                                                                    | S                                                                                                    | Lido                                                                                                    |                                       | piers@nih.g       | ov                                     |               |
|   |                                                                                          | Veni, Phamu                                                                                                    | ri                                                                                                    | NIH                                                                                                    |                                       | Phamuri@N         | IIH.GOV                                |               |
| 1 |                                                                                          |                                                                                                    |                                                                                                    |                                                                                                    |                                       |                   |                                        |               |

To access the Status Information screen:

- 1. Log into eRA Commons (see Logging Into eRA Commons: https://era.nih.gov/erahelp/commons/#Commons/access/login.htm for help.)
- 2. Click the Status button on the eRA Commons home page.

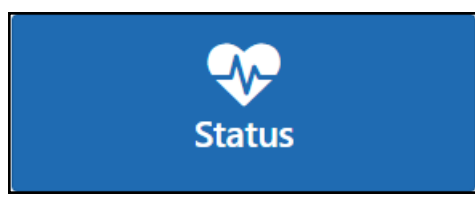

The Status: PI Search screen appears.

| Home          | Admin                                                             | Institution Profile                                                        | Personal Profile                                                     | Status                                | ASSIST                                | Prior Approval                              | RPPR                  | xTrain               | XTRACT       | Admin Supp      | eRA Partners      | Non-Research                    |                    |   |
|---------------|-------------------------------------------------------------------|----------------------------------------------------------------------------|----------------------------------------------------------------------|---------------------------------------|---------------------------------------|---------------------------------------------|-----------------------|----------------------|--------------|-----------------|-------------------|---------------------------------|--------------------|---|
|               |                                                                   |                                                                            |                                                                      |                                       |                                       |                                             |                       |                      |              |                 |                   |                                 |                    |   |
| Sta           | tus: F                                                            | PI Search                                                                  |                                                                      |                                       |                                       |                                             |                       |                      |              |                 |                   |                                 |                    |   |
| The           | Status so                                                         | creens have been                                                           | updated. If you h                                                    | ave any o                             | questions                             | about the new                               | Commo                 | ons State            | us look an   | d feel please o | contact the eR/   | A Service Desk .                |                    |   |
| The f<br>eSub | ollowing<br>missions                                              | list of applications i<br>, please click <b>Rece</b>                       | represents a result<br>nt/Pending eSub                               | of the se<br>missions                 | arch by G<br>menu tab                 | rants.gov Tracki<br>) again.                | ng # or a             | list of al           | Recent/Pe    | ending eSubmi   | ssions. If you do | o not see a complete list of ye | our Recent/Pending | 9 |
| Re            | ecent/Pe                                                          | ending eSubmiss                                                            | ions                                                                 |                                       |                                       |                                             |                       |                      |              |                 |                   |                                 |                    |   |
|               | <ul><li>Appli</li><li>Appli</li><li>Appli</li><li>Appli</li></ul> | cations that require<br>cations that are av<br>cations that have b         | e action (e.g., to vie<br>ailable to view (dur<br>een rejected by Si | ew errors/<br>ing two b<br>gning Offi | warnings)<br>usiness da<br>cial       | prior to submiss<br>ay correction wir       | sion com<br>ndow) pri | pletion<br>or to sub | mission co   | mpletion        |                   |                                 |                    |   |
| Lis           | st of App                                                         | plications/Awards                                                          | ;                                                                    |                                       |                                       |                                             |                       |                      |              |                 |                   |                                 |                    |   |
|               | <ul><li>Fund</li><li>Succ</li><li>Revie</li><li>Other</li></ul>   | ed Awards<br>essfully submitted<br>ew assignment stat<br>r Commons feature | applications, both<br>us, review results,<br>ss (e.g., Just In Tim   | paper and<br>summary<br>ne, eSNAI     | l electroni<br>statemer<br>P, Closeou | c<br>its, and Notices<br>it, Financial Stat | of Award<br>us Repo   | rt) for pre          | eviously sul | omitted applica | tions/awards      |                                 |                    |   |
| Se            | arch by                                                           | Grants dov Trac                                                            | sking Num                                                            |                                       |                                       |                                             |                       |                      |              |                 |                   |                                 |                    |   |
|               | uron by                                                           | -oranio.gov rrac                                                           |                                                                      |                                       |                                       |                                             |                       |                      |              |                 |                   |                                 |                    |   |
| En            | ter the G                                                         | rants.gov Tracking                                                         | Number into the fo                                                   | blowing b                             | ox for eas                            | y access to a sp                            | ecific aw             | ard appl             | ication      |                 |                   |                                 |                    |   |
|               | racking Nu                                                        | umber                                                                      | Search                                                               |                                       |                                       |                                             |                       |                      |              |                 |                   |                                 |                    |   |

3. Under List of Applications/Awards, click the arrow button, outlined in red above.

The Status Result - List of Applications/Awards screen appears.

| U.S. Department of Healt                                                      | h & Human Services                                      | NIH National Institutes of                                          | f Health 🔰 🎯 Office of E          | extramural Research         |                                    | 💄 Sherry La            | rkins 🗸 🔞 Help 🔍 Co                    | ntact Us 🕞 Logou |
|-------------------------------------------------------------------------------|---------------------------------------------------------|---------------------------------------------------------------------|-----------------------------------|-----------------------------|------------------------------------|------------------------|----------------------------------------|------------------|
| Electro<br>A progra                                                           | onic Research Ad                                        | ministration<br>es of Health                                        |                                   |                             |                                    | 1                      |                                        |                  |
| Home Admin Institution                                                        | Profile Personal Profile                                | e Status ASSIST P                                                   | rior Approval RPPR xTr            | ain xTRACT Admin Su         | upp eRA Partners I                 | Non-Research           |                                        |                  |
| Notes & Tips:                                                                 | H provides the UT ( lust                                | in Time) link in the Con                                            | more for scored applicatio        | ns. Ploaso await instructio | one from the NIH on u              | whether to complete t  | « Retu                                 | irn to PI Search |
| The following list of applic<br>applications/grants, pleas<br>Status Result - | ations/grants represents<br>e click List of Application | a result of the search to<br>ons/Grants menu tab a<br>ations/Awards | oy Grants.gov Tracking # or gain. | a complete list of all your | r applications/grants. I           | If you do not see a co | omplete list of your<br>✓ Grouped View | Flat View        |
| Application<br>ID Not Yet<br>Assigned                                         | <ul> <li>TBD (Proje</li> </ul>                          | ct Period) LA<br>(PE                                                | ARKINS, SHERRY                    | Teresa Research I           | Project (Title)                    | Application h          | as been entered into                   | computer 🗕       |
| Application/Award<br>ID                                                       | Grants.gov<br>Tracking#                                 | Proposal Title                                                      | PD/PI Name                        | eSubmission<br>Status 0     | Current Application 9              | Status                 | Status Availa<br>Date Actio            | able<br>ns       |
| 1L70 000000-00                                                                | LRP0000008310                                           | Teresa Research<br>Project                                          | LARKINS, SHERRY<br>(PI)           | Submission A<br>Complete c  | Application has been e<br>computer | entered into           | 08/10/2021                             |                  |
|                                                                               |                                                         |                                                                     |                                   |                             |                                    |                        |                                        |                  |

- 4. Click the [+] icon (outlined above at right), which opens the listing.
- 5. Click the Application/Award ID number, outlined in red above.

This opens the *Status Information* screen for the LRP application, where you can monitor your application for required inputs from other participants, such as your referees, mentor, and institutional business official (IBO) or IC Coordinator.

# **3 Using ASSIST to Complete an LRP Application**

#### For Intramural or Extramural LRP Applicants

To apply for a Loan Repayment Program (LRP) award, you must complete an application in ASSIST. You will first initiate your LRP application. Once initiated, it usually takes several days to prepare, complete, and submit your LRP application because multiple individuals participate in the process. You cannot delete an application once it is initiated, however, if you possess the PI/PD (principal investigator/program director) role, you can update it's submission status to 'Abandoned'.

Follow the directions below to initiate an LRP application. See *Overview of Loan Repayment Program Help* for general tasks and a list of participants who must act in support of the application.

IMPORTANT: Consult the following for LRP policy guidance, including assistance on each field on the LRP application forms: Instruction Guide for Extramural LRP Applicants (https://www.lrp.nih.gov/sites/default/files/uploaded/documents/Extramural\_LRP\_Application\_ Instruction\_Guide.pdf) Instruction Guide for Intramural LRP Applicants (https://www.lrp.nih.gov/sites/default/files/uploaded/documents/ASSIST\_LRP\_Instruction\_ Guide\_Intramural.pdf) Also see the LRP website. (https://www.lrp.nih.gov/)

Initiating a LRP Application

1. Log into ASSIST; see <u>Logging into ASSIST</u>. (https://era.nih.gov/erahelp/ASSIST/Default.htm)

The Welcome screen appears.

#### Loan Repayment Program (LRP)

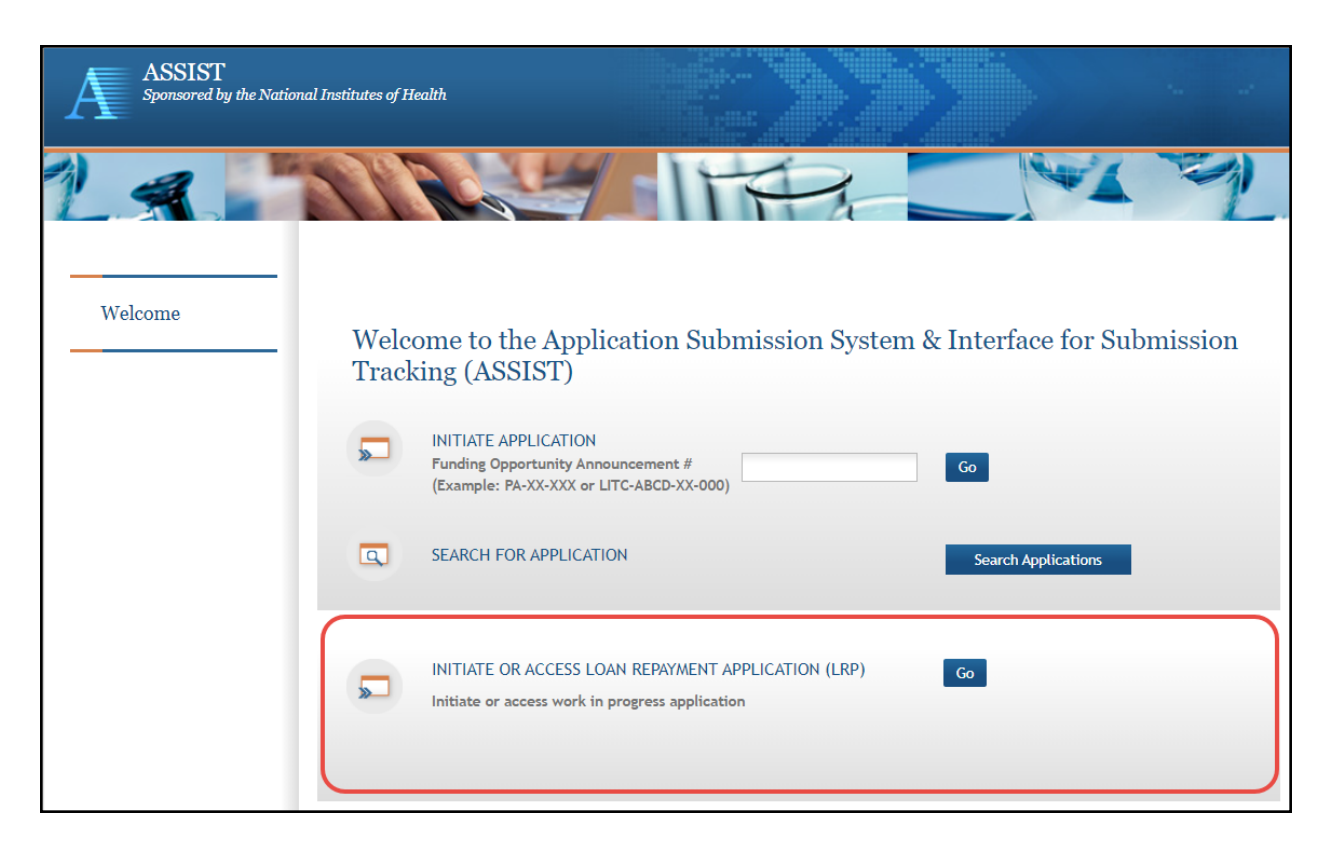

The top part of the Welcome screen is intended for grant applicants. LRP applicants use only the bottom option, titled INITIATE OR ACCESS LOAN REPAYMENT APPLICATION.

**NOTE:** If you have previously initiated a LRP application, clicking the **Go** button takes you to your work-in-progress application. In that case, see *Filling Out LRP Application Forms* for directions for completing the application.

2. If you have not previously initiated a LRP application, click the **Go** button in the LRP section of the Welcome screen.

The Initiate Loan Repayment Program Application screen appears.

| *Award Type                                              | ● New ○ Renewal                                               |
|----------------------------------------------------------|---------------------------------------------------------------|
| *LRP Subcategory                                         | Clinical Research LRP                                         |
| *Are you an Independent<br>Researcher or has a<br>Mentor | ● I am an independent reseacher ○ I am a mentored research so |
| *Organization                                            | UNIVERSITY OF CALIFORNIA LOS ANGELES V                        |

3. Select options that describe the award you are applying for, and click the **Initiate Application** button. See the <u>LRP website</u> for details on each subcategory.

**IMPORTANT:** For intramural applications, the **I am a mentored research scientist** option is selected by default and disabled, as mentoring is required for intramural LRP awardees.

If you need to make a change on this screen after initiating your application, you can come back to these options later (except for **Organization**) by clicking the **Change LRP Subcategory** button to the left of your application forms.

**NOTE:** You must have a prior award to initiate a "Renewal" type application. If you attempt to initiate a "Renewal", and there is no prior LRP award associated with your Commons account, you will receive an error, "Our system does not show a prior LRP award associated with this Commons ID..."

4. Select your organization; only those organizations to which your eRA Commons profile is associated appear in the dropdown. You cannot change your organization after initiating the application.

After you initiate the application, you are shown a series of ten tabs, each of which opens a form. See the next section.

| Application Inf             | ormatio                 | n ⊘                              |                           |                         |                          |                     |                        |                     |  |
|-----------------------------|-------------------------|----------------------------------|---------------------------|-------------------------|--------------------------|---------------------|------------------------|---------------------|--|
| Summary Application<br>Data | Personal<br>Information | Employment<br>and<br>Affiliation | Education<br>and Training | Research<br>Information | Colleague<br>Information | Loan<br>Information | Funding<br>Information | Certify &<br>Submit |  |

#### Filling Out LRP Application Forms

The basic steps you take to complete the application are:

- 1. Navigate to each form by clicking its tab.
- 2. Click the form's **Edit** button to make the form editable.

| Summary     | Appli<br>Di | cation<br>ata | Personal<br>Information | Employment<br>and<br>Affiliation | Educ<br>and Tr |
|-------------|-------------|---------------|-------------------------|----------------------------------|----------------|
| LRP Ap      | plica       | ation         | Data v1.0               | 0                                |                |
| Edit        |             | View          | / Burden State          | ment                             |                |
| Application | n Data      | NIH 2         | 674-1                   |                                  |                |

- 3. Fill out forms, taking care to complete required fields, marked with a red asterisk. For details on individual fields and what they mean, see the <u>Instruction Guides for LRP Applicants</u> (<u>Intramural and Extramural</u>). For general steps for using a form, see the following topics:
- Summary
- <u>Application Data (Extramural)</u> or <u>Application Data (Intramural)</u>
- Personal InformationPersonal Information
- *Employment and Affiliation (Extramural)* or *Employment and Affiliation (Intramural)*
- Education and Training
- <u>Research Information (Extramural)</u> or <u>Research Information (Intramural)</u>
- <u>Colleague Information (Extramural)</u> or <u>Colleague Information (Intramural)</u>
- Loan Information

- *Funding Information (Extramural)* or *Funding Information (Intramural)*
- Certify & Submit
- 4. Before leaving each form, click the **Save** button at the bottom of the form. The **Save** button performs basic validations to ensure that all required elements of the form have been filled out. If required fields are incomplete, a message lists incomplete fields and incomplete fields are also highlighted in red.
- 5. Validate and submit the application for review by the Division of Loan Repayment (DLR); see *Validating and Submitting an LRP Application* for details.
- After submitting the application, monitor the submission of reference letters (see *Monitoring Reference Letters Submission Through Personal Profile*) and institutional business official (IBO) or IC Coordinator certification via the *Status Information* screen (see *Monitoring LRP Application Status and Submissions Through Status*).

## 3.1 Summary

#### For Intramural or Extramural LRP Applicants

After initiating an LRP application, you see the application, which consists of ten forms. The first form you see is the Summary form, which contains information about your application. Initially you do not do anything on this form, but after you complete all the forms, you will come back to the *Summary* form to submit.

Note the **Application Close Date**; this is the date by which you must submit your application. All reference letters must be submitted by this date. Your institutional business official or IC Coordinator must have completed your initial certification by this date. Application deadlines are located on the home page of the LRP website at <u>https://www.lrp.nih.gov/</u>.

For information on filling out forms, see Using ASSIST to Complete an LRP Application.

For more information on submitting, see Validating and Submitting an LRP Application.

<u>Contact the LRP Information Center</u> (https://www.lrp.nih.gov/contact-engage) if you have questions or receive a warning that you are applying for an incorrect award type (new or renewal).

**IMPORTANT:** Consult the following for LRP policy guidance, including assistance on each field on the LRP application forms:

Instruction Guide for Extramural LRP Applicants

(https://www.lrp.nih.gov/sites/default/files/uploaded/documents/Extramural\_LRP\_Application\_ Instruction\_Guide.pdf)

Instruction Guide for Intramural LRP Applicants

(https://www.lrp.nih.gov/sites/default/files/uploaded/documents/ASSIST\_LRP\_Instruction\_ Guide\_Intramural.pdf) Also see the LRP website. (https://www.lrp.nih.gov/)

| Application Information     Affiliation     Affiliation     Affiliation     Affiliation     Affiliation     Affiliation       Application Information     Application Information     Application Information     Application Project Title:       Application Close Date:     08/30/2021       Application:     UNIVERSITY OF CALIFORNIA LOS ANGELES       Status:     Work in Progress | Applicat | ion Personal                     | Employment       | Education                | Research     | Colleague   | Loan        | Funding     | Certify & |
|----------------------------------------------------------------------------------------------------|----------|----------------------------------|------------------|--------------------------|--------------|-------------|-------------|-------------|-----------|
| LRP Application Information         Application Identifier:       64209         Application Project Title:         Application Close Date:       08/30/2021         Application Close Date:       08/30/2021         Applicant Name:       Achiro, Jennifer McGrady         Organization:       UNIVERSITY OF CALIFORNIA LOS ANGELES         Status:       Work in Progress              | Data     | information                      | Affiliation      | and training             | information  | information | information | information | Submit    |
| Application Project Title:       Application Close Date:     08/30/2021       Applicant Name:     Achiro, Jennifer McGrady       Organization:     UNIVERSITY OF CALIFORNIA LOS ANGELES       Status:     Work in Progress                                                                                                    | LRP Ap   | oplication In                    | formation<br>642 | 09                       |              |             |             |             |           |
| Application Close Date:     08/30/2021       Applicant Name:     Achiro, Jennifer McGrady       Organization:     UNIVERSITY OF CALIFORNIA LOS ANGELES       Status:     Work in Progress   Submit Application                                                                                                    | Applicat | ion Project Title:               |                  |                          |              |             |             |             |           |
| Applicant Name:     Achiro, Jennifer McGrady       Organization:     UNIVERSITY OF CALIFORNIA LOS ANGELES       Status:     Work in Progress     Submit Application                                                                                                    | Applicat | ion Close Date:                  | 08/              | 30/2021                  |              |             |             |             |           |
| Organization:         UNIVERSITY OF CALIFORNIA LOS ANGELES           Status:         Work in Progress         Submit Application                                                                                                    | Applicar | Applicant Name:<br>Organization: |                  | Achiro, Jennifer McGrady |              |             |             |             |           |
| Status: Work in Progress Submit Application                                                                                                    | Organiza |                                  |                  | VERSITY OF CA            | LIFORNIA LOS | ANGELES     |             |             |           |
|                                                                                                    | Status:  |                                  | Wor              | k in Progress            | Submit App   | lication    |             |             |           |
|                                                                                                    |          |                                  |                  |                          |              |             |             |             |           |
|                                                                                                    |          |                                  |                  |                          |              |             |             |             |           |

## 3.2 Application Data

#### For Extramural LRP Applicants

The *Application Data* form contains information about your application that you selected when initiating your application. It also contains other selections and questions that help determine your preferences and eligibility.

**IMPORTANT:** Consult the following for LRP policy guidance, including assistance on each field on the LRP application forms:

Instruction Guide for Extramural LRP Applicants

(https://www.lrp.nih.gov/sites/default/files/uploaded/documents/Extramural\_LRP\_Application\_ Instruction\_Guide.pdf)

Instruction Guide for Intramural LRP Applicants

(https://www.lrp.nih.gov/sites/default/files/uploaded/documents/ASSIST\_LRP\_Instruction\_ Guide\_Intramural.pdf)

Also see the <u>LRP website</u>. (https://www.lrp.nih.gov/)

| Application Inform                                                                                                    | nation 🤣                                                                                               |                                                                               |                                                                       |                                                                          |                                                                           |                        |                                                  |
|----------------------------------------------------------------------------------------------------|----------------------------------------------------------------------------------------------------|-------------------------------------------------------------------------------|-----------------------------------------------------------------------|--------------------------------------------------------------------------|---------------------------------------------------------------------------|------------------------|--------------------------------------------------|
| Summary Application Per<br>Data Info                                                                                                    | rrsonal<br>rrmation Employment<br>and<br>Affiliation                                                   | Education<br>and Training                                                     | Research<br>Information                                               | Colleague<br>Information                                                 | Loan<br>Information                                                       | Funding<br>Information | Certify &<br>Submit                              |
| LRP Application Data                                                                                                    | a v1.0 🕜                                                                                               |                                                                               |                                                                       |                                                                          |                                                                           | (<br>Expir             | OMB Number: 0925-0361<br>ration Date: 10/21/2022 |
| Edit View Burd                                                                                                    | len Statement                                                                                          |                                                                               |                                                                       |                                                                          |                                                                           | Z Expand All           | * Required field(s)                              |
| Application Data NIH 2674-1                                                                                                    |                                                                                                    |                                                                               |                                                                       |                                                                          |                                                                           |                        |                                                  |
| Award Type                                                                                                    | RENEWAL                                                                                                |                                                                               |                                                                       |                                                                          |                                                                           |                        |                                                  |
| Are you Applying for an<br>Intramural or<br>Extramural Loan<br>Repayment Program?                                                                                        | EXTRAMURAL                                                                                             |                                                                               |                                                                       |                                                                          |                                                                           |                        |                                                  |
| LRP Subcategory you<br>are applying for                                                                                                    | Health Disparities Re                                                                                  | esearch                                                                       |                                                                       |                                                                          |                                                                           |                        |                                                  |
| *Award Length                                                                                                    | 🔿 One Year 🔘 Two                                                                                       | o Years 🔘 Thre                                                                | e Years                                                               |                                                                          |                                                                           |                        |                                                  |
| Are you an<br>Independent<br>Researcher or has a<br>Mentor?                                                                                                    | I am a mentored res                                                                                    | earch scientist                                                               |                                                                       |                                                                          |                                                                           |                        |                                                  |
| Preferred IC                                                                                                    | Select Institute                                                                                       | or Center (IC)                                                                |                                                                       |                                                                          |                                                                           | ~                      | •                                                |
| Preferred IC (secondary choice)                                                                                                    | Select Institute                                                                                       | or Center (IC)                                                                |                                                                       |                                                                          |                                                                           | ~                      | ·                                                |
| Not Preferred IC                                                                                                    | Select Institute                                                                                       | or Center (IC)                                                                |                                                                       |                                                                          |                                                                           | ~                      | •                                                |
| Eligibility Questions                                                                                                    |                                                                                                    |                                                                               |                                                                       |                                                                          |                                                                           |                        |                                                  |
| * 1) Do you receive any researc                                                                                                    | :h funding support or sa                                                                               | alary from a for-                                                             | -profit institut                                                      | ion or organiza:                                                         | ation?                                                                    |                        | ○ Yes ○<br>No                                    |
| * 2) During the LRP award, will<br>does not include NIH fellowship                                                                                                    | you be participating ir<br>ps or grants.                                                               | n a Federal Gove                                                              | ernment fellov                                                        | wship (i.e., VA,                                                         | CDC, DOD)? T                                                              | his                    | ○ Yes ○<br>No                                    |
| * 3) Are you a full-time (5/8 or<br>Administration)? Please note, r<br>equate employment by the Fer                                                                      | greater) employee of a<br>receiving research or sa<br>deral government.                                | a U.S. Governme<br>alary support fro                                          | ent agency (CI<br>om Federal gra                                      | DC, DOD, or the<br>ants or fellowsh                                      | e Veteran's<br>hips does not                                              |                        | ⊖ Yes ⊖<br>No                                    |
| * 4) Do you or did you ever have                                                                                                    | e a judgment lien arisi                                                                                | ng from a federa                                                              | al debt?                                                              |                                                                          |                                                                           |                        | ○ Yes ○<br>No                                    |
| * 5) Do you owe a service obliga                                                                                                    | ation to another progra                                                                                | am that cannot t                                                              | be deferred?                                                          |                                                                          |                                                                           |                        | ⊖ Yes ⊖<br>No                                    |
| * 6) Have you ever defaulted or<br>on an educational loan?                                                                                                    | n an educational loan c                                                                                | or are you currer                                                             | ntly delinquen                                                        | it (more than 9                                                          | 0 days past du                                                            | ie)                    | O Yes O<br>No                                    |
| * 7) Will you have at least \$2,00                                                                                                    | 00 of eligible education                                                                               | nal debt on the o                                                             | contract start                                                        | date?                                                                    |                                                                           |                        | ⊖ Yes ⊖<br>No                                    |
| * 8) Will you conduct qualifying<br>quarter (3 months) for the enti-                                                                                                    | g research for an avera<br>ire contract period?                                                        | ge of at least 20                                                             | ) hours per we                                                        | ek over the co                                                           | urse of each                                                              |                        | O Yes ○<br>No                                    |
| * 9) Are you an individual from<br>include Blacks/African America<br>Hawaiians and other Pacific Isla<br>and sexual and gender minoriti<br>apply to the HD Research LRP. | a health disparity (HD)<br>ans, Hispanics/Latinos,<br>anders, socioeconomic<br>ies. Please note: An ap | ) population? NIH<br>American Indiar<br>ally disadvantag<br>plicant is not re | H-designated l<br>ns/Alaska Nati<br>ged population<br>equired to be f | J.S. health disp<br>ives, Asian Ame<br>is, underserved<br>from an HD pop | parity populati<br>ericans, Native<br>I rural populat<br>pulation in orde | ions<br>ions,<br>er to | ○ Yes ○<br>No                                    |
| • I understand that complet<br>further assessed through                                                                                                    | ting this questionnaire<br>out the process.                                                            | is not a guarar                                                               | ntee of eligibi                                                       | ility for the pro                                                        | ogram and tha                                                             | it my eligibility      | will be                                          |

\_\_\_\_

To complete the *Application Data* form:

- 1. Click the **Edit** button to enable editing the form.
- 2. Read and make selections for each field. Required fields are marked with red asterisks (\*).

NOTE: The Award Length is constrained by rules of the subcategory.

3. Click the **Save** button when finished. The form will be validated and alert you about any potential errors.

## 3.3 Personal Information

#### For Intramural or Extramural LRP Applicants

The *Personal Information* form collects personal information for important administrative purposes. Additional information, such as gender, race, ethnicity, and disability status are also collected here. The information on this form is prepopulated from your eRA Commons personal profile where possible.

**IMPORTANT:** Consult the following for LRP policy guidance, including assistance on each field on the LRP application forms:

Instruction Guide for Extramural LRP Applicants

(https://www.lrp.nih.gov/sites/default/files/uploaded/documents/Extramural\_LRP\_Application\_ Instruction\_Guide.pdf)

Instruction Guide for Intramural LRP Applicants

(https://www.lrp.nih.gov/sites/default/files/uploaded/documents/ASSIST\_LRP\_Instruction\_ Guide Intramural.pdf)

Also see the <u>LRP website</u>. (https://www.lrp.nih.gov/)

| Application Inform                           | nation 🤣                                                                                                    |
|----------------------------------------------|----------------------------------------------------------------------------------------------------|
| Summary Application Data                     | ersonal<br>ormation Employment<br>and<br>Affiliation Education and Training Research Information Information Information Information Submit                  |
| LRP Personal Inform                          | nation v1.0 🕜 OMB Number: 0925-0361                                                                                                    |
| Edit More Pur                                | Expiration Date: 10/21/2022                                                                                                    |
|                                              |                                                                                                    |
| Personal Information NIH 20                  | 574-1 <b>-</b>                                                                                                    |
| * NIH Commons ID                             | SLARKINS                                                                                                    |
| ORCID                                        |                                                                                                    |
| * First Name (Legal)                         | Sherry                                                                                                    |
| Middle Name (Legal)                          |                                                                                                    |
| *Last Name (Legal)                           | Larkins                                                                                                    |
| Suffix (Legal)                               | Select Suffix 🗸                                                                                                    |
| First Name (Other)                           |                                                                                                    |
| Middle Name (Other)                          |                                                                                                    |
| Last Name (Other)                            |                                                                                                    |
| Suffix (Other)                               |                                                                                                    |
| Work E Mail                                  |                                                                                                    |
| - WORK E-Mail                                | eRATest@mail.nih.gov                                                                                                    |
| * Confirm Work E-Mail                        | eRATest@mail.nih.gov                                                                                                    |
| Other E-Mail                                 |                                                                                                    |
| *U.S./Non-U.S.                               | O U.S. O Non-U.S.                                                                                                    |
| * Home Address Line 1                        | 3404 N. Poinsettia Ave                                                                                                    |
| Home Address Line 2                          |                                                                                                    |
| * City                                       | Manhattan BEach                                                                                                    |
| * State                                      | CA: California 🗸                                                                                                    |
| * Zip Code                                   | 90266                                                                                                    |
| * Country                                    | USA: UNITED STATES                                                                                                    |
| * Work Phone                                 | 323-828-8850 Ext.                                                                                                    |
| Home Phone                                   |                                                                                                    |
| Cell Phone                                   |                                                                                                    |
| * Preferred Contact                          | Select Desfamed Contact                                                                                                    |
| * Date of Pirth                              |                                                                                                    |
| Date of birth                                |                                                                                                    |
| Gender                                       | ○ Male ○ Female ○ Other ○ Prefer not to answer                                                                                                    |
| What is your race?<br>Check all that apply.  | American Indian, Native American, or Alaska Native                                                                                                    |
|                                              | Asian     Black or African American                                                                                                    |
|                                              | Native Hawaiian or other Pacific Islander                                                                                                    |
|                                              | U White                                                                                                    |
|                                              | Other - Please specify                                                                                                    |
| Are you Hispanic,<br>Latino/a, or of Spanish | <ul> <li>○ Yes ○ No ○ Prefer not to answer</li> </ul>                                                                                                    |
| if Hispanic, check all                       | Unicon Mayion American Chicans's                                                                                                    |
| that apply.                                  | <ul> <li>Mexican, Mexican American, Chicano/a</li> <li>Central American (Belize, Costa Rica, El Salvador, Guatemala, Honduras, Nicaragua, Panama)</li> </ul> |

To complete the Personal Information form:

- 1. Click the **Edit** button to enable editing the form.
- 2. Read and make selections for each field. Required fields are marked with red asterisks (\*).
- 3. Click the **Save** button when finished. The form will be validated and alert you about any potential errors.

## 3.4 Employment and Affiliation

#### For Extramural LRP Applicants

The Employment and Affiliation form contains information about your employer (required) and your academic affiliation (optional).

You must list the organization you will be conducting research for during the LRP contract period, starting next July 1. If there is a change in your employment after you submit your application, you can submit a change of institution (COI) during the application cycle up until January 31.

**NOTE:** your employer/organization must be a domestic, nonprofit organization to meet NIH LRP eligibility requirements. If you are employed by or receive support from a for-profit organization, you are not eligible for NIH LRP awards.

IMPORTANT: Consult the following for LRP policy guidance, including assistance on each field on the LRP application forms: Instruction Guide for Extramural LRP Applicants (https://www.lrp.nih.gov/sites/default/files/uploaded/documents/Extramural\_LRP\_Application\_ Instruction\_Guide.pdf) Instruction Guide for Intramural LRP Applicants (https://www.lrp.nih.gov/sites/default/files/uploaded/documents/ASSIST\_LRP\_Instruction\_ Guide\_Intramural.pdf) Also see the LRP website. (https://www.lrp.nih.gov/)

| pplication Inforr                              | nation 🤣                              |                                                |                          |                     |                        |                                       |                  |
|------------------------------------------------|---------------------------------------|------------------------------------------------|--------------------------|---------------------|------------------------|---------------------------------------|------------------|
| ummary Application P<br>Data Info              | ersonal Employment<br>and Affiliation | Education Research<br>and Training Information | Colleague<br>Information | Loan<br>Information | Funding<br>Information | Certify &<br>Submit                   |                  |
| LRP Employment ar                              | d Affiliation v1.(                    | 0 🕜                                            |                          |                     | Exp                    | OMB Number: 09<br>piration Date: 10/2 | 25-036<br>21/202 |
| Edit View Bur                                  | den Statement                         |                                                |                          | C                   | Expand All             | * Required fie                        | eld(s)           |
| Employment Organization                        | VIH 2674-1                            |                                                |                          |                     |                        |                                       |                  |
| Organization Type                              | ○ University ○ Hos                    | pital, Clinic, or Other Type                   | of Organization          | 1                   |                        |                                       |                  |
| Academic Affiliation NIH 26                    | 74-1                                  |                                                |                          |                     |                        |                                       |                  |
| State                                          | Select State                          |                                                | ~                        |                     |                        |                                       |                  |
| Zip/Postal Code                                |                                       |                                                |                          |                     |                        |                                       |                  |
| University                                     | Select University                     | <b>v</b>                                       |                          |                     |                        |                                       |                  |
| Campus/Subunit                                 |                                       |                                                |                          |                     |                        |                                       |                  |
| College/School                                 |                                       |                                                |                          |                     |                        |                                       |                  |
| Department                                     |                                       |                                                |                          |                     |                        |                                       |                  |
| Additional Information(e.<br>Center, Division, |                                       |                                                |                          |                     |                        |                                       |                  |
| Position Title                                 | Select Position Ti                    | tle 🗸                                          |                          |                     |                        |                                       |                  |
| Start Date                                     |                                       |                                                |                          |                     |                        |                                       |                  |
|                                                |                                       | Save                                           | Cancel                   |                     |                        |                                       |                  |

There are two sections on this form: your *Employment Organization*, and your *Academic Affiliation*, the former of which is required, and the latter of which is not optional.

To complete the Employment and Affiliation form:

- 1. Click the **Edit** button to enable editing the form.
- 2. Select an **Organization Type**, whereupon a set of fields appears where you can further identify the organization.

**NOTE:** After you choose a state, the **University** or **Hospital/Clinic/Other Organization** dropdown filters to employers in that state only, of the type you chose. Before you select a state, the **University** or **Hospital/Clinic/Other Organization** dropdowns are empty.

- 3. Make selections for each field taking special care to complete required fields, which are marked with red asterisks (\*).
- 4. Click the **Save** button when finished. The form will be validated and alert you about any potential errors.

## 3.5 Education and Training

#### For Intramural or Extramural LRP Applicants

The Education and Training form collects information about your academic and training history, including conferred degrees and postdoctoral fellowships. Most extramural<sup>1</sup> LRP subcategories require applicants to hold an M.D., Ph.D., or equivalent doctoral-level degree to qualify for an award.

You must enter at least one qualifying degree. Review the <u>LRP website</u> for degree requirements for the subcategory to which you are applying. If you do not currently hold a qualifying degree, but anticipate it to be conferred before the start of your LRP award, you may still be eligible to apply. In this case, add a new entry for education, and enter your expected degree year in the appropriate field.

**IMPORTANT:** Consult the following for LRP policy guidance, including assistance on each field on the LRP application forms:

Instruction Guide for Extramural LRP Applicants

(https://www.lrp.nih.gov/sites/default/files/uploaded/documents/Extramural\_LRP\_Application\_ Instruction\_Guide.pdf)

Instruction Guide for Intramural LRP Applicants

(https://www.lrp.nih.gov/sites/default/files/uploaded/documents/ASSIST\_LRP\_Instruction\_ Guide\_Intramural.pdf)

Also see the <u>LRP website</u>. (https://www.lrp.nih.gov/)

<sup>1</sup>employed outside NIH

| LRP Application Information 🧑           |                                            |                           |                             |            |                     |                        |                     |                  |                                                 |
|-----------------------------------------|--------------------------------------------|---------------------------|-----------------------------|------------|---------------------|------------------------|---------------------|------------------|-------------------------------------------------|
| Summary Application Pers<br>Data Inform | onal Employmen<br>ation and<br>Affiliation | Education<br>and Training | Research<br>Information     | Colleague  | Loan<br>Information | Funding<br>Information | Certify &<br>Submit |                  |                                                 |
| Education and Trainin                   | ng v1.0 ⊘                                  |                           |                             |            |                     |                        |                     | (<br>Expir       | DMB Number: 0925-0361<br>ation Date: 10/31/2022 |
| Edit View Burder                        | n Statement                                |                           |                             |            |                     |                        |                     | Expand All       | * Required field(s)                             |
| Education Information NIH 267           | 74-1                                       |                           |                             |            |                     |                        |                     |                  | *                                               |
| Fatry # Degree                          |                                            | onferring Institut        | tion                        | Year       |                     | Specialty              | Subst               | ecialty Residenc | Add New Entry                                   |
| 1 MD                                    | University of Mic                          | higan                     |                             | 2019       |                     | specially              | 5005                | Y                | Edit View                                       |
| Postdoctoral Fellowship Informat        | tion NIH 2674-1                            |                           |                             |            |                     |                        |                     |                  | •                                               |
|                                         |                                            |                           |                             |            |                     |                        |                     |                  | Add New Entry                                   |
| Conferring Institution                  | Start Date                                 | End date                  | Percent<br>Of Time<br>Spent | :          | Specialty           |                        | Subspec             | ialty            | Action                                          |
| University of Dearborn                  | 08/01/2017                                 | 08/01/2018                | 100                         | pediatrics |                     |                        |                     |                  | Edit Remove                                     |
|                                         |                                            |                           |                             |            |                     |                        |                     |                  |                                                 |
|                                         |                                            | _                         | 5min                        | _          | Cancol              | _                      |                     |                  |                                                 |
|                                         |                                            |                           | Save                        |            | CallCet             |                        |                     |                  |                                                 |
|                                         |                                            |                           |                             |            |                     |                        |                     |                  |                                                 |
|                                         |                                            |                           |                             |            |                     |                        |                     |                  |                                                 |

There are two main sections on the *Education and Training* form: the top section for *Education Information*, and the bottom section for *Postdoctoral Fellowships*.

## 3.5.1 Adding a New Education Record

To complete the *Education Information* (top) section of the *Education and Training* form:

- 1. Click the **Edit** button to enable editing the form.
- 2. To add an education entry, click the **Add New Entry** for the *Education Information* (top) section.

| Edu     | cation and Trainir         | ng v1.0 ⊘       |                 |                             |              |         |                     | ON<br>Expirat | IB Number: 0925-0361<br>tion Date: 10/31/2022 |
|---------|----------------------------|-----------------|-----------------|-----------------------------|--------------|---------|---------------------|---------------|-----------------------------------------------|
|         | Edit View Burde            | n Statement     |                 |                             |              |         | Z Expan             | d All         | * Required field(s)                           |
| Educa   | tion Information NIH 26    | 74-1            | -               |                             |              |         |                     |               |                                               |
|         |                            |                 |                 |                             |              |         |                     |               | Add New Entry                                 |
| Entry # | Degree                     | (               | Conferring Inst | titution                    | Year         | Special | ty Subspecialty Res | idency        | Action                                        |
| 1       | MD PhD Combined<br>Program | Univ of Ham     | oshire, Univ of | f Hampshire                 | 2019<br>2020 |         | Y                   |               | Edit View                                     |
| 2       | Doctor of Chiropractic     | Univ of Midla   | nd              |                             | 2011         |         | N                   |               | Edit View                                     |
| Postdo  | octoral Fellowship Informa | tion NIH 26     | 74-1            |                             |              |         |                     |               |                                               |
|         |                            |                 |                 |                             |              |         |                     |               | Add New Entry                                 |
| Co      | onferring Institution      | Start<br>Date   | End<br>date     | Percent<br>Of Time<br>Spent | Spec         | tialty  | Subspecialty        |               | Action                                        |
| Postd   | loctoral Fellowship inform | ation is not pr | ovided          |                             |              |         |                     |               |                                               |

The Education screen appears where you can specify the degree and one or more residencies. This screen displays different fields depending on which degree you choose.

| Edit                        | Expand All * Required field(s                              |
|-----------------------------|------------------------------------------------------------|
| Jegree Detail               |                                                            |
| *Education                  | O M.D.(terminal degree program)                            |
|                             | O Ph.D(terminal degree program)                            |
|                             | M.DPh.D                                                    |
|                             | O Other Doctoral Degree                                    |
|                             | O Non Doctoral Degree                                      |
| 440 Conforming Institution  |                                                            |
| MD Conterring institution   |                                                            |
| *MD Year Degree Conferred   | Select Conferred Year 🗸                                    |
| MD Specialty                |                                                            |
| no oposially                |                                                            |
| MD Subspecialty             |                                                            |
|                             |                                                            |
| *PhD Conferring Institution |                                                            |
| *PhD Year Degree            | Select Conferred Year 🗸                                    |
| Conferred                   |                                                            |
| PhD Specialty               |                                                            |
| PhD Subspecialty            |                                                            |
|                             |                                                            |
| Decidency                   |                                                            |
| lesidency                   |                                                            |
|                             | Of                                                         |
|                             | Time                                                       |
| Institution                 | Start Date Find date (0-100) Specialty Subspecialty Action |
|                             |                                                            |
|                             |                                                            |
| Add New Residency           |                                                            |
|                             |                                                            |

3. Specify a degree, which causes several other fields to appear, which you must fill out.

For some degrees (M.D., M.D.-Ph.D or Doctor of Osteopathy), you must add a residency associated with the education.

- 4. Click the **Add New Residency** button as many times as necessary to record your residencies and fill out the fields that appear. Click the **Delete** button if you make a mistake.
- 5. When finished, click the **Save** button.

**NOTE:** After you **Save**, you can delete an education entry. Make sure the form is editable before you click the **Edit** button on the row you wish to remove.

| Entry<br># | Degree                     | Conferring Institution | Year         | Specialty | Subspecialty | Residency | Action    |
|------------|----------------------------|------------------------|--------------|-----------|--------------|-----------|-----------|
| 1          | MD PhD Combined<br>Program | sdf, dfg               | 2019<br>2020 |           |              | Y         | Edit View |
| 2          | Doctor of Chiropractic     | asdf                   | 2011         |           |              | Ν         | Edit View |

Then click the **Remove Education** button at the bottom of the screen.

| Save | Save and Add | Cancel | Remove Education |
|------|--------------|--------|------------------|
|      |              |        |                  |

### 3.5.2 Adding a New Postdoctoral Record

To complete the Postdoctoral Fellowship (bottom) section of the Education and Training form:

- 1. Click the **Edit** button to enable editing the form.
- 2. To add a postdoctoral fellowship, click the **Add New Entry** for the *Postdoctoral Fellowship* (bottom) section.

| Edu     | Education and Training v1.0  MB Number: 0925-0361 Expiration Date: 10/31/2022 |                  |               |                             |              |         |                 |           |               |  |  |
|---------|-------------------------------------------------------------------------------|------------------|---------------|-----------------------------|--------------|---------|-----------------|-----------|---------------|--|--|
|         | Edit View Burden Statement Zexpand All * Required field(s)                    |                  |               |                             |              |         |                 |           |               |  |  |
| Educa   | tion Information NIH 26                                                       | 74-1             |               |                             |              |         |                 |           |               |  |  |
|         |                                                                               |                  |               |                             |              |         |                 |           | Add New Entry |  |  |
| Entry # | Degree                                                                        | 0                | onferring Ins | titution                    | Year         | Special | ty Subspecialty | Residency | Action        |  |  |
| 1       | MD PhD Combined<br>Program                                                    | Univ of Hamp     | shire, Univ o | f Hampshire                 | 2019<br>2020 |         |                 | Y         | Edit View     |  |  |
| 2       | Doctor of Chiropractic                                                        | Univ of Midla    | nd            |                             | 2011         |         |                 | N         | Edit View     |  |  |
| Postde  | octoral Fellowship Informa                                                    | ition NIH 267    | 4-1           |                             |              |         |                 |           |               |  |  |
|         |                                                                               |                  |               |                             |              |         |                 | C         | Add New Entry |  |  |
| C       | onferring Institution                                                         | Start<br>Date    | End<br>date   | Percent<br>Of Time<br>Spent | Spec         | cialty  | Subspecialty    |           | Action        |  |  |
| Posto   | doctoral Fellowship inform                                                    | ation is not pro | wided         |                             |              |         |                 |           |               |  |  |

A popup appears where you enter postdoctoral fellowship details.

|                          |                          | × |
|--------------------------|--------------------------|---|
| * Conferring Institution |                          |   |
| * Start Date             |                          |   |
| * End Date               |                          |   |
| * Percent Of Time Spent  | Enter whole numbers only |   |
| Specialty                |                          |   |
| Subspecialty             |                          |   |
|                          |                          |   |
|                          |                          |   |
|                          | Submit Cancel            |   |
|                          |                          |   |

- 3. Fill out the fields in the popup and click **Submit**.
- 4. When finished, click the **Save** button. The form will be validated and alert you about any potential errors.

If you notice a red exclamation point next to an education entry, it means the entry is not complete. Click the entry's **Edit** button to complete it.

| Entry # | Degree         | 2 C                  |
|---------|----------------|----------------------|
|         | MD             | Univ of Hampshire    |
| Po Ed   | ucation inform | nation is incomplete |

## 3.6 Research Information

#### For Extramural LRP Applicants

The *Research Information* form of the LRP Application requires you to develop and submit several research-related PDFs related to your LRP application. For formatting instructions, such as page limits, format requirements, filenames, file size, citation information, and more, refer to the *Research Information* section of the instruction guide referenced below:

**IMPORTANT:** Consult the following for LRP policy guidance, including assistance on each field on the LRP application forms:

Instruction Guide for Extramural LRP Applicants

(https://www.lrp.nih.gov/sites/default/files/uploaded/documents/Extramural\_LRP\_Application\_ Instruction\_Guide.pdf)

Instruction Guide for Intramural LRP Applicants

(https://www.lrp.nih.gov/sites/default/files/uploaded/documents/ASSIST\_LRP\_Instruction\_

Guide\_Intramural.pdf)

Also see the LRP website. (https://www.lrp.nih.gov/)

| Application Inform                    | ation 🧑                             |                                    |                           |                                      |                                                  |
|---------------------------------------|-------------------------------------|------------------------------------|---------------------------|--------------------------------------|--------------------------------------------------|
| Summary Application Per<br>Data Infor | sonal Employment<br>and Affiliation | Education<br>and Training Informat | h<br>ion Information Info | Loan Funding<br>ormation Information | Certify &<br>Submit                              |
| LRP Research Informa                  | ation v1.0 🔗                        |                                    |                           | Expi                                 | DMB Number: 0925-0361<br>ration Date: 10/21/2022 |
| Edit View Burde                       | en Statement                        |                                    |                           | Expand All                           | * Required field(s)                              |
| Research Project/Activities N         | IIH 2674-6                          |                                    |                           |                                      | *                                                |
| * Research Project Title              |                                     |                                    |                           |                                      |                                                  |
| * Project Abstract 🥥                  | Enter up to 2000 ch                 | aracters                           |                           |                                      |                                                  |
|                                       |                                     |                                    | Character                 | s Remaining: 2000                    |                                                  |
| * Research Project/Activities         |                                     | Add Attachment                     | Delete Attachment         | View Attachment                      |                                                  |
| Research Environment NIH 26           | 574-6                               |                                    |                           |                                      | *                                                |
| * Research Environment                |                                     | Add Attachment                     | Delete Attachment         | View Attachment                      |                                                  |
| Training and Mentoring Plan           | NIH 2674-6                          |                                    |                           |                                      | *                                                |
| * Training and Mentoring              |                                     | Add Attachment                     | Delete Attachment         | View Attachment                      |                                                  |
| Research Accomplishments N            | IH 2674-8                           |                                    |                           |                                      |                                                  |
| * Research Accomplishments            |                                     | Add Attachment                     | Delete Attachment         | View Attachment                      |                                                  |
| Applicant's NIH Biosketch             |                                     |                                    |                           |                                      | <b>•</b>                                         |
| * NIH Biosketch                       |                                     | Add Attachment                     | Delete Attachment         | View Attachment                      |                                                  |
| Personal Statement NIH 2674           | -2                                  |                                    |                           |                                      | •                                                |
| * Personal Statement                  |                                     | Add Attachment                     | Delete Attachment         | View Attachment                      |                                                  |
|                                       |                                     | Save                               | Cancel                    |                                      |                                                  |

To complete the *Research Information* form:

1. Click the **Edit** button to enable editing the form.

**NOTE:** The title you enter in the **Research Project Title** field will also be used in the IBO portal to identify your application title. Enter a **Project Abstract** (2000 character limit).

- 2. For each required attachment, click the **Add Attachment** button, select a file, and click the **Submit** button.
- 3. Optionally, after adding an attachment, you can click View Attachment to view it with your browser's PDF viewer, click Delete Attachment to remove the file, or click Replace Attachment to replace the file with another. When replacing a file, you should give the new file a file name that is different than the file name given to the previously uploaded document (e.g., Personal Statement Version2) as this would allow you to ensure that the new/replacement document was successfully uploaded.
- 4. Click the **Save** button when finished. The form will be validated and alert you about any potential errors.

## 3.7 Colleague Information

#### For Extramural LRP Applicants

The Colleague Information form collects information about your <u>research supervisor</u>, <u>mentor</u>, and <u>institutional business official</u> (IBO). You should complete the *Colleague Information* form of the application at least two weeks before the submission deadline to give your referees, mentor, and IBO time to submit documents in support of your application by the deadline. The IBO you enter must possess a BO Commons role and be at the same organization that you specified when you initiated the LRP application.

Once the colleague information is entered and the form saved, an email is automatically sent to the mentor (for mentored researchers) and IBO with instructions to submit their documents. The NIH does not contact your referees, you must reach out to them individually; see *For Extramural LRP Applicant: Reference Letters and Monitoring Submissions*.

IMPORTANT: Consult the following for LRP policy guidance, including assistance on each field on the LRP application forms: Instruction Guide for Extramural LRP Applicants (https://www.lrp.nih.gov/sites/default/files/uploaded/documents/Extramural\_LRP\_Application\_ Instruction\_Guide.pdf) Instruction Guide for Intramural LRP Applicants (https://www.lrp.nih.gov/sites/default/files/uploaded/documents/ASSIST\_LRP\_Instruction\_ Guide\_Intramural.pdf) Also see the LRP website. (https://www.lrp.nih.gov/)
| mmary Application<br>Data       | Personal<br>Information | Employment<br>and<br>Affiliation | Education<br>and Training | Research<br>Information | Colleague<br>Information | Loan<br>Information | Funding<br>Information | Certify &<br>Submit               |                      |
|---------------------------------|-------------------------|----------------------------------|---------------------------|-------------------------|--------------------------|---------------------|------------------------|-----------------------------------|----------------------|
|                                 |                         |                                  |                           |                         |                          |                     |                        |                                   |                      |
| LRP Colleague In                | formation               | v1.0 🕜                           |                           |                         |                          |                     | Expi                   | OMB Number: 0<br>iration Date: 10 | 925-0361<br>/21/2022 |
| Edit View                       | Burden Statem           | ent                              |                           |                         |                          |                     | Z Expand All           | * Required                        | field(s)             |
| esearch Supervisor NI           | H 2674-1                |                                  |                           |                         |                          |                     |                        |                                   |                      |
| First Name                      |                         |                                  |                           |                         |                          |                     |                        |                                   |                      |
| Middle Name                     |                         |                                  |                           |                         |                          |                     |                        |                                   |                      |
| Last Name                       |                         |                                  |                           |                         |                          |                     |                        |                                   |                      |
| Email                           |                         |                                  |                           |                         |                          |                     |                        |                                   |                      |
| Confirm Email                   |                         |                                  |                           |                         |                          |                     |                        |                                   |                      |
| Organization                    |                         |                                  |                           |                         |                          |                     |                        |                                   |                      |
| Position Title                  |                         |                                  |                           |                         |                          |                     |                        |                                   |                      |
| rimary Mentor NIH 26            | 74-1                    |                                  |                           |                         |                          |                     |                        |                                   |                      |
| • Check here if the pe          | rson you have           | entered as y                     | our Research S            | Supervisor is           | also your Prima          | ry Mentor           |                        |                                   |                      |
| First Name                      |                         |                                  |                           |                         |                          |                     |                        |                                   |                      |
| Middle Name                     |                         |                                  |                           |                         |                          |                     |                        |                                   |                      |
| Last Name                       |                         |                                  |                           |                         |                          |                     |                        |                                   |                      |
| Email                           |                         |                                  |                           |                         |                          |                     |                        |                                   |                      |
| Confirm Email                   |                         |                                  |                           |                         |                          |                     |                        |                                   |                      |
| Organization                    |                         |                                  |                           |                         |                          |                     |                        |                                   |                      |
| Position Title                  |                         |                                  |                           |                         |                          |                     |                        |                                   |                      |
| NIH Biosketch (5 page<br>imit)  |                         |                                  | Add Att                   | tachment                | Delete Attachmer         | nt View At          | tachment               |                                   |                      |
| Additional NIH Biosket          | ch                      |                                  | Add Att                   | tachment                | Delete Attachmer         | nt View At          | tachment               |                                   |                      |
| *You may upload the N<br>licant | H biosketch of          | an additiona                     | l person, iden            | tified in your          | mentoring plan           | , who will co       | ontinue to the r       | mentoring of t                    | his                  |
| nstitutional Business Off       | icial NIH 2674          | -10                              |                           |                         |                          |                     |                        |                                   |                      |
| NIH Commons ID                  |                         |                                  |                           |                         | Populate fields          | from Creder         | ntials                 |                                   |                      |
| Organization                    | UNIVERS                 | ITY OF CALIF                     | ORNIA LOS ANG             | GELES                   |                          |                     |                        |                                   |                      |
| First Name                      |                         |                                  |                           |                         |                          |                     |                        |                                   |                      |
| Middle Name                     |                         |                                  |                           |                         |                          |                     |                        |                                   |                      |
| Last Name                       |                         |                                  |                           |                         |                          |                     |                        |                                   |                      |
| Email                           |                         |                                  |                           |                         |                          |                     |                        |                                   |                      |
| Confirm Email                   |                         |                                  |                           |                         |                          |                     |                        |                                   |                      |

\_\_\_\_\_

To complete the Colleague Information form:

- 1. Click the **Edit** button to enable editing the form.
- 2. Read and make selections for each field. Required fields are marked with red asterisks (\*).
- 3. To copy *Research Supervisor* information to the fields in the *Primary Mentor* section, click the checkbox at the top of the *Primary Mentor* section.
- 4. In the *Institutional Business Official* section, to save time, you can enter the NIH Commons ID and click the **Populate fields from Credentials** button. This populates the fields according to the personal profile associated with the eRA Commons ID entered.
- 5. Click the **Save** button when finished. The form will be validated and alert you about any potential errors.

## 3.8 Loan Information

#### For Intramural or Extramural LRP Applicants

New applicants must list their educational loans on the *Loan Information* form. If the LRP application's **Award Type** is **Renewal**, this form is blank and you do not need to complete it. Loans from the same loan servicing agent and of the same loan type should be combined into a single entry (e.g., MOHELA, Stafford).

Not all educational loans are eligible for repayment by the NIH LRPs. For example, foreign loans are not eligible for repayment. Refer to the LRP website for specific information regarding loan eligibility. If you enter a loan in this section that is ineligible, it will be removed from your loan portfolio. All the information necessary to complete this section should be available on your student loan account statement(s). At least one loan must be entered, but you should enter all the loans you wish to be considered for repayment by the LRP.

See the guide linked below for eligibility details on loans.

IMPORTANT: Consult the following for LRP policy guidance, including assistance on each field on the LRP application forms: Instruction Guide for Extramural LRP Applicants (https://www.lrp.nih.gov/sites/default/files/uploaded/documents/Extramural\_LRP\_Application\_ Instruction Guide.pdf)

Instruction Guide for Intramural LRP Applicants

(https://www.lrp.nih.gov/sites/default/files/uploaded/documents/ASSIST\_LRP\_Instruction\_Guide\_Intramural.pdf)

Also see the <u>LRP website</u>. (https://www.lrp.nih.gov/)

| ummary Application Personal Employment Educat<br>Data Information and and Tra<br>Affiliation | tion Research Co<br>ining Information Info | Loan<br>Information     | Funding Certif<br>Information Subm | y &<br>iit             |                                 |
|----------------------------------------------------------------------------------------------|--------------------------------------------|-------------------------|------------------------------------|------------------------|---------------------------------|
| LRP Loan Information v1.0 🕖                                                                  |                                            |                         |                                    | OMB Nu<br>Expiration [ | mber: 0925-03<br>)ate: 10/31/20 |
| Edit View Burden Statement                                                                   |                                            |                         |                                    | Expand All * Re        | quired field(s                  |
| oan Information NIH 2674-4                                                                   |                                            |                         |                                    |                        |                                 |
|                                                                                              |                                            |                         |                                    | F                      | dd New Entry                    |
| Lending Institution/Servicing Agent                                                          | Loan Type                                  | Original Loan<br>Amount | Current Balance                    | Loan Status            | Action                          |
| .oan information is not provided                                                             |                                            |                         |                                    |                        |                                 |
| • By checking this box, I confirm that I have entered infor                                  | mation for all loans that                  | I wish to be considered | 1 in this application              |                        |                                 |
|                                                                                              |                                            |                         |                                    |                        |                                 |
|                                                                                              | Save                                       | Cancel                  | 1                                  |                        |                                 |

To complete the *Loan Information* form:

- 1. Click the **Edit** button to enable editing the form.
- 2. Click the Add New Entry button, which opens a popup where you can enter loan details.

| * Name of Lending Institution/Servicing Agent | FedLoan Servicing (PHEAA)   | ~ |  |
|-----------------------------------------------|-----------------------------|---|--|
| * Loan Type                                   | Academic Institutional Loan | ~ |  |
| * Loan Origin                                 | ® U.S. ○ Non-U.S.           |   |  |
| * Original Loan Amount                        | 50000                       |   |  |
| * Current Balance                             | 45000                       |   |  |
| t Loan Status                                 | Repayment 🗸                 |   |  |
|                                               |                             |   |  |
|                                               |                             |   |  |
|                                               |                             |   |  |
|                                               | Undata Cancol               |   |  |

3. Enter loan details and click the **Update** button. Required fields are marked with red asterisks (\*).

4. Click the **Save** button on the *Loan Information* form when finished. The form will be validated and alert you about any potential errors.

## 3.9 Funding Information

#### For Extramural LRP Applicants

The Funding Information form contains details of your research funding. Your research must be funded by a domestic nonprofit entity to be eligible for an NIH LRP award. Funding sources may include NIH grants; grants from other federal, state, or local entities; and non-profit organizations. Your research may also be supported by start-up funds or the salary you receive from your nonprofit employer. You may have more than one funding source in some combination of the above.

Reference the *Research Funding Information* section in the document linked below for help on fields on this form.

IMPORTANT: Consult the following for LRP policy guidance, including assistance on each field on the LRP application forms: Instruction Guide for Extramural LRP Applicants (https://www.lrp.nih.gov/sites/default/files/uploaded/documents/Extramural\_LRP\_Application\_ Instruction\_Guide.pdf) Instruction Guide for Intramural LRP Applicants (https://www.lrp.nih.gov/sites/default/files/uploaded/documents/ASSIST\_LRP\_Instruction\_ Guide\_Intramural.pdf) Also see the LRP website. (https://www.lrp.nih.gov/)

| Application Information 📀                                               |                                                |                                    |                |                                               |
|-------------------------------------------------------------------------|------------------------------------------------|------------------------------------|----------------|-----------------------------------------------|
| Summary Application Personal Employment<br>Data Information Affiliation | Education Research<br>and Training Information | Colleague Lo<br>Information Inform | oan<br>rmation | Certify &<br>Submit                           |
| LRP Funding Information v1.0 🥥                                          |                                                |                                    | OA<br>Expirat  | AB Number: 0925-0361<br>tion Date: 10/21/2022 |
| Edit View Burden Statement                                              |                                                |                                    | Z Expand All   | * Required field(s)                           |
| Funding Information NIH 2674-19                                         |                                                |                                    |                |                                               |
| Funding support for your research activity is provided                  | by which of the following                      | ? (Check all that app              | ply)           |                                               |
| As a part of your salary from your employer (e.g.,                      | your university, hospital e                    | tc.)                               |                |                                               |
| With start-up funds from your employer(e.g., your                       | university, hospital, etc.)                    |                                    |                |                                               |
| Through research grant(s) or award(s). (Please entry                    | er grant information below                     | v.)                                |                |                                               |
|                                                                         |                                                |                                    |                |                                               |
|                                                                         |                                                |                                    |                |                                               |
|                                                                         |                                                |                                    |                |                                               |
|                                                                         |                                                |                                    |                |                                               |

To complete the Funding Information form:

- 1. Click the **Edit** button to enable editing the form.
- 2. Mark all checkboxes that are applicable to the funding of your research.
- 3. If you click the third checkbox, **Through research grant(s)...**, a set of fields appears, where you must specify at least one funding source. Click the **Add New Entry** button for one of these types of funding and fill out the popup that appears:
  - NIH Grant Support
  - Other Government Research Funding
  - Other Non-Profit Research Funding

| * NIH Award/Application Number(Project                  | Example: 1K08CA811009-01 or 1K08CA811009-01A1 |  |
|---------------------------------------------------------|-----------------------------------------------|--|
| Number)                                                 |                                               |  |
| * Award Status                                          | Select Award Status 🗸                         |  |
| * Total Award Amount                                    | Enter numbers only                            |  |
| * Start Date of Award                                   |                                               |  |
| * End Date of Award                                     |                                               |  |
| * Are you a PI/Co-PI on this Grant?                     | ○ Yes ⑧ No                                    |  |
| * Does this award support your LRP-eligible<br>Project? | ⊖ Yes ® No                                    |  |
|                                                         |                                               |  |

- 4. Click **Submit** in the popup after specifying the grant, and then optionally, click **Add New Entry** to add another award.
- 5. Click the **Save** button when finished. The form will be validated and alert you about any potential errors.

## 3.10 Certify & Submit

#### For Intramural or Extramural LRP Applicants

On the *Certify & Submit* screen, complete the checkboxes to indicate that you have read the Certifications for Online Applications and your NIH Loan Repayment Program Contract. Completing these checkboxes and entering your name serves as your signature on these documents.

**IMPORTANT:** Consult the following for LRP policy guidance, including assistance on each field on the LRP application forms:

Instruction Guide for Extramural LRP Applicants

(https://www.lrp.nih.gov/sites/default/files/uploaded/documents/Extramural\_LRP\_Application\_ Instruction\_Guide.pdf)

Instruction Guide for Intramural LRP Applicants

(https://www.lrp.nih.gov/sites/default/files/uploaded/documents/ASSIST\_LRP\_Instruction\_ Guide\_Intramural.pdf)

Also see the <u>LRP website</u>. (https://www.lrp.nih.gov/)

To complete the *Certify & Submit* form:

- 1. Click the **Edit** button to enable editing the form.
- 2. Read each section and mark its checkbox. Required fields are marked with red asterisks (\*).
- 3. Complete the first signed certification by entering your name and clicking the accompanying certification checkbox. This serves as a legal signature.

| Summary                                                                              | Application<br>Data                                                                                                    | Personal<br>Information                                                                                                    | Employment<br>and<br>Affiliation                                                                                                    | Education<br>and Training                                                                                                    | Research<br>Information                                                                                                    | Colleague<br>Information                                                                                                    | Loan<br>Information                                                                                                    | Funding<br>Information                                                                                                    | Certify &<br>Submit                             |
|--------------------------------------------------------------------------------------|----------------------------------------------------------------------------------------------------|----------------------------------------------------------------------------------------------------|----------------------------------------------------------------------------------------------------|----------------------------------------------------------------------------------------------------|----------------------------------------------------------------------------------------------------|----------------------------------------------------------------------------------------------------|----------------------------------------------------------------------------------------------------|----------------------------------------------------------------------------------------------------|-------------------------------------------------|
| Certify                                                                              | y and Subr                                                                                                    | mit v1.0 🌘                                                                                                    |                                                                                                    |                                                                                                    |                                                                                                    |                                                                                                    |                                                                                                    | OMB Nur<br>Expiration D                                                                                                    | nber: 0925-0361                                 |
| Edit                                                                                 | Viev                                                                                                    | v Burden State                                                                                                    | ment                                                                                                    |                                                                                                    |                                                                                                    |                                                                                                    | 🗹 Ехр                                                                                                    | and All * Re                                                                                                    | quired field(s)                                 |
| Certificati                                                                          | ions for Online                                                                                                    | Applications                                                                                                    | NIH 2674-9                                                                                                    |                                                                                                    |                                                                                                    |                                                                                                    |                                                                                                    |                                                                                                    |                                                 |
| Certifica                                                                            | tion by Addl                                                                                                    | icant/Borrov                                                                                                    | wer                                                                                                    |                                                                                                    |                                                                                                    |                                                                                                    |                                                                                                    |                                                                                                    |                                                 |
| listed<br>educa<br>to the<br>fictitic<br>invest<br>that I<br>be pur<br>civil p       | in my applicati<br>tion, including<br>best of my kno<br>ous, or fraudulo<br>igated and thai<br>am liable for m<br>nishable as a fe<br>enalties under                   | ion. I hereby c<br>reasonable liv<br>owledge and d<br>ent as a result<br>t any false rep<br>eturn of all aw<br>elony under 18<br>the Program F                        | ertify that: (1)<br>ing expenses, (<br>oes not omit ar<br>of the omissior<br>resentation is s<br>varded funds plu<br>U.S.C. § 1001,<br>iraud Civil Reme                         | all loans listed<br>2) all informat<br>y material fac<br>1, (3) I underst<br>ufficient cause<br>us potential pe<br>and in addition<br>edies Act of 19                                                                                                    | I in this applic<br>ion provided in<br>its that would<br>and that any in<br>e for rejection<br>enalties and, (4<br>n to other remote<br>86.                                                                                                    | ation were incu<br>n this applicati<br>render any por<br>nformation pro<br>of the applicai<br>4) any false, fra<br>edies available                                       | urred solely for<br>on is true, com<br>tion of this app<br>vided in my ap<br>tion, or, if awa<br>audulent, or fic<br>to the Govern                                      | the costs of<br>aplete, and acco<br>dication false,<br>plication may l<br>rded loan repa<br>stitious statem<br>ment, subject                      | urate<br>be<br>yment,<br>ent may<br>me to       |
| Authoriz                                                                             | ation for Dis                                                                                                    | closure of F                                                                                                    | inancial Info                                                                                                    | rmation                                                                                                    |                                                                                                    |                                                                                                    |                                                                                                    |                                                                                                    |                                                 |
| I herel<br>inform<br>admin<br>author<br>any LF                                       | by authorize th<br>nation about m<br>istrator to the<br>rization shall re<br>&P contracted s                                                                           | ne lending insti<br>y loan or any l<br>administrators<br>emain in effect<br>service.                                                                                  | itution, servicin<br>oan owned, ser<br>s of the NIH Loa<br>t during my app                                                                                                    | g agent, and/<br>viced, or admi<br>n Repayment I<br>lication and p                                                                                                    | or institutiona<br>inistered by m<br>Programs (LRP<br>articipation in                                                                                                    | l program name<br>y lending instit<br>) and other aut<br>the NIH LRP ar                                                                                                  | ed in my applic<br>ution, servicing<br>horized Govern<br>nd for 120 days                                                                                                | ation to releas<br>g agent, or pro<br>nment officials<br>after complet                                                                            | e<br>gram<br>. This<br>ion of                   |
| Research                                                                             | Certificatio                                                                                                    | on and Relea                                                                                                    | se of Service                                                                                                    | Obligation                                                                                                    | Informatior                                                                                                    | n                                                                                                    |                                                                                                    |                                                                                                    |                                                 |
| I certi<br>protec<br>which<br>author                                                 | fy that the nan<br>tion regulation<br>I owe a service<br>rized Governme                                                                                                | ned research p<br>ns) and is not r<br>e obligation to<br>ent officials.                                                                                               | roject complie<br>esearch for wh<br>release inform                                                                                                    | s with applical<br>ich funding is p<br>ation about th                                                                                                    | ble Federal, st<br>prohibited by F<br>at obligation t                                                                                                    | ate and local la<br>Federal law, I fi<br>o administrato                                                                                                    | aws (e.g., appl<br>urther authoriz<br>rs of the NIH LI                                                                                                    | icable human s<br>e any program<br>RP and other                                                                                                   | ubject<br>to                                    |
| Confiden                                                                             | tiality Agree                                                                                                    | ement and R                                                                                                    | equest for S                                                                                                    | upporting A                                                                                                    | pplication M                                                                                                    | aterials                                                                                                    |                                                                                                    |                                                                                                    |                                                 |
| By che<br>submit<br>mater<br>inform<br>eligibi<br>Goven<br>inform<br>other<br>the NI | ecking this box,<br>tted by my men<br>ials provided b<br>nation and mat<br>lity/suitability<br>nment officials<br>nation that may<br>persons in supp<br>H LRP accordin | , I understand<br>ntor or recomr<br>y these individ<br>erials submitte<br>for participati<br>s to contact the<br>y be needed to<br>port of my app<br>ng to Privacy Ar | that I voluntari<br>menders in supp<br>luals to be inclu<br>ed by my recom<br>ion in an NIH LF<br>e individual(s) v<br>o provide an app<br>lication shall be<br>ct System of Re | ly waive my rij<br>wort of my NIH<br>ided as compo<br>menders and i<br>IP. I authorize<br>who have subm<br>propriate revie<br>e held in confi<br>cords #09-25-0                                                                                                    | ght to inspect,<br>LRP application<br>nents of my Ni<br>mentor, will be<br>administrators<br>nitted informal<br>wo of my applion<br>dence and pro<br>1165 (see Confi                                                                                                    | view or othern<br>on. I certify tha<br>IH LRP applicat<br>e used by NIH o<br>s of the NIH LRF<br>tion on my beh<br>cation. I unders<br>tected from un<br>identiality and | vise obtain any<br>t I am requesti<br>ion. My applica<br>fficials to dete<br>and other aut<br>alf to request a<br>stand that all n<br>authorized disa<br>Privacy Act No | r letters of refering information<br>ation, including<br>rmine my<br>chorized U.S. Frany additional<br>naterials submiclosure by offici<br>tice). | erence<br>and<br>ederal<br>itted by<br>cials of |
|                                                                                      | Looptify that I ha                                                                                                    | ve read the above                                                                                                    | a statomoste is th                                                                                                    | air antirctu Lore                                                                                                    | forstand that here                                                                                                    | chacking this have                                                                                                    | am providing and                                                                                                    | alactropic risest                                                                                                    | 1159.00                                         |
| <b>—</b> ••                                                                          |                                                                                                    |                                                                                                    |                                                                                                    | and the second second sec | and the second second sec | CHECKING UNS DOX                                                                                                    | and providing my                                                                                                    | electronic signat                                                                                                    | ure Ull                                         |
| •                                                                                    | these certificatio                                                                                                    | ns and it is inten                                                                                                    | ded to be the lega                                                                                                    | lly binding equiva                                                                                                    | alent of my hand                                                                                                    | written signature.                                                                                                    |                                                                                                    |                                                                                                    |                                                 |

4. Read the contract, and then complete the second certification by entering your name and clicking the accompanying certification checkbox. This serves as a legal signature.

| <ol> <li>The NIH Director may<br/>Contract was entered int</li> </ol>                            | terminate this Contract if, not later t<br>to, the individual:                                                              | than 45 days before the end of the fisca                                                                                  | al year in which the             |
|--------------------------------------------------------------------------------------------------|----------------------------------------------------------------------------------------------------|----------------------------------------------------------------------------------------------------|----------------------------------|
| a. submits a written                                                                             | request for such termination; and                                                                                           |                                                                                                    |                                  |
| b. repays all amount                                                                             | ts paid on behalf of the individual und                                                                                     | der Paragraphs 1, 2 and 3 of Section A o                                                                                  | f this Contract.                 |
|                                                                                                  |                                                                                                    |                                                                                                    |                                  |
| <ul> <li>* I certify that I have re<br/>these certifications ar</li> <li>* Legal Name</li> </ul> | ead the above statements in their entirety. I<br>nd it is intended to be the legally binding equ<br>First Name              | understand that by checking this box I am prov<br>uivalent of my handwritten signature.                                   | iding my electronic signature on |
| • I certify that I have re<br>these certifications ar<br>*Legal Name                             | ead the above statements in their entirety. I<br>nd it is intended to be the legally binding equ<br>First Name<br>Last Name | understand that by checking this box I am prov<br>uivalent of my handwritten signature.<br>Middle Name<br>Select Suffix V | iding my electronic signature on |

5. Click the **Save** button when finished. The form will be validated and alert you about any potential errors.

### 3.11 Validating and Submitting an LRP Application

#### For Extramural or Intramural LRP Applicants

After you have filled out all required information, you can validate and submit your application. To submit, it is required that you possess a PI/PD role (principal investigator/program director) with the organization specified during LRP initiation. Validating the application ensures it is complete and error-free. If errors are found, the forms where they were found are listed. Before submitting, you should also verify that your referees (and mentor if you are a mentored research scientist) and IBO have submitted their required documents.

IMPORTANT: Consult the following for LRP policy guidance, including assistance on each field on the LRP application forms: Instruction Guide for Extramural LRP Applicants (https://www.lrp.nih.gov/sites/default/files/uploaded/documents/Extramural\_LRP\_Application\_ Instruction\_Guide.pdf) Instruction Guide for Intramural LRP Applicants (https://www.lrp.nih.gov/sites/default/files/uploaded/documents/ASSIST\_LRP\_Instruction\_ Guide\_Intramural.pdf) Also see the LRP website. (https://www.lrp.nih.gov/)

Each time you save changes on a form, a validation occurs to make sure you completed required fields. For instance, if you leave required fields blank you might see something like the following upon saving the form.

| Cell Phone          |                                                             |
|---------------------|-------------------------------------------------------------|
| * Preferred Contact | Select Preferred Contact V<br>Preferred Contact is required |
| * Date of Birth     | Date of Birth is required                                   |

However the **VALIDATE APPLICATION** button does a more thorough and detailed validation than the **Save** button validation.

#### 3.11.1 Validating Your Application

After filling out all required fields, click the **VALIDATE APPLICATION** button on the left, which examines the application for completeness and errors. If errors are identified, you must fix them before you can submit your application.

| Actions ⊘                |
|--------------------------|
| PREVIEW APPLICATION      |
| VALIDATE APPLICATION     |
| VIEW STATUS HISTORY      |
| UPDATE SUBMISSION STATUS |
|                          |
| CHANGE LRP SUBCATEGORY   |

You either see a screen listing errors and the form where they were found:

| plication Er         | rors and War              | mings Results 🤨                                                                                                    |
|----------------------|---------------------------|----------------------------------------------------------------------------------------------------|
| Applicatio           | on Information            |                                                                                                    |
| Application In       | lentifier:                | 64209                                                                                                    |
| FOA Number:          |                           | NOT-OD-21-012                                                                                                    |
| Application P        | roject Title:             | Covid Detection Training                                                                                                    |
| PD/PI Name:          |                           | Achiro, Jennifer McGrady                                                                                                    |
| Organization:        |                           |                                                                                                    |
| <b>3 Errors</b>      | ted before the applicatio | in can be submitted: 2                                                                                                    |
| Form Name            | TI 40004 DI 1             | Error Message                                                                                                    |
| Research Information | on the LRP_Research       | gham.pdf attachment has been uploaded multiple times on the LKP_Kesearcn_Information. Please make sure all files uploade<br>_Information have unique file names. (000.25) |
|                      | The ACOCA Directo         | when pdf attachment has been uploaded multiple times on the LRD. Research Information. Please make sure all files uploads                                                 |

Or you see a screen that indicates no errors:

| Application Information    |                          |  |
|----------------------------|--------------------------|--|
| Application Identifier:    | 64209                    |  |
| FOA Number:                | NOT-0D-21-012            |  |
| Application Project Title: | Covid Detection Training |  |
| PD/PI Name:                | Achiro, Jennifer McGrady |  |
| Organization:              |                          |  |
|                            |                          |  |

If you see errors, go to the screens where errors were found and correct them.

If you see a message that "All Validations Passed", you are ready to submit your application, which is detailed in the next section.

#### 3.11.2 Submitting Your Application

The **Submit Application** button is on the *Summary* form but initially, it is disabled. To enable the **Submit Application** button, you must update submission status. Once you submit, you cannot make changes to an application.

**IMPORTANT:** Once you update the submission status, you can no longer go to forms and click **Edit** to make changes. Do not update submission status until you are sure the information you entered is correct. If form errors are found, such as duplicate files or incomplete fields, clicking **Update Submission Status** will prompt you to fix the errors before continuing.

To submit your application:

1. After validation errors are fixed, click the **UPDATE SUBMISSION STATUS** button.

| Actions @              | Home > Search f                 | or Applications              | > Application           | Information                      |                                  |                         |                          |                     |                        |                     |
|------------------------|---------------------------------|------------------------------|-------------------------|----------------------------------|----------------------------------|-------------------------|--------------------------|---------------------|------------------------|---------------------|
| Actions                | <ul> <li>Hide Naviga</li> </ul> | tion                         |                         |                                  |                                  |                         |                          |                     |                        | Show Help           |
| PREVIEW APPLICATION    |                                 | plicatio                     | n Inform                | nation @                         |                                  |                         |                          |                     |                        |                     |
| VALIDATE APPLICATION   | LKF Ap                          | plication                    | II IIIOI II             | lation 😈                         | )                                |                         |                          |                     |                        |                     |
| VIEW STATUS HISTORY    | Summary                         | Application<br>Data          | Personal<br>Information | Employment<br>and<br>Affiliation | Education<br>and Training        | Research<br>Information | Colleague<br>Information | Loan<br>Information | Funding<br>Information | Certify &<br>Submit |
| CHANGE LRP SUBCATEGORY | <b>&gt;</b>                     | LRP Appli                    | cation Inf              | ormation<br>6                    | 3094                             |                         |                          |                     |                        |                     |
|                        |                                 | Application P                | Project Title:          | Tr                               | eresa Research                   | Project                 |                          |                     |                        |                     |
|                        |                                 | Application C                | Close Date:             | 00                               | 8/30/2021                        |                         |                          |                     |                        |                     |
|                        |                                 |                              |                         |                                  |                                  |                         |                          |                     |                        |                     |
|                        |                                 | Applicant Na                 | me:                     | Li                               | arkins, Sherry                   |                         |                          |                     |                        |                     |
|                        |                                 | Applicant Na<br>Organization | me:<br>:                | Li<br>U                          | arkins, Sherry<br>NIVERSITY OF C | CALIFORNIA LO           | S ANGELES                |                     |                        |                     |

The Update Submission Status popup appears.

|                                                                                                    | × |
|----------------------------------------------------------------------------------------------------|---|
| Update Submission Status<br>Select the new status Ready for Submission<br>Enter a comment on the status of this submission <u>or continue</u><br>without adding a comment. |   |
| Add comment Cancel                                                                                                    |   |
| © 2021 NIH. All Rights Reserved.<br>Screen Rendered: 08/10/2021 08:29:10 EDT   Screen Id: ASSIST0034@3693<br>Version:<br>2.49.00.054                                       |   |

- 2. Select Ready for Submission in the Select the new status dropdown, then either:
  - Click the or continue without adding a comment link, outlined in red above, or
  - Type a comment and click the **Add comment** button.

The **Submit Application** button on the *Summary* form should now be enabled. The **Edit** buttons on all forms are now absent.

- 3. Click the Submit Application button on the Summary form.
- 4. Click **Yes** in the confirmation message that appears.

After a pause, the application is submitted and the following messages appear on the Summary form (outlined in red below):

| У | Application<br>Data                                                             | Personal<br>Information                                                   | Employment<br>and<br>Affiliation | Education<br>and Training                                                 | Research<br>Information | Colleague<br>Information | Loan<br>Information | Funding<br>Information | Certify &<br>Submit |
|---|---------------------------------------------------------------------------------|---------------------------------------------------------------------------|----------------------------------|---------------------------------------------------------------------------|-------------------------|--------------------------|---------------------|------------------------|---------------------|
|   |                                                                                 |                                                                           |                                  |                                                                           |                         |                          |                     |                        |                     |
| 1 | СКР Арри                                                                        | ication inf                                                               | ormation                         |                                                                           |                         |                          |                     |                        |                     |
|   | Application I                                                                   | ICation Inf                                                               | formation                        | 63094                                                                     |                         |                          |                     |                        |                     |
|   | Application F                                                                   | ICATION INT<br>Identifier:<br>Project Title:                              | formation                        | 63094<br>Teresa Researc                                                   | h Project               |                          |                     |                        |                     |
|   | Application I<br>Application F<br>Application G                                 | ICATION INT<br>Identifier:<br>Project Title:<br>Close Date:               | formation<br>6                   | 63094<br>Teresa Researc<br>08/30/2021                                     | h Project               |                          |                     |                        |                     |
|   | Application I<br>Application F<br>Application C<br>Applicant Na                 | ICATION INT<br>Identifier:<br>Project Title:<br>Close Date:<br>ume:       |                                  | 63094<br>Teresa Researc<br>08/30/2021<br>Larkins, Sherry                  | h Project               |                          |                     |                        |                     |
|   | Application I<br>Application F<br>Application C<br>Applicant Na<br>Organization | Ication Inf<br>Identifier:<br>Project Title:<br>Close Date:<br>Ime:<br>I: |                                  | 63094<br>Teresa Researc<br>08/30/2021<br>Larkins, Sherry<br>UNIVERSITY OF | h Project               | DS ANGELES               |                     |                        |                     |

- 5. You can click the **View Submission Status Details** link, outlined in red above, to see the *Application Information* popup, which shows pertinent information relating to your application, including the FOA number under which it was submitted.
- 6. In the *Application Information* popup, shown below, you can click the **Check for Status Updates** button. When available, certain Agency tracking information becomes available. "*Agency*" refers to the federal agency who is processing your award.

|                           |                                  | ×   |                               |                                                                                                |           |
|---------------------------|----------------------------------|-----|-------------------------------|------------------------------------------------------------------------------------------------|-----------|
| pplication Information    | 1 🤣                              |     | Application Information       | 0                                                                                              |           |
| Application Identifier:   | 63094                            |     | Application Identifier:       | 63094                                                                                          |           |
| FOA Number:               | NOT-OD-21-012                    |     | FOA Number:                   | NOT-OD-21-012                                                                                  |           |
| Project Title:            | Teresa Research Project          |     | Project Title:                | Teresa Research Project                                                                        |           |
| PD/PI Name:               | Larkins, Sherry                  |     | PD/PI Name:                   | Larkins, Sherry                                                                                |           |
| Organization:             |                                  | 5   | Organization:                 |                                                                                                | $\square$ |
| Submission Tracking #:    | LRP0000008310                    |     | Submission Tracking #:        | LRP0000008310                                                                                  |           |
| Last Status Check:        |                                  |     | Last Status Check:            |                                                                                                |           |
|                           | Check for Status Updates         |     |                               | Check for Status Updates                                                                       |           |
| SSIST                     |                                  |     | ASSIST                        |                                                                                                |           |
| Submission Date:          | 2021-08-10 09:03:30 PM           |     | Submission Date:              | 2021-08-10 09:03:30 PM                                                                         |           |
| Submitting AOR:           | SLARKINS                         |     | Submitting AOR:               | SLARKINS                                                                                       |           |
| ASSIST Submission Status: | Submitted                        |     | ASSIST Submission Status:     | Submitted                                                                                      |           |
| Submission Status Date:   | 2021-08-10 09:03:30 PM           |     | Submission Status Date:       | 2021-08-10 09:03:30 PM                                                                         |           |
| gency                     |                                  |     | Agency                        |                                                                                                |           |
| Agency Tracking #:        |                                  |     | View Agency Submission Errors | and Warnings                                                                                   |           |
| Agency Status:            |                                  |     | Agency Tracking #:            | 4555311 (To View Commons Status and Application Details)                                       |           |
| Agency Status Date:       |                                  |     | Agency Status:                | PROCESSED                                                                                      |           |
|                           |                                  |     | Agency Status Date:           | 2021-08-10 09:03:40 PM                                                                         |           |
|                           | Close                            |     |                               |                                                                                                |           |
| Seroon Do                 | © 2021 NIH. All Rights Reserved. | (0) |                               | Close                                                                                          |           |
| DGreen Ner                | Version:                         | 543 | Screen Ren                    | © 2021 NIH. All Rights Reserved.<br>dered: 08/10/2021 09:08:12 PM   Screen Id: ASSIST0095@3693 |           |
|                           | 2.49.00.054                      |     |                               | Version:                                                                                       |           |
|                           |                                  |     |                               | 2.49.00.054                                                                                    |           |

7. Once agency information appears, you can click the **Agency Tracking** # in the above popup to view the <u>Status Information screen</u> for the application.

After submitting the application, you can monitor it via the <u>Status Information screen</u> in eRA Commons.

## 3.12 Change LRP Subcategory

You can update the **Award Type**, **LRP Subcategory**, or researcher status (independent researcher vs. mentored research scientist), after starting the LRP application. When you started a new LRP application, you set these values.

If you find that you need to make changes after initially setting those values, you can click the **CHANGE LRP SUBCATEGORY** button on your existing application to revisit these three fields and change them if necessary.

**NOTE:** If you entered information on the *Loan Information* tab while **Award Type** is set to **New**, and you then change to a **Renewal** type, the information on the *Loan Information* tab will be lost, as the Loan Information form is not part of a Renewal application.

The Update Loan Repayment Program Application screen is shown below.

| Award Type                                                                | ○ New ○ Renewal                                                                         |
|---------------------------------------------------------------------------|-----------------------------------------------------------------------------------------|
| LRP Subcategory                                                           | ···· Select LRP Subcategory···· 🗸                                                       |
| Are you an independent<br>researcher or a mentored<br>research scientist? | $\bigcirc$ I am an independent researcher $\bigcirc$ I am a mentored research scientist |
| _                                                                         |                                                                                         |

## 3.13 ASSIST Features

This topic gives you tips on using ASSIST features.

#### **Viewing/Hiding Sections of Forms**

| LRP Research Information v1.0 🕖        | OMB Number: 0925-0361<br>Expiration Date: 10/31/2022 |
|----------------------------------------|------------------------------------------------------|
| View Burden Statement                  | Expand All Required field(s)                         |
| Research Project/Activities NIH 2674-6 | · · · · · · · · · · · · · · · · · · ·                |
| Research Environment NIH 2674-6        | *                                                    |
| Training and Mentoring plan NIH 2674-6 | •                                                    |
| Applicant's NIH Biosketch              | *                                                    |
| Personal Statement NIH 2674-2          | •                                                    |
|                                        |                                                      |

On any given screen, you can:

- Toggle the **Expand All** checkbox, outlined in red above, to expand or collapse all sections on the form.
- Individually expand sections by clicking their down arrow button, outlined in red above at right.
- Click View Burden Statement to view the paperwork burden statement.

#### **Previewing an Application**

You can generate a preview of the application, which includes all files you submitted along with the application.

To preview an application:

1. Click the **PREVIEW APPLICATION** button at left.

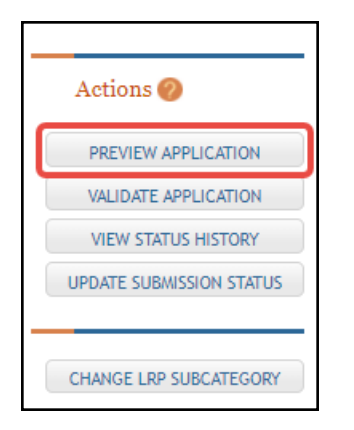

The Preview Application screen appears.

| ĩps:                                                                                                    |                                                                                        |                                                                                                    |                                                     |                                                       |             |                        |
|----------------------------------------------------------------------------------------------------|----------------------------------------------------------------------------------------|----------------------------------------------------------------------------------------------------|-----------------------------------------------------|-------------------------------------------------------|-------------|------------------------|
| <ul> <li><u>Fellowship applicants</u>:Make sur<br/>application.</li> <li>ASSIST allows one application p</li> <li>The Status shown does not aut</li> <li>Previewing a large application</li> </ul> | re all required atta<br>preview request to<br>comatically update<br>image can take sev | chments marked with '*' are<br>be active at a time.<br>- use the Refresh Status butty<br>yeral minutes. You may want | uploaded to th<br>on to get curre<br>to view the la | ne Fellowship Supp<br>nt status.<br>st one available. | lement form | prior to previewing th |
| 5 5 11                                                                                                    |                                                                                        | ,                                                                                                    |                                                     |                                                       |             |                        |
| liser                                                                                                    | <u>م</u>                                                                               | Status Date                                                                                                    | ۵                                                   | Status                                                | <u> </u>    | Action                 |
| User<br>Nothing found to display.                                                                                                    | ¢                                                                                      | Status Date                                                                                                    | ÷                                                   | Status                                                | \$          | Action                 |
| User<br>Nothing found to display.                                                                                                    | \$                                                                                     | Status Date                                                                                                    | ÷                                                   | Status                                                | \$          | Action                 |

- 2. Click the **Generate Preview** button. The **Status** field might display "**Waiting to Process**" initially.
- 3. Click the **Refresh Status** button to update the **Status** field. When the **Refresh** button causes a **View** button to appear, the preview is ready.
- 4. Click the **View** button to see a PDF of the files submitted with the application.

| Preview Ap                                                                                                    | Preview Application 🧑                                                                                                    |       |                          |     |                |   |        |  |  |  |  |
|----------------------------------------------------------------------------------------------------|----------------------------------------------------------------------------------------------------|-------|--------------------------|-----|----------------|---|--------|--|--|--|--|
| Tips:                                                                                                    | Tips:                                                                                                    |       |                          |     |                |   |        |  |  |  |  |
| <ul> <li><u>Fellowship ap</u><br/>application.</li> <li>ASSIST allows</li> <li>The Status sho</li> <li>Previewing a l</li> </ul> | <ul> <li><u>Fellowship applicants</u>:Make sure all required attachments marked with '*' are uploaded to the Fellowship Supplement form prior to previewing the application.</li> <li>ASSIST allows one application preview request to be active at a time.</li> <li>The Status shown does not automatically update - use the Refresh Status button to get current status.</li> <li>Previewing a large application image can take several minutes. You may want to view the last one available.</li> </ul> |       |                          |     |                |   |        |  |  |  |  |
|                                                                                                    | User                                                                                                    | ¢     | Status Date              | ¢   | Status         | ¢ | Action |  |  |  |  |
| Larkins, Sherry                                                                                                    |                                                                                                    | Tue A | Aug 10 22:39:32 EDT 2021 | Pre | view Available |   | View   |  |  |  |  |
|                                                                                                    |                                                                                                    |       | Generate Preview         |     |                |   |        |  |  |  |  |

The preview might look something like this in a PDF viewer:

| Loan Repayment Program   |  |
|--------------------------|--|
| Table Of Contents        |  |
| Applicant Biosketch      |  |
| Personal statement       |  |
| Research Activities      |  |
| Research Accomplishments |  |
| ·····,·····              |  |
|                          |  |
|                          |  |
|                          |  |
|                          |  |
|                          |  |
|                          |  |
|                          |  |
|                          |  |
|                          |  |
|                          |  |
|                          |  |
|                          |  |
|                          |  |
|                          |  |
|                          |  |
|                          |  |
|                          |  |

#### Viewing Application Status History

You can view a listing of all changes and saves of the application.

#### Click the **VIEW STATUS HISTORY** button at left.

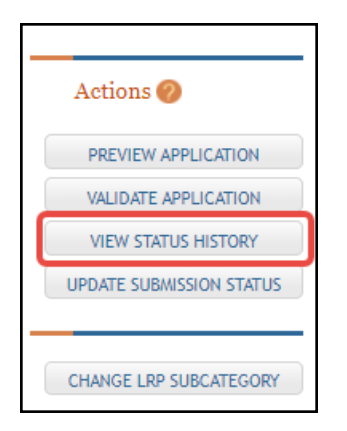

A screen appears with a record of changes and saves to the application.

|                        |   |                      |   |                                                                                | 1 - 9 of 9 r  | ecords, Page 1 of 1 |
|------------------------|---|----------------------|---|--------------------------------------------------------------------------------|---------------|---------------------|
| Status Date            | ÷ | Status               | ÷ | Status Comment 🛛 🔶                                                             | Status Type 👎 | Update User 🗍       |
| 2021-06-15 04:10:29 PM |   | Work in Progress     |   | Application initiated                                                          | ASSIST        | LARKINS, SHERRY     |
| 2021-06-15 04:22:09 PM |   | Work in Progress     |   | LRP subcategory changed from:<br>REACH, IndependentResearcher,<br>NEW          | ASSIST        | LARKINS, SHERRY     |
| 2021-06-15 04:23:17 PM |   | Work in Progress     |   | LRP subcategory changed from:<br>CR, IndependentResearcher,<br>NEW             | ASSIST        | LARKINS, SHERRY     |
| 2021-06-15 04:23:39 PM |   | Work in Progress     |   | LRP subcategory changed from:<br>HDR, IndependentResearcher,<br>NEW            | ASSIST        | LARKINS, SHERRY     |
| 2021-06-15 04:24:15 PM |   | Work in Progress     |   | LRP subcategory changed from:<br>REACH, IndependentResearcher,<br>RENEWAL      | ASSIST        | LARKINS, SHERRY     |
| 2021-08-10 08:22:39 PM |   | Work in Progress     |   | LRP subcategory changed from:<br>HDR,<br>MentoredResearchScientist,<br>RENEWAL | ASSIST        | LARKINS, SHERRY     |
| 2021-08-10 08:29:31 PM |   | Ready for Submission |   |                                                                                | ASSIST        | LARKINS, SHERRY     |
| 2021-08-10 09:03:30 PM |   | Submitted            |   | Submitted to Grants.gov with<br>Tracking Num: LRP0000008310                    | ASSIST        | LARKINS, SHERRY     |
| 2021-08-10 09:08:12 PM |   | PROCESSED            |   |                                                                                | Agency        | Agency              |

For information about the VALIDATION APPLICATION and UPDATE SUBMISSION STATUS buttons, see *Validating and Submitting an LRP Application*.

For information on the **CHANGE LRP SUBCATEGORY** button, see *Change LRP Subcategory*.

# 4 For Extramural LRP Applicant: Reference Letters and Monitoring Submissions

#### For Extramural Applicants

As an extramural<sup>1</sup> LRP applicant, in addition to filling out an application, you must also have colleagues/mentors submit reference letters in support of your application, and your institutional business official (IBO) must attest to certain certifications about you.

**NOTE:** In addition to submitting a reference letter, the mentor should also provide an NIH-formatted biosketch to the applicant, as the applicant must upload it to the application.

Read below for:

#### **About Reference Letters**

When you apply for an NIH Loan Repayment Program (LRP) award, you (the applicant) are required to have colleagues submit reference letters on your behalf. Persons who submit a reference letter on your behalf are *referees*. For mentored research scientists, one of the submitted reference letters must be from your mentor.

When you apply for the award, you state whether you are an independent researcher or a mentored research scientist; for definitions, search for the terms "Independent Researcher" or "Mentored Research Scientist" here: <u>https://www.lrp.nih.gov/az-index</u>. See the two sections below for specific information depending on what type of researcher you are.

After you initiate an application with LRP, you receive an email titled "Welcome to the NIH Loan Repayment Programs" from the Division of Loan Repayment (DLR). This email contains instructions on filling out the *Colleague Information* section of the ASSIST LRP application. It also contains the link that you can send to NON-mentor referees to submit reference letters on your behalf. Mentors *only* are specified on the *Colleague Information* section, and mentors receive their own email from LRP describing reference letter submission. The email to mentors contains a different link, so do not send the referee link to your mentor.

**IMPORTANT:** Your referees and mentor should **not** use the "Submit a Reference Letter" link on the <u>main eRA Commons home page</u>; instead they should use these links:

Mentor link for reference letters:

https://public.era.nih.gov/commonsplus/public/lrpreference/referenceLetter.era?mode=mentor Referee (NON-mentor) link for reference letters:

https://public.era.nih.gov/commonsplus/public/lrpreference/referenceLetter.era?mode=referee

<sup>1</sup>employed outside NIH

## 4.1 If You Are an Independent Researcher

If you are an independent researcher, you can have a minimum of three letters and a maximum of five letters submitted on your behalf. eRA Commons will NOT contact your referees (persons submitting a letter on your behalf) for you; you must reach out to them and give them the information in *Information You Should Send to Your Referees (not Mentors)* below.

## 4.2 If You Are a Mentored Research Scientist

If you are a mentored research scientist, you can have a minimum of three and maximum of five letters submitted, and one of which must be from your mentor.

In the LRP application, you enter your mentor's information on the *Colleague Information* tab of ASSIST. (See *Colleague Information*.) eRA Commons-ASSIST will send an email to your mentor with instructions and a link on how to provide a reference letter. The mentor will receive this link in their email from

LRP: https://public.era.nih.gov/commonsplus/public/lrpreference/referenceLetter.era?mode=mentor

Non-mentor referees do not receive an email from the LRP program. For these referees, you must reach out to the referees and provide them with the information in *Information You Should Send to Your Referees (not Mentors)* below.

### 4.2.1 Information You Should Send to Your Referees (not Mentors)

- Your NIH Commons ID
- The link where the NON-mentor referee can submit a letter: <u>https://public.era.nih.gov/commonsplus/public/lrpreference/referenceLetter.era?mode=refere</u>
   <u>e</u>
- A deadline (date) by which the LRP application must be submitted. (Preferably, ask your referees to submit the letter at least a week before your submission deadline.)

#### Monitoring Submissions by Referees/IBO for Your Application

You can monitor submissions for your application on both the Personal Profile and Status Information screens of eRA Commons. In addition, you receive regular reminder emails from the LRP program if submissions that are required by your referees or IBO are not made in a timely manner.

See:

Monitoring Reference Letters Submission Through Personal Profile Monitoring LRP Application Status and Submissions Through Status

### 4.3 Monitoring Reference Letters Submission Through Personal Profile

You can access your personal profile in eRA Commons to monitor the submission of reference letters. You cannot view and read the submitted letters, but you can see who submitted letters and when.

To check who has submitted reference letters in support of your LRP application:

- 1. Log into eRA Commons (see Logging Into eRA Commons: https://era.nih.gov/erahelp/commons/#Commons/access/login.htm for help.)
- 2. Click the Personal Profile button on the eRA Commons home page.

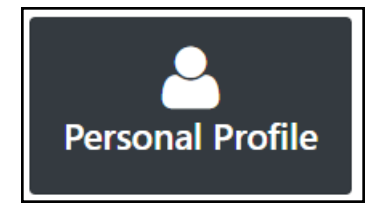

3. Scroll to the *Reference Letters* section on the personal profile and expand it, as shown here.

| Home Admin Institution Profile Perso                                                    | nal Profile Status ASSIST Prior Approval RPPR xTrain xTRACT Admin Supp eRA Partners Non-Research                                                                                                    |
|-----------------------------------------------------------------------------------------|----------------------------------------------------------------------------------------------------|
| Personal Profile                                                                        | Personal Profile Summary 🚱                                                                                                    |
| Dr Sherin Lark<br>Roles:<br>PI - Principal Investigator                                 | IMPORTANT: Changes to your Personal Profile will NOT save if there is any missing data in the required fields. Before navigating away from or closing the Personal Profile, review and enter missing information. PLEASE NOTE: After creating or connecting your ORCID iD please close all tabs and windows of the browser you have been working with to ensure a full logout of the system. |
| Person ID:<br>14972439<br>ORCID ID:                                                     | + View All                                                                                                    |
| Unavailable ?                                                                           | Name and ID 🛛 C Edit                                                                                                    |
| iD<br>Create or Connect your ORCID iD                                                   | Demographics 🛛 🖉 Edit                                                                                                    |
| Personal Profile Summary 🗸                                                              | Employment 🛛 🖉 Edit                                                                                                    |
| Name and ID                                                                             | Reviewer Information 🛛 🖉 Edit                                                                                                    |
| Employment                                                                              | Education 🛛 🖉 Edit                                                                                                    |
| Q Reviewer Information                                                                  | Reference Letters @                                                                                                    |
| Reference Letters                                                                       | These entries will stay on this page beyond the award for which they were received.                                                                                                    |
| Publications                                                                            |                                                                                                    |
| xTRACT Information                                                                      | Date Received Reference Letter From Supporting Application<br>July 29, 2021 TOTH, TERESA<br>Department Award                                                                                                    |
| Information                                                                             | NIH FOA: LRP-00-007<br>teresa@nih.gov                                                                                                    |
| Profile updated:<br>07/29/2021<br>Change your password <sup>[2]</sup> by:<br>10/20/2021 | Publications @                                                                                                    |
| PPF Privacy Act Notification<br>Statement C                                             | TRACT Information @                                                                                                    |

## 4.4 Monitoring LRP Application Status and Submissions Through Status

You can view the status, activity, and submissions for your LRP application. View the Status Information screen, which is within the Status module, to monitor your submission. Reference letter information, such as submitter name and submission date, is available in the Status Information screen.

| . U.S. Department of Health & Human Services NIH National Institutes of He | ealth 🔪 🎯 Offic                                                                                                    | e of Extramural Research                                                                                                    |                                                                                                    |                                      |                    |                                        |               |
|----------------------------------------------------------------------------|----------------------------------------------------------------------------------------------------|----------------------------------------------------------------------------------------------------|----------------------------------------------------------------------------------------------------|--------------------------------------|--------------------|----------------------------------------|---------------|
| Electronic Research Administration                                         |                                                                                                    |                                                                                                    |                                                                                                    |                                      |                    |                                        |               |
|                                                                            |                                                                                                    |                                                                                                    |                                                                                                    |                                      |                    |                                        |               |
| Contacts                                                                   | Status Info                                                                                                    | ormation @                                                                                                    |                                                                                                    |                                      |                    |                                        |               |
| Administration:                                                            | Filter                                                                                                    |                                                                                                    | ×                                                                                                    |                                      |                    |                                        |               |
| Name:<br>Email:                                                            | 2 L30                                                                                                    |                                                                                                    |                                                                                                    |                                      |                    |                                        |               |
|                                                                            | Status: Applic                                                                                                    | ation entered into system                                                                                                    |                                                                                                    | Project Title: My Study              |                    |                                        |               |
| Latest Update                                                              | PI Name: MEE                                                                                                    | ), HAFAH                                                                                                    |                                                                                                    | NIH Appl. ID: 10365638               |                    |                                        |               |
| Notice: test                                                               |                                                                                                    |                                                                                                    |                                                                                                    |                                      |                    |                                        |               |
| eRA Service Desk                                                           | <ul> <li>Status</li> </ul>                                                                                                    |                                                                                                    |                                                                                                    |                                      |                    |                                        |               |
|                                                                            | PI Name: MED                                                                                                    | ), HAFAH                                                                                                    |                                                                                                    |                                      |                    |                                        |               |
| Web: http://grants.nih.gov/support                                         | LRP Type: Ex                                                                                                    | tramural                                                                                                    |                                                                                                    | Primary Preferred IC: NIAAA          |                    |                                        |               |
| Toll-free: 866-504-9552<br>Phone: 301-402-7469                             | Award Type:                                                                                                    | Renewal                                                                                                    |                                                                                                    | Secondary Preferred IC: ORIP         |                    |                                        |               |
| Contact initiated outside of business hours via Web or voice mail          | Type: Mentore                                                                                                    | d                                                                                                    |                                                                                                    | Not Preferred IC: FIC                |                    |                                        |               |
| will be returned the next business day.                                    | eApplication                                                                                                    | Status: Submitted to Agence                                                                                                    | у                                                                                                    | Application Submission Date: 0       | 07/22/2021         |                                        |               |
|                                                                            | Notice: test                                                                                                    |                                                                                                    |                                                                                                    |                                      |                    |                                        |               |
|                                                                            | Other Rel                                                                                                    | evant Documents                                                                                                    |                                                                                                    |                                      |                    |                                        |               |
|                                                                            |                                                                                                    |                                                                                                    |                                                                                                    |                                      |                    |                                        |               |
|                                                                            |                                                                                                    |                                                                                                    |                                                                                                    |                                      |                    |                                        |               |
|                                                                            | Doc #                                                                                                    | Group 💠                                                                                                    | Document Name                                                                                                    |                                      | ¢                  | Document Details                       |               |
|                                                                            | 1                                                                                                    | Main                                                                                                    | Electronic Cover Sheet                                                                                                    |                                      |                    |                                        |               |
|                                                                            | 2                                                                                                    | Main                                                                                                    | e-Application                                                                                                    |                                      |                    |                                        |               |
|                                                                            | 3                                                                                                    | Main                                                                                                    | Loan Information                                                                                                    |                                      |                    |                                        |               |
|                                                                            | 4                                                                                                    | Main                                                                                                    | Eligibility Questions                                                                                                    |                                      |                    |                                        |               |
|                                                                            | 5                                                                                                    | Main                                                                                                    | Certifications for Online Applie                                                                                                    | cation                               |                    |                                        |               |
|                                                                            | 6                                                                                                    | Main                                                                                                    | Certifications for Online Applie                                                                                                    | cation                               |                    |                                        |               |
|                                                                            | 7                                                                                                    | Main                                                                                                    | LRP Contracts                                                                                                    |                                      |                    |                                        |               |
|                                                                            | 8                                                                                                    | Main                                                                                                    | LRP Contracts                                                                                                    |                                      |                    |                                        |               |
|                                                                            |                                                                                                    |                                                                                                    |                                                                                                    |                                      |                    |                                        |               |
|                                                                            | Correspor                                                                                                    | idence                                                                                                    |                                                                                                    |                                      |                    |                                        |               |
|                                                                            | General Corre<br>Welcome Paci<br>Application Su<br>Application Su<br>07/22/2021 - F<br>07/22/2021 - F<br>07/22/2021 - F<br>07/22/2021 - F<br>07/22/2021 - F<br>07/22/2021 - F<br>07/22/2021 - F<br>07/22/2021 - F | spondence<br>(age - 07/02/2021)<br>binission Confirmation Lette<br>binission Confirmation Lette<br>beference Letter Submited to<br>teference Letter Submited to<br>teference Letter Submited to<br>teference Letter Submited to<br>teference Letter resubmited<br>teference Letter resubmited<br>teference Letter resubmited<br>teference Letter resubmited<br>teference Letter resubmited<br>teference Letter submited to<br>teference Letter submited to<br>teference Letter submited to<br>teference Letter submited to<br>teference Letter submited to | er - 07/22/2021<br>yr. eferee - To Applicant<br>y. Referee - To Applicant<br>y. Referee - To Applicant<br>y. Referee - To Applicant<br>y. Referee - To Applicant<br>by Referee - To Applicant<br>by Referee - To Applicant<br>by Referee - To Applicant<br>by Mentor - To Applicant<br>yu. Mentor - To Applicant<br>omitted - To Applicant (22) |                                      |                    |                                        |               |
|                                                                            | Institute/C                                                                                                    | enter Assignment                                                                                                    |                                                                                                    |                                      |                    |                                        |               |
|                                                                            | No data availa                                                                                                    | ble.                                                                                                    |                                                                                                    |                                      |                    |                                        |               |
|                                                                            | <ul> <li>Status His</li> </ul>                                                                                                    | tory                                                                                                    |                                                                                                    |                                      |                    |                                        |               |
|                                                                            | Effect Date                                                                                                    |                                                                                                    |                                                                                                    | Status Messa                         | age                |                                        |               |
|                                                                            | Reference                                                                                                    | Letter(s)                                                                                                    |                                                                                                    |                                      |                    |                                        |               |
|                                                                            | This list shows                                                                                                    | Reference Letters associat                                                                                                    | ed with this particular Application                                                                                                    | on. Principal Investigator can see a | a list of all Refe | erence Letters within Personal Profile | - Reference I |
|                                                                            | Referee Nan                                                                                                    | 10                                                                                                    | Organization/Affiliation                                                                                                    |                                      | EMail              |                                        |               |
|                                                                            | Fredon, Pie                                                                                                    | S                                                                                                    | Lido                                                                                                    |                                      | piers@nih.go       | <u>v</u>                               |               |
|                                                                            | Veni, Phamu                                                                                                    | ri                                                                                                    | NIH                                                                                                    |                                      | Phamuri@N          | IH.GOV                                 |               |
|                                                                            |                                                                                                    |                                                                                                    |                                                                                                    |                                      |                    |                                        |               |

To access the Status Information screen:

- 1. Log into eRA Commons (see Logging Into eRA Commons: https://era.nih.gov/erahelp/commons/#Commons/access/login.htm for help.)
- 2. Click the Status button on the eRA Commons home page.

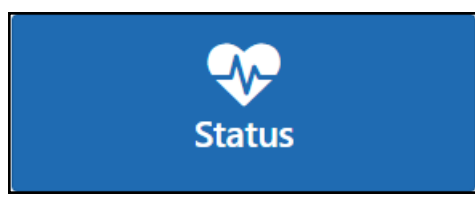

The Status: PI Search screen appears.

| Hand Advis but for During During Advisor Advisor Discharged DDDD Train TRACT Advis Auro DDDD Advisor New Descent                                                                                                    | ann a thur |
|----------------------------------------------------------------------------------------------------|------------|
| Home Admin Institution Promie Personal Promie Status ASSIST Prior Approval RPPK XTrain XTRACT Admin Supp eRA Partners Non-Research                                                                                                    |            |
|                                                                                                    |            |
| Status: PI Search                                                                                                    |            |
| The Status expansion have undeted. If you have any questions about the new Commons Status look and feel places contact the aRA Service Dock                                                                                                    |            |
| The status screens have been updated. If you have any questions about the new Commons status took and her please contact the erk service besk.                                                                                                    |            |
| The following list of applications represents a result of the search by Grants gov Tracking # or a list of all Recent/Pending eSubmissions. If you do not see a complete list of your Recent/Pendi<br>eSubmissions, please click Recent/Pending eSubmissions menu tab again.                                      | ng         |
| Recent/Pending eSubmissions                                                                                                    |            |
| <ul> <li>Applications that require action (e.g., to view errors/warnings) prior to submission completion</li> <li>Applications that are available to view (during two business day correction window) prior to submission completion</li> <li>Applications that have been rejected by Signing Official</li> </ul> |            |
| List of Applications/Awards                                                                                                    |            |
| Funded Awards     Successfully submitted applications, both paper and electronic                                                                                                    |            |
| Review assignment status, review results, summary statements, and Notices of Award                                                                                                    |            |
| <ul> <li>Other Commons features (e.g., Just in Time, eSNAP, Closeout, Financial Status Report) for previously submitted applications/awards</li> </ul>                                                                                                    |            |
|                                                                                                    |            |
| Search by Grants.gov Tracking Num                                                                                                    |            |
| Enter the Grants.gov Tracking Number into the following box for easy access to a specific award application                                                                                                    |            |
| Tracking Number Search                                                                                                    |            |

3. Under List of Applications/Awards, click the arrow button, outlined in red above.

The Status Result - List of Applications/Awards screen appears.

| 4 U.S. Department of Healt                                 | h & Human Services 📏 🛛                                  | NIH National Institutes of H                           | ealth 🔰 🔞 Office of I           | Extramural Research           |                                     | Sherry Larkins - OH          | elp 💪 Contact Us 🕞 Logo |
|------------------------------------------------------------|---------------------------------------------------------|--------------------------------------------------------|---------------------------------|-------------------------------|-------------------------------------|------------------------------|-------------------------|
| Electro<br>A progra                                        | onic Research Ad                                        | Iministration<br>les of Health                         |                                 |                               |                                     |                              |                         |
| Home Admin Institution                                     | Profile Personal Profile                                | e Status ASSIST Pric                                   | or Approval RPPR xTi            | ain xTRACT Admin Su           | pp eRA Partners Non-                | -Research                    |                         |
| Notes & Tips:                                              |                                                         |                                                        |                                 |                               |                                     |                              | « Return to PI Search   |
| <ul> <li>Important: The NI</li> </ul>                      | H provides the JIT (Just                                | in Time) link in the Comm                              | ions for scored application     | ons. Please await instructio  | ns from the NIH on whet             | her to complete this informa | tion                    |
| The following list of applic<br>applications/grants, pleas | ations/grants represents<br>e click List of Application | s a result of the search by<br>ons/Grants menu tab aga | Grants.gov Tracking # o<br>iin. | r a complete list of all your | applications/grants. If yo          | u do not see a complete list | of your                 |
| Status Result -                                            | List of Applica                                         | ations/Awards 🕻                                        | 22                              |                               |                                     | <ul> <li>✓ Group</li> </ul>  | Ded View Flat View      |
| Application<br>ID Not Yet<br>Assigned                      | <ul> <li>TBD (Proje</li> </ul>                          | ect Period) LAR<br>(PD/F                               | KINS, SHERRY<br>१।)             | Teresa Research F             | Project (Title)                     | Application has been ent     | ered into computer      |
| Application/Award<br>ID                                    | Grants.gov<br>Tracking#                                 | Proposal Title                                         | PD/PI Name                      | eSubmission<br>Status C       | urrent Application Stat             | Status<br>us Date            | Available<br>Actions    |
| 1L70 000000-00                                             | LRP000008310                                            | Teresa Research<br>Project                             | LARKINS, SHERRY<br>(PI)         | Submission A<br>Complete c    | pplication has been ente<br>omputer | red into 08/10/2021          |                         |
|                                                            |                                                         |                                                        |                                 |                               |                                     |                              |                         |

- 4. Click the [+] icon (outlined above at right), which opens the listing.
- 5. Click the Application/Award ID number, outlined in red above.

This opens the *Status Information* screen for the LRP application, where you can monitor your application for required inputs from other participants, such as your referees, mentor, and institutional business official (IBO) or IC Coordinator.

## **5** Overview of LRP IBO Portal

#### 5.1 For Extramural LRP Applications

An institutional business official (IBO) represents the LRP applicant's employing institution in an official capacity. The IBO must certify certain data for an LRP application before its <u>published</u> <u>deadline</u>. For a description of the IBO, see <u>Institutional Business Officials</u> on the LRP website. An IBO must have an eRA Commons ID and be assigned the business official (BO) role to complete certifications for an LRP applicant who resides at the IBO's institution.

The IBO must confirm and certify the LRP applicant's salary, U.S. citizenship, and other items. In the LRP application (*Colleague Information* form) in ASSIST, the LRP applicant identifies the IBO and subsequently, the IBO receives an email with a prompt to certify the applicant in the IBO Portal. For instructions on accessing the LRP IBO Portal screen, see *Accessing the IBO Portal*.

The *IBO Portal* is module in eRA Commons where the IBO can complete and submit required certifications for LRP applicants. You, as the IBO, receive an email from the LRP program like the following, prompting you to access the IBO Portal:

| TEST : NIH Loan Repayment Program (LRP) Information Request – Please Certify Institution                                                                            |                                                                                                    |    |  |  |  |  |  |
|----------------------------------------------------------------------------------------------------|----------------------------------------------------------------------------------------------------|----|--|--|--|--|--|
| era-notify-test@mail.nih.gov                                                                                                    | $\leftarrow$ Reply $\ll$ Reply All $\rightarrow$ Forward $\cdots$                                                | •  |  |  |  |  |  |
| E To O Toth, Teresa (NIH/OD) [C]                                                                                                    | Mon 8/16/2021 12:33 A                                                                                            | ۸M |  |  |  |  |  |
| Dear Teresa Toth:                                                                                                    |                                                                                                    |    |  |  |  |  |  |
| You were identified as the Institutional Business Official (IBO) that will cert<br>resources) for ZO ZHANG on behalf of their 2021 NIH LRP application.             | tify salary and protected research support (time and                                                             |    |  |  |  |  |  |
| Please follow the steps below to submit your certification.                                                                                                    |                                                                                                    |    |  |  |  |  |  |
| 1. Log in to <u>NIH eRA Commons</u>                                                                                                    |                                                                                                    |    |  |  |  |  |  |
| <ol> <li>Navigate to the Apps Menu Icon, located in the upper left corner o</li> <li>Find "IBO Portal" tab which pavigates you to the IBO Portal landing</li> </ol> | g page                                                                                                    |    |  |  |  |  |  |
| <ol> <li>Locate the certification you want to work on and select the approp</li> </ol>                                                                              | priate action in the "Actions" dropdown.                                                                         |    |  |  |  |  |  |
| 5. Enter the salary, specify contract duration (renewal only), certify the                                                                                          | he applicant's eligibility, and verify the applicant's                                                           |    |  |  |  |  |  |
| citizenship (new only).                                                                                                    |                                                                                                    |    |  |  |  |  |  |
| 6. Save and Submit                                                                                                    |                                                                                                    |    |  |  |  |  |  |
| After the certification is submitted, a confirmation email will be sent to you selected for further consideration, we will contact you in the Spring/Summ           | u and the applicant. If your New LRP applicants are<br>ner to verify the applicant's salary and confirm that the |    |  |  |  |  |  |
| applicant is still at your institution.                                                                                                    |                                                                                                    |    |  |  |  |  |  |
| Please note that the application will not be considered complete without                                                                                            | t <b>your certifications</b> thus it is very important that you                                                  |    |  |  |  |  |  |
| complete and submit this information before the application deadline on 08/31/2021.                                                                                 |                                                                                                    |    |  |  |  |  |  |
| Thank you very much for your support of this application and the NIH LRPs. Please contact us at Irp@nih.gov or 866-849-4047 if                                      |                                                                                                    |    |  |  |  |  |  |
|                                                                                                    |                                                                                                    |    |  |  |  |  |  |
| Sincerely,                                                                                                    |                                                                                                    |    |  |  |  |  |  |
| NIH Division of Loan Repayment <u>www.lrp.nih.gov</u>                                                                                                    |                                                                                                    |    |  |  |  |  |  |

### 5.2 Accessing the IBO Portal

#### 5.2.1 For Extramural LRP Applications

When an LRP applicant enters the IBO contact information in the *Colleague Information* section of the LRP application, the system generates an email to the IBO, such as the one below, asking the IBO to confirm certain data about the applicant. If you are the business official, follow the procedure below.

| TEST : NIH Loan Repayment Program (LRP) Information Request – Please Certify Institution                                                                                                    |                                      |                                           |                                     |              |  |  |  |
|----------------------------------------------------------------------------------------------------|--------------------------------------|-------------------------------------------|-------------------------------------|--------------|--|--|--|
| era-notify-test@mail.nih.gov                                                                                                    | ← Reply                              | Reply All                                 | → Forward                           |              |  |  |  |
| To Stoth, Teresa (NIH/OD) [C]                                                                                                    |                                      |                                           | Mon 8/16/2021                       | 12:33 AM     |  |  |  |
| Dear Teresa Toth:                                                                                                    |                                      |                                           |                                     |              |  |  |  |
| You were identified as the Institutional Business Official (IBO) that will cert<br>resources) for ZO ZHANG on behalf of their 2021 NIH LRP application.                                          | ify salary and p                     | rotected research                         | support (time a                     | Ind          |  |  |  |
| Please follow the steps below to submit your certification.                                                                                                    |                                      |                                           |                                     |              |  |  |  |
| Log in to <u>NIH eRA Commons</u> Nevigate to the Apps Manuface located in the upper left corpore                                                                                                 | f the window                         |                                           |                                     |              |  |  |  |
| <ol> <li>Navigate to the Apps Menu icon, located in the upper left corner o</li> <li>Find "IBO Portal" tab which navigates you to the IBO Portal landing</li> </ol>                              | page.                                |                                           |                                     |              |  |  |  |
| 4. Locate the certification you want to work on and select the approp                                                                                                    | riate action in f                    | the "Actions" drop                        | odown.                              |              |  |  |  |
| <ol><li>Enter the salary, specify contract duration (renewal only), certify the<br/>citizenship (new only).</li></ol>                                                                            | ie applicant's e                     | ligibility, and verif                     | y the applicant'                    | 5            |  |  |  |
| 6. Save and Submit                                                                                                    |                                      |                                           |                                     |              |  |  |  |
|                                                                                                    |                                      |                                           |                                     |              |  |  |  |
| After the certification is submitted, a confirmation email will be sent to you<br>selected for further consideration, we will contact you in the Spring/Summ                                     | i and the applic<br>er to verifv the | cant. If your New L<br>applicant's salary | .RP applicants a<br>and confirm the | re<br>at the |  |  |  |
| applicant is still at your institution.                                                                                                    |                                      | ,                                         |                                     |              |  |  |  |
| Please note that the application will not be considered complete without                                                                                                    | vour cortificati                     | ione thus it is vorv                      | important that                      | VOL          |  |  |  |
| complete and submit this information before the application deadline on 0                                                                                                    | 8/31/2021.                           | ions thus it is very                      | important that                      | you          |  |  |  |
|                                                                                                    |                                      |                                           |                                     |              |  |  |  |
| Thank you very much for your support of this application and the NIH LRPs. Please contact us at <a href="https://www.lrp.com">https://www.lrp.com</a> or 866-849-4047 if you have any questions. |                                      |                                           |                                     |              |  |  |  |
|                                                                                                    |                                      |                                           |                                     |              |  |  |  |
| Sincerely,                                                                                                    |                                      |                                           |                                     |              |  |  |  |
| NIH Division of Loan Repayment www.lrp.nih.gov                                                                                                    |                                      |                                           |                                     |              |  |  |  |

#### To access the IBO Portal:

- Log into eRA Commons; see Logging Into eRA Commons. (https://era.nih.gov/erahelp/commons/#Commons/access/login.htm)
- 2. Click the Apps menu in the upper left and select IBO Portal.

| <b>III e</b> RA Electr                     | ronic Research Administ |
|--------------------------------------------|-------------------------|
| Home<br>Admin<br>Institution Profile       |                         |
| Personal Profile<br>Status<br>ASSIST       | atus                    |
| Prior Approval<br>RPPR<br>xTrain<br>xTRACT | SIST                    |
| Admin Supp<br>eRA Partners<br>Non-Research | 2                       |
| IBO Portal                                 | al Profile              |

The IBO Portal landing page appears.

| Electronic Re    | search Adn | ninistration  | Conce of Examinal Institutes of Health |                                | e 🖕 🔒             |
|------------------|------------|---------------|----------------------------------------|--------------------------------|-------------------|
| IBO Portal       |            |               |                                        |                                |                   |
| LRP IBO Portal   | 14 Results |               |                                        | E                              | < 1 of 1 V >      |
| Applicant Name 🌲 | Cohort \$  | New/Renewal 🗘 | Initial Certification (Fall) 🗘         | Final Certification (Summer) 🗘 | Available Actions |
| Klass, Chris     | 2022       | New           | Not Started                            | No Action Yet                  | •••               |
| Wone, Pat        | 2021       | Renewal       | Not Started                            | Not Required                   | •••               |
| Klass, Chris     | 2021       | New           | Not Started                            | No Action Yet                  | •••               |
| Wone, Pat        | 2021       | Renewal       | Work In Progress                       | Not Required                   | •••               |
| Ealke, Frank     | 2021       | New           | Submitted                              | Incomplete                     | •••               |
| Wells, Blake     | 2021       | New           | Submitted                              | No Action Yet                  | •••               |
| EARLSON, CARL    | 2021       | New           | Submitted                              | Complete                       | •••               |
| Wone, Pat        | 2021       | Renewal       | Submitted                              | Not Required                   | •••               |

## 5.3 Using LRP IBO Portal

#### 5.3.1 For Extramural LRP Applications

You (the IBO) must certify LRP applications before the application deadline. Information on the application deadline is provided in the email you received. The **Initial Certification (Fall)** column refers to the IBO certifications shown in these topics: *Certification Form - New* and *Certification Form - New* and *Certification Form - Renewal*. The **Final Certification (Summer)** column refers to the *Salary Verification Form* and appears as **Not Applicable** until the applicant is selected for further consideration, at which time it changes to **Incomplete**.

| <b>Electronic R</b> | esearch Adr | ninistration  | National Institutes of Health<br>Office of Erdamural Research |                                                | 0 📞 🐣             |
|---------------------|-------------|---------------|---------------------------------------------------------------|------------------------------------------------|-------------------|
| IBO Portal          |             |               |                                                               |                                                |                   |
| LRP IBO Portal      | 0           |               |                                                               |                                                |                   |
| Filter Table        | 14 Results  |               |                                                               | E                                              | < 1 of 1 💙 >      |
| Applicant Name ≑    | Cohort 🗘    | New/Renewal 🖨 | Initial Certification (Fall) 🗘                                | Final Certification (Summer) $\Leftrightarrow$ | Available Actions |
| Klass, Chris        | 2022        | New           | Not Started                                                   | No Action Yet                                  | •••               |
| Wone, Pat           | 2021        | Renewal       | Not Started                                                   | Not Required                                   | •••               |
| Klass, Chris        | 2021        | New           | Not Started                                                   | No Action Yet                                  | •••               |
| Wone, Pat           | 2021        | Renewal       | Work In Progress                                              | Not Required                                   | •••               |
| Ealke, Frank        | 2021        | New           | Submitted                                                     | Incomplete                                     | •••               |
| Wells, Blake        | 2021        | New           | Submitted                                                     | No Action Yet                                  | •••               |
| EARLSON, CARL       | 2021        | New           | Submitted                                                     | Complete                                       | •••               |
| Wone, Pat           | 2021        | Renewal       | Submitted                                                     | Not Required                                   | •••               |

From the LRP IBO Portal screen, you can do the following:

**Start Certification.** Start a certification for a LRP applicant. The certification screens are slightly different depending on whether you are certifying a New application or Renewal application. To start certifying an applicant, click the three-dot ellipses menu and select **Start Certification**. See *Certification Form - New* or *Certification Form - Renewal*.

| IBO Portal       |          |               |                                |                                |                     |
|------------------|----------|---------------|--------------------------------|--------------------------------|---------------------|
| LRP IBO Portal 😧 |          |               |                                |                                |                     |
| Filter Table     | 14       | Results       |                                |                                | ■ < 1 of 1 × >      |
| Applicant Name 🗘 | Cohort 💠 | New/Renewal 🗘 | Initial Certification (Fall) 🖨 | Final Certification (Summer) 🗘 | Available Actions   |
| Watone, Patrice  | 2022     | Renewal       | Not Started                    | Not Required                   | ••••                |
| Talek, Frank E.  | 2021     | New           | Submitted                      | Incomplete                     | Start Certification |
| Wells, Blake     | 2021     | New           | Submitted                      | No Action Yet                  | •••                 |

**Complete Certification.** Complete a certification for a LRP applicant that you previously started but did not finish. The certification screens are slightly different depending on whether you are certifying a New application or Renewal application. To complete certification for an applicant, click the three-dot ellipses menu and select **Complete Certification**. See *Certification Form - New* or *Certification Form - Renewal*.

| IBO Portal       |          |                |                                |                                |                        |
|------------------|----------|----------------|--------------------------------|--------------------------------|------------------------|
| LRP IBO Po       | rtal 👩   |                |                                |                                |                        |
| Filter Table     | 14       | Results        |                                |                                | ■ < 1 of 1 × >         |
| Applicant Name 🗘 | Cohort 💠 | New/Renewal \$ | Initial Certification (Fall) 🗘 | Final Certification (Summer) 🗘 | Available Actions      |
| Watone, Patrice  | 2022     | Renewal        | Work In Progress               | Not Required                   | ••••                   |
| Talek, Frank E.  | 2021     | New            | Submitted                      | Incomplete                     | Complete Certification |
| Wells, Blake     | 2021     | New            | Submitted                      | No Action Yet                  | •••                    |

**View Certification.** View a completed certification for a LRP applicant. You can view the certification that you previously submitted for the applicant in your browser's PDF viewer. To see a certification, click the three-dot ellipses menu and select **View Certification**. It opens in your browser's PDF viewer.

| IBO Portal       |          |                |                                                |                                |                    |
|------------------|----------|----------------|------------------------------------------------|--------------------------------|--------------------|
| LRP IBO Portal 😧 |          |                |                                                |                                |                    |
| Filter Table     | 14       | Results        |                                                |                                | Ⅲ < 1 of 1 ∨ >     |
| Applicant Name 🗘 | Cohort ≑ | New/Renewal \$ | Initial Certification (Fall) $\Leftrightarrow$ | Final Certification (Summer) 💠 | Available Actions  |
| Watone, Patrice  | 2022     | Renewal        | Submitted                                      | Not Required                   | ••• 🔊              |
| Talek, Frank E.  | 2021     | New            | Submitted                                      | Incomplete                     | View Certification |
| Wells, Blake     | 2021     | New            | Submitted                                      | No Action Yet                  | •••                |

**Verify Salary.** Verify salary and employment for a LRP applicant. If your new LRP applicant is selected for further consideration, the NIH will contact you in the Spring/Summer to verify the applicant's salary and confirm that the applicant is still at your institution. To verify salary for an applicant, click the three-dot ellipsis menu and select **Verify Salary**. See *Salary Verification Form*. The Final Certification (Summer) column reflects the status of the salary verification.

| IBO Portal       |          |                |                                |                                |                   |
|------------------|----------|----------------|--------------------------------|--------------------------------|-------------------|
| LRP IBO Po       | rtal 🔞   |                |                                |                                |                   |
| Filter Table     | 14       | Results        |                                |                                | ■ < 1 of 1 × >    |
| Applicant Name 💠 | Cohort ≑ | New/Renewal \$ | Initial Certification (Fall) 🖨 | Final Certification (Summer) ≑ | Available Actions |
| Watone, Patrice  | 2022     | New            | Submitted                      | Incomplete                     | •••               |
| Talek, Frank E.  | 2021     | New            | Submitted                      | Incomplete                     | Verify Salary     |
| Wells, Blake     | 2021     | New            | Submitted                      | No Action Yet                  |                   |

## 5.4 Certification Form - New

#### 5.4.1 For Extramural LRP Applications

You (the IBO) must certify LRP applications application deadline. Information on the application deadline is provided in the email you received from NIH.

To certify a new LRP application:

 Log into eRA Commons; see Logging Into eRA Commons. (https://era.nih.gov/erahelp/commons/#Commons/access/login.htm)

- 2. Click the Apps menu in the upper left and select IBO Portal.
- 3. Click the three-dot ellipsis menu for the applicant you are certifying and select **Start Certification**. The **Initial Certification (Fall)** status should initially display as **Not Started** for a new applicant.

The Institutional Business Official Certification for LRP Application screen appears.

| Electronic Research A                                                                                                    | dministration                                                                 | ites of Health<br><sub>Meseen</sub> n         | 0 📞 🐣                                                                                                    |  |  |
|----------------------------------------------------------------------------------------------------|-------------------------------------------------------------------------------|-----------------------------------------------|----------------------------------------------------------------------------------------------------|--|--|
| IBO Portal                                                                                                    |                                                                               |                                               |                                                                                                    |  |  |
| Institutional Business (                                                                                                    | Official Certification for                                                    | LRP Application 📀                             | OMB No. 0925-0361<br>Form approved for use through 10/31/2022<br>Click here to see the burden statement.<br>NIH 2674-16 |  |  |
| Applicant Identifying Information                                                                                                    |                                                                               |                                               |                                                                                                    |  |  |
| Applicant's Name:<br>Applicant's Organization:<br>Address:                                                                                                    | Klass, Chris<br>UNIVERSITY OF CALIFORNIA<br>Gilman Drive<br>La Jolla CA 92093 | Loan Repayment Program:<br>Award Type:        | COVID Research<br>New                                                                                                   |  |  |
| Annual Income or Compensation                                                                                                    |                                                                               |                                               |                                                                                                    |  |  |
| Current Annual Income or Compensa                                                                                                    | tion: *                                                                       |                                               |                                                                                                    |  |  |
| Certifying Official's Assurances                                                                                                    |                                                                               |                                               |                                                                                                    |  |  |
| LRP Contract Execution Dates: July                                                                                                    | 1, 2021 to June 30, 2022                                                      |                                               |                                                                                                    |  |  |
| LRP Contract Duration: 2 Years only                                                                                                    | у                                                                             |                                               |                                                                                                    |  |  |
| I certify that the following statements                                                                                                    | are true:                                                                     |                                               |                                                                                                    |  |  |
| 1. The applicant's salary and any ap                                                                                                    | plicable research funding are solely suppo                                    | orted by at least one of the following:       |                                                                                                    |  |  |
| a. A domestic non-profit found<br>b. A Local, City, or State goverr<br>c. A grant from a federal agend                                                                                                    | lation, non-profit professional society, or o<br>nment agency; or<br>cy.      | other non-profit institution (such as your    | institution); or                                                                                                    |  |  |
| <ol> <li>2. To the best of my knowledge, the applicant does not receive any salary from a for-profit institution, contractor, or any non-U.S. entity.</li> <li>3. The applicant is not a federal employee or fellow (including the U.S. Department of Veterans Affairs) with a 5/8ths time or more appointment.</li> <li>4. The applicant is, or will be, employed by your Institution to conduct research for a minimum of 20 hours a week.</li> <li>5. Outside of unforeseen circumstances (such as loss of funding), your Institution anticipates that the applicant will engage in research for two years from the date that LRP contract is executed, specified at the top of this certification.</li> <li>6. The research conducted by the applicant is compliant with Federal, State, or Local law.</li> <li>7. The applicant's annual income or compensation is accurate to the best of my knowledge.</li> </ol> |                                                                               |                                               |                                                                                                    |  |  |
| I certify the accuracy/truthfulne<br>criminal, civil, or administrative                                                                                                    | ess of all of the above statements. I am aw penalties. *                      | are that any false, fictitious, or fraudulent | statements or claims may subject me to                                                                                  |  |  |
| Verification of U.S. Citizenship                                                                                                    |                                                                               |                                               |                                                                                                    |  |  |
| vennearion or o.s. chizenship                                                                                                    |                                                                               |                                               |                                                                                                    |  |  |
| I certify that, according to our organiz                                                                                                    | zation's employment records (I-9 Form), th                                    | e applicant: *                                |                                                                                                    |  |  |
| <ul> <li>Is a U.S. Citizen, U.S. National, or F</li> <li>Is not a U.S. Citizen, U.S. National,</li> </ul>                                                                                                    | Permanent Resident of the U.S.<br>or Permanent Resident of the U.S.           |                                               |                                                                                                    |  |  |
|                                                                                                    |                                                                               |                                               | Save Submit Exit                                                                                                    |  |  |

- 4. Review the applicant identifying information and enter the applicant's annual income.
- 5. Review the Certifying Official's Assurances carefully and mark the checkbox if all are true.
- 6. Specify whether the applicant is a US citizen, US National, or Permanent Resident of the US.
- 7. If you are finished, click **Submit**.
- 8. If you need to check information and come back to this form later, click Save. If you click Save, then the next time you log into the IBO Portal, the Initial Certification status will appear as Work in Progress for this application, and the three-dot ellipsis menu will show Complete Certification instead of Start Certification, which you can click to return to this form and complete it.

### 5.5 Certification Form - Renewal

#### 5.5.1 For Extramural LRP Applications

You (the IBO) must certify LRP applications before the application deadline. Information on the application deadline is provided in the email you received from NIH. The renewal certification screen excludes the citizenship question since the applicant's citizenship was certified when they were a new applicant.

To certify a renewal LRP application:

- Log into eRA Commons; see Logging Into eRA Commons. (https://era.nih.gov/erahelp/commons/#Commons/access/login.htm)
- 2. Click the Apps menu in the upper left and select IBO Portal.
- 3. Click the three-dot ellipsis menu for the applicant you are certifying and select **Start Certification**. The **Initial Certification (Fall)** status should initially display as **Not Started** for a renewal applicant.

The Institutional Business Official Certification for LRP Application screen appears.

| Electronic Research Adr                                                                                                    | ministration   🦧 NIH) National Institutes of                   | f Health<br>A                             | 0 L L                                                                                                    |  |  |
|----------------------------------------------------------------------------------------------------|----------------------------------------------------------------|-------------------------------------------|----------------------------------------------------------------------------------------------------|--|--|
| IBO Portal                                                                                                    |                                                                |                                           |                                                                                                    |  |  |
| Institutional Business O                                                                                                    | fficial Certification for L                                    | RP Application 📀                          | OMB No. 0925-0361<br>Form approved for use through 10/31/2022<br>Click here to see the burden statement.<br>NIH 2674-16 |  |  |
| Applicant Identifying Information                                                                                                    |                                                                |                                           |                                                                                                    |  |  |
| Applicant's Name:                                                                                                    | Wone, Pat                                                      | Loan Repayment Program:                   | COVID: School Interventions                                                                                             |  |  |
| Applicant's Organization:                                                                                                    | UNIVERSITY OF CALIFORNIA, SAN<br>DIEGO                         | Award Type:                               | Renewal                                                                                                    |  |  |
| Address:                                                                                                    | School of Nursing<br>Columbia University<br>New York NY 10032  |                                           |                                                                                                    |  |  |
| Annual Income or Compensation                                                                                                    |                                                                |                                           |                                                                                                    |  |  |
| Current Annual Income or Compensatic                                                                                                    | an: • 200000                                                   |                                           |                                                                                                    |  |  |
| Certifying Official's Assurances                                                                                                    |                                                                |                                           |                                                                                                    |  |  |
| LRP Contract Execution Dates: July 1,                                                                                                    | 2021 to June 30, 2022                                          |                                           |                                                                                                    |  |  |
| LRP Contract Duration: * 1 Year only                                                                                                    |                                                                |                                           |                                                                                                    |  |  |
| I certify that the following statements a                                                                                                    | re true:                                                       |                                           |                                                                                                    |  |  |
| 1. The applicant's salary and any appl                                                                                                    | icable research funding are solely supporte                    | d by at least one of the following:       |                                                                                                    |  |  |
| a. A domestic non-profit foundat<br>b. A Local, City, or State governm<br>c. A grant from a federal agency.                                                                                                    | ion, non-profit professional society, or oth<br>ent agency; or | er non-profit institution (such as your i | nstitution); or                                                                                                    |  |  |
| <ol> <li>To the best of my knowledge, the applicant does not receive any salary from a for-profit institution, contractor, or any non-U.S. entity.</li> <li>The applicant is not a federal employee or fellow (including the U.S. Department of Veterans Affairs) with a 5/8ths time or more appointment.</li> <li>The applicant is, or will be, employed by your Institution to conduct research for a minimum of 20 hours a week.</li> <li>Outside of unforeseen circumstances (such as loss of funding), your Institution anticipates that the applicant will engage in research for two years from the date that LRP contract is executed, specified at the top of this certification.</li> <li>The research conducted by the applicant is compliant with Federal, State, or Local law.</li> <li>The applicant's annual income or compensation is accurate to the best of my knowledge.</li> </ol> |                                                                |                                           |                                                                                                    |  |  |
| <ul> <li>I certify the accuracy/truthfulness<br/>criminal, civil, or administrative per</li> </ul>                                                                                                    | of all of the above statements. I am aware enalties. •         | that any false, fictitious, or fraudulent | statements or claims may subject me to                                                                                  |  |  |
|                                                                                                    |                                                                |                                           | Save Submit Exit                                                                                                    |  |  |

- 4. Review the applicant identifying information and enter the applicant's annual income.
- 5. Review the Certifying Official's Assurances carefully and mark the checkbox if all are true.
- 6. If you are finished, click **Submit**.
- If you need to check information and come back to this form later, click Save.
   If you click Save, then the next time you log into the IBO Portal, the Initial Certification status will appear as Work in Progress for this applicant, and the three-dot ellipsis menu

will show **Complete Certification** instead of **Start Certification**, which you can click to return to this form and complete it.

## 5.6 Salary Verification Form

#### 5.6.1 For Extramural LRP Applications

If your new LRP applicant is selected for further consideration, NIH will contact you (the IBO) in the Spring/Summer to verify the applicant's salary and confirm that the applicant is still at your institution. This form is not required for Renewal applications.

### 5.6.2 Verifying the Salary of an LRP applicant:

- Log into eRA Commons; see <u>Logging Into eRA Commons</u>. (https://era.nih.gov/erahelp/commons/#Commons/access/login.htm)
- 2. Click the Apps menu in the upper left and select IBO Portal.
- 3. Click the three-dot ellipsis menu for each application that requires salary verification, and select **Verify Salary**.

The Salary Confirmation popup appears.

| Salary Confirmation 🛛                                                 |
|-----------------------------------------------------------------------|
| Current Salary: \$350000                                              |
| Confirm Salary: *                                                     |
| Please select this checkbox if applicant is no<br>longer at institute |
| Cancel Save and Submit                                                |

Enter the applicant's salary as of July 1 in whole dollar amounts and click Save and Submit.

The Final Certification (Summer) column on the main *LRP IBO Portal* screen now displays "Complete".

## 5.6.3 Informing NIH Division of Loan Repayment That Applicant is No Longer at Institution

- 1. Log into eRA Commons; see Logging Into eRA Commons. (https://era.nih.gov/erahelp/commons/#Commons/access/login.htm)
- 2. Click the Apps menu in the upper left and select IBO Portal.
- 3. Click the three-dot ellipsis menu and select Verify Salary.

The Salary Confirmation popup appears--leave the salary field blank.

| Salary Confirmation 📀                                                                      |
|--------------------------------------------------------------------------------------------|
| Current Salary: \$350000                                                                   |
| Confirm Salary: *                                                                          |
| <ul> <li>Please select this checkbox if applicant is no<br/>longer at institute</li> </ul> |
| Cancel Save and Submit                                                                     |

4. Mark the **Please select this checkbox if applicant is no longer at institute** checkbox, and click **Save and Submit.** 

A message asks you to confirm; stating that an applicant is no longer at the institution stops the award process.

5. In the confirmation popup, confirm that the person has left your institute.
# **5** Overview of LRP IC Coordinator Portal

#### For Intramural LRP Applications

An IC Coordinator represents the LRP applicant's employing institution in an official capacity. The IC Coordinator must certify certain data for an LRP application before its <u>published deadline</u>. An IC Coordinator must have an eRA Commons ID and be assigned the SPONSOR role to complete certifications for an LRP applicant who resides at the IC Coordinator's institution.

The IC Coordinator must confirm and certify the LRP applicant's salary, U.S. citizenship, and other items. In the LRP application (*Colleague Information* form) in ASSIST, the LRP applicant identifies the IC Coordinator and subsequently, the IC Coordinator receives an email with a prompt to certify the applicant in the IC Coordinator Portal. For instructions on accessing the LRP IC Coordinator Portal screen, see *Accessing the IC Coordinator Portal*.

The *IC Coordinator Portal* is module in eRA Commons where the IC Coordinator can complete and submit required certifications for LRP applicants. You, as the IC Coordinator, receive an email from the LRP program like the following, prompting you to access the IC Coordinator Portal:

| TEST: NIH Loan Repayment Program (LRP) Information Reques                                                                                                    | st - Please C                                                                                          | ertify NIH Salary                                                                                      | y and FTE Status                                                   |
|----------------------------------------------------------------------------------------------------|----------------------------------------------------------------------------------------------------|----------------------------------------------------------------------------------------------------|--------------------------------------------------------------------|
| era-notify-test@mail.nih.gov<br>To OToth, Teresa (NIH/OD) [C]                                                                                                    | ← Reply                                                                                                | ≪ Reply All                                                                                            | → Forward<br>Mon 8/16/2021 12:33 AM                                |
| Dear Teresa Toth,<br>This is a reminder that Joe Smith has identified you as the Intramural                                                                                                    | IC Coordinate                                                                                          | or that will certify                                                                                   | salary and                                                         |
| 11/30/201 11:59 PM deadline, the application will not be consider                                                                                                    | ed.                                                                                                    | nour your certifica                                                                                    |                                                                    |
| <ul> <li>Please follow the steps below to submit your certification.</li> <li>1. Log in to NIH eRA Commons <u>https://public.era.nih.gov/commons</u></li> <li>2. Navigate to the Status tab.</li> <li>3. Find the link to the IC Coordinator portal under the Status Menu a landing page.</li> <li>4. Locate the certification you wan to work on and select the approp</li> <li>5. New applicants - Enter the salary, FTE start date, employment temporary, certify the applicant's eligibility, and verify the applicant that confirms they will continue to be at the NIH for the 1-year LR</li> <li>6. Save and submit</li> </ul> | <u>s/.</u><br>and you will re<br>priate action i<br>type, anticipa<br>nt's citizenshi<br>P contract pe | each the IC Coord<br>n the "Actions" dr<br>ited employment<br>ip. <b>Renewals</b> rec<br>eriod.        | dinator Portal<br>ropdown.<br>end date if<br>quire a certification |
| After you submit the certification, a confirmation email will be sent to y<br><u>Training and Education may reach out to you to provide documentation</u><br><u>during the LRP contract period indicated in their Certifying Official's As</u><br>Please note that the application will not be considered complete withon<br>you complete and submit this information before the application deadling                                                                                                    | ou and the ap<br>n to support t<br>ssurances bo<br>ut your certific<br>ine on 11/30/2                  | oplicant. <u>The dire</u><br><u>he applicant's FT<br/>x.</u><br>cation, thus it is v<br>2021 11:59 PM. | ctor of Office of<br>E employment<br>very important that           |
| Thank you very much for your support of this application and the NIH L 849-4047 if you have any questions.                                                                                                    | .RPs. Please                                                                                           | contact us at Irp                                                                                      | @nih.gov or (866)                                                  |
| Sincerely,                                                                                                    |                                                                                                    |                                                                                                    |                                                                    |
| NIH Division of Loan Repayment<br>www.lrp.nih.gov                                                                                                    |                                                                                                    |                                                                                                    |                                                                    |

### 5.7 Overview of LRP IC Coordinator Portal

#### For Intramural LRP Applications

An IC Coordinator represents the LRP applicant's employing institution in an official capacity. The IC Coordinator must certify certain data for an LRP application before its <u>published deadline</u>. An IC Coordinator must have an eRA Commons ID and be assigned the SPONSOR role to complete certifications for an LRP applicant who resides at the IC Coordinator's institution.

The IC Coordinator must confirm and certify the LRP applicant's salary, U.S. citizenship, and other items. In the LRP application (*Colleague Information* form) in ASSIST, the LRP applicant identifies the IC Coordinator and subsequently, the IC Coordinator receives an email with a prompt to certify the applicant in the IC Coordinator Portal. For instructions on accessing the LRP IC Coordinator Portal screen, see *Accessing the IC Coordinator Portal*.

The *IC Coordinator Portal* is module in eRA Commons where the IC Coordinator can complete and submit required certifications for LRP applicants. You, as the IC Coordinator, receive an email from the LRP program like the following, prompting you to access the IC Coordinator Portal:

| TEST: NIH Loan Repayment Program (LRP) Information Reque                                                                                                    | st - Please C                                                                               | ertify NIH Salary                                                                                      | and FTE Status                                         |  |
|----------------------------------------------------------------------------------------------------|---------------------------------------------------------------------------------------------|----------------------------------------------------------------------------------------------------|--------------------------------------------------------|--|
| era-notify-test@mail.nih.gov                                                                                                    | S Reply                                                                                     | 所 Reply All                                                                                            | $\rightarrow$ Forward $\cdots$                         |  |
| E To Toth, Teresa (NIH/OD) [C]                                                                                                    |                                                                                             |                                                                                                    | Mon 8/16/2021 12:33 AM                                 |  |
| Dear Teresa Toth,                                                                                                    |                                                                                             |                                                                                                    |                                                        |  |
| This is a reminder that Joe Smith has identified you as the Intramural protected research support (time and resources) for their NIH LRP ap 11/30/201 11:59 PM deadline, the application will not be consider                                                                                                    | IC Coordinate<br>plication. With<br>red.                                                    | or that will certify s<br>nout your certifica                                                          | salary and<br>tion before the                          |  |
| Please follow the steps below to submit your certification.<br>1. Log in to NIH eRA Commons <u>https://public.era.nih.gov/common</u><br>2. Navigate to the Status tab.                                                                                                    | <u>s/.</u>                                                                                  |                                                                                                    |                                                        |  |
| <ol> <li>Find the link to the IC Coordinator portal under the Status Menu a<br/>landing page.</li> </ol>                                                                                                    | and you will re                                                                             | ach the IC Coord                                                                                       | inator Portal                                          |  |
| <ol> <li>Locate the certification you wan to work on and select the appro</li> <li>New applicants - Enter the salary, FTE start date, employment<br/>temporary, certify the applicant's eligibility, and verify the applica<br/>that confirms they will continue to be at the NIH for the 1-year LF<br/>6. Save and submit</li> </ol>                                                               | priate action ir<br>type, anticipa<br>nt's citizenshij<br>RP contract pe                    | n the "Actions" dro<br>ted employment (<br>p. <b>Renewals</b> req<br>riod.                             | opdown.<br>end date if<br>uire a certification         |  |
| After you submit the certification, a confirmation email will be sent to y<br><u>Training and Education may reach out to you to provide documentation</u><br><u>during the LRP contract period indicated in their Certifying Official's Ar</u><br>Please note that the application will not be considered complete withor<br>you complete and submit this information before the application deadle | you and the ap<br>on to support the<br>ssurances boy<br>out your certific<br>ine on 11/30/2 | plicant. <u>The direc</u><br>the applicant's FTI<br><u>k.</u><br>ation, thus it is ve<br>021 11:59 PM. | tor of Office of<br>E employment<br>ery important that |  |
| Thank you very much for your support of this application and the NIH I 849-4047 if you have any questions.                                                                                                    | LRPs. Please                                                                                | contact us at Irp(                                                                                     | @nih.gov or (866)                                      |  |
| Sincerely,                                                                                                    |                                                                                             |                                                                                                    |                                                        |  |
| NIH Division of Loan Repayment<br>www.lrp.nih.gov                                                                                                    |                                                                                             |                                                                                                    |                                                        |  |
|                                                                                                    |                                                                                             |                                                                                                    |                                                        |  |

## 5.8 Accessing the IC Coordinator Portal

#### For Intramural LRP Applications

When an LRP applicant enters the IC Coordinator contact information on the *Colleague Information* section of the LRP application, the system generates an email to the IC coordinator, such as the one below, asking the IC Coordinator to confirm certain data about the applicant. If you are the IC Coordinator, follow the procedure below.

| TEST: NIH Loan Repayment Program (LRP) Information Reque                                                                                                    | st - Please C                                                          | ertify NIH Salary                                                                                           | and FTE Status                                                  |
|----------------------------------------------------------------------------------------------------|------------------------------------------------------------------------|----------------------------------------------------------------------------------------------------|-----------------------------------------------------------------|
| era-notify-test@mail.nih.gov                                                                                                    | Seply                                                                  | Reply All                                                                                                   | $\rightarrow$ Forward $\cdots$                                  |
| E To Toth, Teresa (NIH/OD) [C]                                                                                                    |                                                                        |                                                                                                    | Mon 8/16/2021 12:33 AM                                          |
| Dear Teresa Toth,                                                                                                    |                                                                        |                                                                                                    |                                                                 |
| This is a reminder that Joe Smith has identified you as the Intramura protected research support (time and resources) for their NIH LRP at 11/30/201 11:59 PM deadline, the application will not be conside                                                                                                    | I IC Coordinat<br>oplication. Wit<br><b>red.</b>                       | or that will certify<br>hout your certific                                                                  | salary and<br>ation before the                                  |
| Please follow the steps below to submit your certification.<br>1. Log in to NIH eRA Commons <u>https://public.era.nih.gov/common</u><br>2. Navigate to the Status tab.                                                                                                    | <u>s/.</u>                                                             |                                                                                                    |                                                                 |
| <ol> <li>Find the link to the IC Coordinator portal under the Status Menu<br/>landing page.</li> <li>Locate the certification you wan to work on and select the approximate and select the approximate and sel</li></ol> | and you will re                                                        | each the IC Coor                                                                                            | dinator Portal                                                  |
| <ol> <li>New applicants - Enter the salary, FTE start date, employment<br/>temporary, certify the applicant's eligibility, and verify the applica<br/>that confirms they will continue to be at the NIH for the 1-year LF<br/>6. Save and submit</li> </ol>                                                                                                    | t type, anticipa<br>int's citizensh<br>RP contract pe                  | ated employment<br>ip. <b>Renewals</b> rec<br>eriod.                                                        | end date if<br>quire a certification                            |
| After you submit the certification, a confirmation email will be sent to<br><u>Training and Education may reach out to you to provide documentation</u><br><u>during the LRP contract period indicated in their Certifying Official's A</u><br>Please note that the application will not be considered complete without<br>you complete and submit this information before the application dead                                                                                                    | you and the ap<br>on to support t<br>ssurances bo<br>out your certific | oplicant. <u>The dire</u><br><u>he applicant's FT</u><br><u>x.</u><br>cation, thus it is v<br>2021 11:59 PM | <u>ctor of Office of</u><br>E employment<br>very important that |
| Thank you very much for your support of this application and the NIH 849-4047 if you have any questions.                                                                                                    | LRPs. Please                                                           | contact us at Irp                                                                                           | @nih.gov or (866)                                               |
| Sincerely,                                                                                                    |                                                                        |                                                                                                    |                                                                 |
| NIH Division of Loan Repayment<br>www.lrp.nih.gov                                                                                                    |                                                                        |                                                                                                    |                                                                 |
|                                                                                                    |                                                                        |                                                                                                    |                                                                 |

To access the IC Coordinator Portal:

- 1. Log into eRA Commons; see Logging Into eRA Commons. (https://era.nih.gov/erahelp/commons/#Commons/access/login.htm)
- 2. Click the Apps menu in the upper left and select IC Coordinator Portal.

| Electronic eRA           |
|--------------------------|
| Home                     |
| Admin                    |
| Institution Profile      |
| Personal Profile         |
| Status                   |
| ASSIST                   |
| Prior Approval           |
| RPPR                     |
| RPPR_MVC                 |
| Internet Assisted Review |
| xTrain                   |
| xTRACT                   |
| Admin Supp               |
| eRA Partners             |
| Non-Research             |
| IC Coordinator Portal    |

The IC Coordinator Portal landing page appears.

|    | Electronic         | : Research Ad | ministration 🤘 🦧 N           | H National Institutes of H | lealth              | •                         | g 📞 🖴                  |
|----|--------------------|---------------|------------------------------|----------------------------|---------------------|---------------------------|------------------------|
| IC | Coordinator Portal |               |                              |                            |                     |                           |                        |
|    | LRP IC Coordin     | A Results     | rtal 😧                       |                            |                     |                           | 1 of 1 💙 >             |
|    | Applicant Name 🌲   | Cohort 🗘      | LRP<br>Program/Subcategory 🌩 | New/Renewal 🌲              | LRP<br>Supervisor 🌲 | Certification<br>Status ≑ | Available<br>Actions 📤 |
|    | BRELL, JAN         | 2022          | Clinical Research            | Renewal                    | Smith, John         | Not Started               | •••                    |
|    | WELLER, JON        | 2022          | Clinical Research            | New                        | Smith, John         | Not Started               | •••                    |
|    | NOLLER, EL         | 2022          | Clinical Research            | New                        | Smith, John         | Submitted                 | •••                    |
|    | WELLS, LILLIAN     | 2022          | Clinical Research            | New                        | Smith, John         | Work in Progress          | •••                    |

## 5.9 Using LRP IC Coordinator Portal

#### For Intramural LRP Applications

You (the IC Coordinator) must certify LRP applications before the application deadline. Information on the application deadline is provided in the email you received. The **Certification Status** column refers to the certifications shown in these topics: *Intramural Certification Form* -*New* and *Intramural Certification Form* - *Renewal*.

From the *LRP IC Coordinator Portal* screen, you can do the following, using the three-dot ellipses menu in the **Available Actions** column:

| •  | Electron           | ic Research Ad         | ministration   🦧 N           | National Institutes of F | lealth              | (                         | g 📞 🚨                |
|----|--------------------|------------------------|------------------------------|--------------------------|---------------------|---------------------------|----------------------|
| IC | Coordinator Portal |                        |                              |                          |                     |                           |                      |
| [  | LRP IC Coordi      | nator Poi<br>4 Results | rtal 😧                       |                          |                     |                           | 1 of 1 💙 >           |
|    | Applicant Name ≑   | Cohort ≑               | LRP<br>Program/Subcategory ≑ | New/Renewal 🌲            | LRP<br>Supervisor 🌲 | Certification<br>Status ≑ | Available<br>Actions |
|    | BRELL, JAN         | 2022                   | Clinical Research            | Renewal                  | Smith, John         | Not Started               | •••                  |
|    | WELLER, JON        | 2022                   | Clinical Research            | New                      | Smith, John         | Not Started               | •••                  |
|    | NOLLER, EL         | 2022                   | Clinical Research            | New                      | Smith, John         | Submitted                 | •••                  |
|    | WELLS, LILLIAN     | 2022                   | Clinical Research            | New                      | Smith, John         | Work in Progress          | •••                  |

**Start Certification.** Start a certification for an intramural LRP applicant. The certification screens are slightly different depending on whether you are certifying a New application or Renewal application. To start certifying an applicant, click the three-dot ellipses menu and select **Start Certification**. See *Intramural Certification Form - New* or *Intramural Certification Form - Renewal*.

| Elec               | tronic Rese | arch Administration                                              |               |                |                      | 0 📞 🛔               |
|--------------------|-------------|------------------------------------------------------------------|---------------|----------------|----------------------|---------------------|
| Coordinator Portal |             |                                                                  |               |                |                      |                     |
| LRP IC Coo         | rdinato     | r Portal 😧                                                       |               |                |                      |                     |
| Filter Table       | 4 Re        | sults                                                            |               |                | E                    | 1 of 1 🗸 >          |
| Applicant Name     | Cohort 🗘    | LRP Program/Subcategory                                          | New/Renewal 🔅 | LRP Supervisor | Certification Status | Available Actions   |
| Ward, Eda          | 2022        | Clinical Research for Individuals from Disadvantaged Backgrounds | New           | Sallin, Gilett | Not Started          | •••                 |
| Ruteep, Sand       | 2022        | Clinical Research for Individuals from Disadvantaged Backgrounds | Renewal       | Goang, Dana    | Not Started          | Start Certification |
| Chan, Shand        | 2022        | Clinical Research for Individuals from Disadvantaged Backgrounds | New           | Len, Wurin     | Submitted            |                     |
| Putiesis Could     | 2022        | ACGME                                                            | New           | Zach, Carl     | Submitted            |                     |

**Complete Certification.** Complete a certification for a LRP applicant that you previously started but did not finish. The certification screens are slightly different depending on whether you are certifying a New application or Renewal application. To complete certification for an applicant, click the three-dot ellipses menu and select **Complete Certification**. See *Intramural Certification Form - New* or *Intramural Certification Form - Renewal*.

| Elec               | tronic Resea | arch Administration                                              |               |                  |                      | 0 L 🛓                  |
|--------------------|--------------|------------------------------------------------------------------|---------------|------------------|----------------------|------------------------|
| Coordinator Portal |              |                                                                  |               |                  |                      |                        |
| LRP IC Coo         | rdinato      | r Portal 🥹                                                       |               |                  |                      |                        |
| Filter Table       | 4 Re         | sults                                                            |               |                  | E                    | < 1 of 1 • >           |
| Applicant Name 🔅   | Cohort 0     | LRP Program/Subcategory                                          | New/Renewal 🗘 | LRP Supervisor 0 | Certification Status | Available Actions      |
| Ward, Eda          | 2022         | Clinical Research for Individuals from Disadvantaged Backgrounds | New           | Sallin, Gilett   | Incomplete           | •••                    |
| Ruteep, Sand       | 2022         | Clinical Research for Individuals from Disadvantaged Backgrounds | Renewal       | Goang, Dana      | Not Started          | Complete Certification |
| Chan, Shand        | 2022         | Clinical Research for Individuals from Disadvantaged Backgrounds | New           | Len, Wurin       | Submitted            |                        |
| Ruteep, Sand       | 2022         | ACGME                                                            | New           | Zach, Carl       | Submitted            |                        |

**View Certification.** View a completed certification for a LRP applicant. You can view the certification that you previously submitted for the applicant in your browser's PDF viewer. To see a certification, click the three-dot ellipses menu and select **View Certification**. It opens in your browser's PDF viewer.

| II eRA Elec        | tronic Resea | arch Administration                                              |               |                |                      | 0 🖕 🛓              |
|--------------------|--------------|------------------------------------------------------------------|---------------|----------------|----------------------|--------------------|
| Coordinator Portal |              |                                                                  |               |                |                      |                    |
| LRP IC Coo         | rdinato      | r Portal 🛛                                                       |               |                |                      |                    |
| Filter Table       | 4 Res        | sults                                                            |               |                | E                    | ■ < 1 of 1 ¥ >     |
| Applicant Name     | Cohort 🗘     | LRP Program/Subcategory                                          | New/Renewal 🗘 | LRP Supervisor | Certification Status | Available Actions  |
| Ward, Eda          | 2022         | Clinical Research for Individuals from Disadvantaged Backgrounds | New           | Sallin, Gilett | Not Started          | •••                |
| Ruteep, Sand       | 2022         | Clinical Research for Individuals from Disadvantaged Backgrounds | Renewal       | Goang, Dana    | Not Started          |                    |
| Chan, Shand        | 2022         | Clinical Research for Individuals from Disadvantaged Backgrounds | New           | Len, Wurin     | Submitted            | •••                |
|                    | 2022         | ACCME                                                            | New           | Zach Carl      | Submitted            | View Certification |

## 5.10 Intramural Certification Form - New

#### For Intramural LRP Applications

You (the IC Coordinator) must certify LRP applications application deadline. Information on the application deadline is provided in the email you received from NIH.

To certify a new LRP application:

- Log into eRA Commons; see Logging Into eRA Commons. (https://era.nih.gov/erahelp/commons/#Commons/access/login.htm)
- 2. Click the Apps menu in the upper left and select IC Coordinator Portal.
- 3. Click the three-dot ellipsis menu for the applicant you are certifying and select **Start Certification**. The **Certification Status** should initially display as **Not Started** for a new applicant.

The IC Coordinator Certification for LRP Application screen appears.

| IC Coordinator Certification for LRP Ap                                                                                                    | oplication 🛛                                                                                                    | NIH 2674-16                                                                                                    |
|----------------------------------------------------------------------------------------------------|----------------------------------------------------------------------------------------------------|----------------------------------------------------------------------------------------------------|
| Applicant Identifying Information                                                                                                    |                                                                                                    |                                                                                                    |
| Applicant's Name: BRELL, JAN                                                                                                    | Loan Repayment<br>Program:                                                                                                   | Clinical Research                                                                                                    |
| Institute or Center:                                                                                                    | Award Type:                                                                                                    | New                                                                                                    |
|                                                                                                    | Research<br>Supervisor/Mentor                                                                                                | Smith, John                                                                                                    |
| Annual Income or Compensation                                                                                                    |                                                                                                    |                                                                                                    |
| Current Annual Income or<br>Compensation: *                                                                                                    |                                                                                                    |                                                                                                    |
| Full Time Employment Start MM/DD/YYYY 🛗 Date: *                                                                                                    |                                                                                                    |                                                                                                    |
| ○ Permanent ○ Temporary <b>*</b>                                                                                                    |                                                                                                    |                                                                                                    |
| Certifying Official's Assurances                                                                                                    |                                                                                                    |                                                                                                    |
| LRP Contract Execution Dates: October 1, 2021 to September 3                                                                                                    | 80, 2023                                                                                                    |                                                                                                    |
| LRP Contract Duration: 2 Years                                                                                                    |                                                                                                    |                                                                                                    |
| <ol> <li>I certify that each of the following statements are true to the best of the applicant is, or will be, a full-time employee of the NIH is start date of the LRP contract</li> <li>The applicant's start date of NIH full-time employment can be 3. The applicant's 2- or 3-year FTE appointment at the NIH can 4. The applicant's annual income or compensation is accurate.</li> <li>The applicant will engage in ILRP-approved research for the provided on this certification.</li> </ol> | of my knowledge:<br>ntramural Research Proc<br>e supported and verifie<br>be supported and verifi<br>duration of the LRP con | gram or NIH Clinical Fellowship, as of the<br>d by the NIH SF-50 and/or SF-52 form.<br>ied by the NIH SF-50 and/or SF-52 form.<br>tract, as specified by the start and end dates |
| I certify the accuracy/truthfulness of all of the above statements or claims may subject me to criminal, civil, or ad                                                                                                    | ents. I am aware that an<br>ministrative penalties. *                                                                        | y false, fictitious, or fraudulent                                                                                                    |
| Verification of U.S. Citizenship                                                                                                    |                                                                                                    |                                                                                                    |
| I certify that, according to our organization's employment records                                                                                                    | (I-9 Form), the applican                                                                                                    | t:*                                                                                                    |
| <ul> <li>Is a U.S. Citizen, U.S. National, or Permanent Resident of the U.S</li> <li>Is not a U.S. Citizen, U.S. National, or Permanent Resident of the</li> </ul>                                                                                                    | S.<br>e U.S.                                                                                                    |                                                                                                    |
|                                                                                                    |                                                                                                    | Save Submit Exit                                                                                                    |

- 4. Review the applicant identifying information and enter the applicant's annual income.
- 5. Enter the applicant's Full Time Employment Start Date at NIH and specify if the employment is permanent or temporary; selecting Temporary prompts you to also select the end date for the temporary employment.
  The LPP contract execution and date is calculated based on start date and is displayed in the

The LRP contract execution end date is calculated based on start date and is displayed in the *Certifying Official's Assurances* section. After you select the start date and click **Save** on the form, the recalculated Contract Execution Dates appear on the form.

- 6. Review the Certifying Official's Assurances carefully and mark the checkbox if all are true.
- 7. Specify whether the applicant is a US citizen, US National, or Permanent Resident of the US.
- 8. If you are finished, click **Submit**.
- 9. If you need to check information and come back to this form later, or if you want to view recalculated contract execution dates, click Save. If you click Save and leave the page, then the next time you log into the IC Coordinator Portal, the Certification Status will appear as Work in Progress for this application, and the three-dot ellipsis menu will show Complete Certification instead of Start Certification, which you can click to return to this form and submit it.

#### 5.10.1 Contract Date Calculations

Contract dates are calculated based on IC Coordinator input. Read below for guidelines.

#### 5.10.1.1 Contract Start Date

- If you enter a date in **Full Time Employment Start Date** that is earlier than October 1 of the current fiscal year, the system will keep this date in the field, but will set October 1 as the contract start date.
- If you enter a date in **Full Time Employment Start Date** that is between October 1 and September 30 of the current fiscal year, the system will keep that date in the field, and set it as the contract start date.
- The system will not allow you to enter dates in **Full Time Employment Start Date** after September 30 of the current fiscal year, alerting you with the error message, "*Applicant is not eligible to participate in the LRP program this year*"

#### 5.10.1.2 Contract End Date

The contract end date is calculated as the contract start date + duration of the FOA (Program).

## 5.11 Intramural Certification Form - Renewal

#### For Intramural LRP Applications

You (the IC Coordinator) must certify LRP applications before the application deadline. Information on the application deadline is provided in the email you received from NIH. The renewal certification screen excludes the citizenship question since the applicant's citizenship was certified when they were a new applicant.

For a renewal, the contract execution dates will extend in duration by one year. It will be contiguous to previous contract and will add one year onto the original contract period.

To certify a renewal LRP application:

- 1. Log into eRA Commons; see Logging Into eRA Commons. (https://era.nih.gov/erahelp/commons/#Commons/access/login.htm)
- 2. Click the Apps menu in the upper left and select IC Coordinator Portal.
- 3. Click the three-dot ellipsis menu for the applicant you are certifying and select **Start Certification**. The **Certification Status** should initially display as **Not Started** for a renewal applicant.

The IC Coordinator Certification for LRP Application screen appears.

| C Coordinator Certification for LRP Ap                                                                                                    | oplication 💡                                                                                                    | NIH 2674-                                                                                                    |
|----------------------------------------------------------------------------------------------------|----------------------------------------------------------------------------------------------------|----------------------------------------------------------------------------------------------------|
| Applicant Identifying Information                                                                                                    |                                                                                                    |                                                                                                    |
| Applicant's Name: BRELL, JAN<br>Applicant's NIH UNIVERSITY OF CALIFORNIA, SAN DIEGO                                                                                                    | Loan Repayment<br>Program:<br>Award Type:                                                                                     | Clinical Research                                                                                                    |
| institute of Center.                                                                                                    | Research<br>Supervisor/Mentor :                                                                                               | Smith, John                                                                                                    |
| Certifying Official's Assurances                                                                                                    |                                                                                                    |                                                                                                    |
| <ul> <li>LRP Contract Duration: 1 Year</li> <li>I certify that each of the following statements are true to the best</li> <li>1. The applicant is, or will be, a full-time employee of the NIH I start date of the LRP contract</li> <li>2. The applicant's start date of NIH full-time employment can be 3. The applicant's 2- or 3-year FTE appointment at the NIH can 4. The applicant's annual income or compensation is accurate.</li> <li>5. The applicant will engage in ILRP-approved research for the provided on this certification.</li> </ul> | of my knowledge:<br>ntramural Research Prog<br>be supported and verifie<br>be supported and verifi<br>duration of the LRP con | gram or NIH Clinical Fellowship, as of the<br>d by the NIH SF-50 and/or SF-52 form.<br>ed by the NIH SF-50 and/or SF-52 form.<br>tract, as specified by the start and end dates |
| I certify the accuracy/truthfulness of all of the above statem<br>statements or claims may subject me to criminal, civil, or ad                                                                                                    | ents. I am aware that an ministrative penalties. *                                                                            | y false, fictitious, or fraudulent                                                                                                    |
|                                                                                                    |                                                                                                    |                                                                                                    |

- 4. Review the applicant identifying information.
- 5. Review the Certifying Official's Assurances carefully and mark the checkbox if all are true.
- 6. If you are finished, click **Submit**.
- 7. If you need to check information and come back to this form later, click Save. If you click Save, then the next time you log into the IC Coordinator Portal, the Initial Certification status will appear as Work in Progress for this applicant, and the three-dot ellipsis menu will show Complete Certification instead of Start Certification, which you can click to return to this form and submit it.

#### 5.11.1 Contract Date Calculations

Contract dates are calculated based on IC Coordinator input. Read below for guidelines.

#### 5.11.1.1 Contract Start Date

- The duration of the renewal is 1 year.
- When the renewal application is started, if the end date of the most recent award is within the current fiscal year, the system sets the start date of the contract to the end date of the previous award + one day.
- When the renewal application is started, if the end date of the most recent award is NOT within the current fiscal year, the system sets the start date of the contract to October 1 of the current fiscal year.

#### 5.11.1.2 Contract End Date

The contract end date is calculated as one year from the start date.

# 6 For Referees/Mentors: About LRP Reference Letters

If a person applies for the NIH Loan Repayment Program (LRP), part of the application process is to have mentors and colleagues (i.e., "*referees*") submit reference letters on behalf of the applicant.

You might receive an email from a colleague asking you to submit a reference letter in support of their LRP application. If you are a mentor for someone applying for an LRP award, you would receive an email from LRP directly asking you to submit a reference letter for your mentee. In either case, follow the instructions in this section. It is important to note that there are different links to use depending on whether you are a mentor or not.

If you are being asked to submit a reference letter as the applicant's mentor, use the link below, which should also have been included in the email you received from LRP.

https://public.era.nih.gov/commonsplus/public/lrpreference/referenceLetter.era?mode=mentor

If you are being asked to submit a reference letter as a colleague of the applicant (not a mentor), use the link below, which should also have been included in the email you received from the LRP applicant who asked you to submit the letter on their behalf.

https://public.era.nih.gov/commonsplus/public/lrpreference/referenceLetter.era?mode=referee

The LRP application cycle, including deadlines, can be found on <u>the LRP website</u>. For step-bystep directions, see the links below.

**IMPORTANT:** Accreditation Council for Graduate Medical Education (ACGME) applicants: If you are applying to the General Research LRP for ACGME Fellows, DLR will receive your reference letters through the NIH ACGME fellowship office - ASSIST will not require or accept reference letters for ACGME applications.

## 6.1 Verify Applicant/Application

The following screen appears for referees (persons submitting a reference letter) to identify the applicant in eRA Commons for whom you are submitting a letter.

If you are a mentor, you should have received an email with information about submitting a reference letter, including the applicant's Commons User ID. See *Mentor - Submitting a Reference Letter for LRP Applicant*.

If you are a referee (not a mentor), the applicant for whom you are submitting the letter should have provided you with their Commons User ID. See *Submitting a Reference Letter for LRP Applicant (Non-Mentor)*.

| RA       | Electronic Researc      | n Administration    | ļ.         | NIH National Institutes of Health<br>Office of Extramural Research | <b>?</b> <sup>(</sup> |
|----------|-------------------------|---------------------|------------|--------------------------------------------------------------------|-----------------------|
|          |                         |                     |            |                                                                    |                       |
| Verify / | Applicant/Application   | ?                   |            |                                                                    |                       |
|          |                         |                     |            |                                                                    |                       |
| Enter th | he required information | on, which can be fo | und in the | e email you received from the applic                               | ant or the NIH LRP.   |

#### 6.2 Submit Reference Letter Screen

The screen below appears to referees (persons submitting a reference letter) who are submitting a reference letter in support of a LRP applicant.

If you are a mentor, see *Mentor - Submitting a Reference Letter for LRP Applicant* for more details.

If you are a referee (not a mentor), see *Submitting a Reference Letter for LRP Applicant (Non-Mentor)* for more details.

| eRA         | Electronic Research Administration                                                                                   |                 |
|-------------|----------------------------------------------------------------------------------------------------|-----------------|
| Subr        | nit Reference Letter 🥑                                                                                               |                 |
| Pleas<br>Su | e select an option below:<br>bmit New Reference Letter  〇 Preview and Download Previously Submitted Reference Letter | Cancel Continue |

**IMPORTANT:** Consult the following for LRP policy guidance, including assistance on each field on the LRP application forms: Instruction Guide for Extramural LRP Applicants

(https://www.lrp.nih.gov/sites/default/files/uploaded/documents/Extramural\_LRP\_Application\_ Instruction\_Guide.pdf)

Instruction Guide for Intramural LRP Applicants

(https://www.lrp.nih.gov/sites/default/files/uploaded/documents/ASSIST LRP Instruction

Guide\_Intramural.pdf)

Also see the <u>LRP website</u>. (https://www.lrp.nih.gov/)

Instruction Guide for Extramural LRP Applicants

(https://www.lrp.nih.gov/sites/default/files/uploaded/documents/Extramural\_LRP\_Application\_ Instruction\_Guide.pdf)

## 6.3 Submitting a Reference Letter for LRP Applicant (Non-Mentor)

If you are a mentor of a Loan Repayment Program (LRP) applicant and received an email from the NIH LRP asking you to submit a reference letter, see this topic instead: *Mentor - Submitting a Reference Letter for LRP Applicant*.

This help topic is intended those who received a personal email from a colleague requesting that you submit a reference letter in support of your colleague's LRP application. Reference letters must be in PDF format and no longer than two pages.

**IMPORTANT: Do not** use the "Reference Letters" link on the <u>main eRA Commons home</u> page; instead use the link provided in the requestor's email, which is also reproduced below.

You should have received the following information from the person who asked you to submit a reference letter (applicant); if you did not, ask the applicant to provide you with the following:

- Their NIH Commons ID
- The link where you can submit a letter:
   <u>https://public.era.nih.gov/commonsplus/public/lrpreference/referenceLetter.era?mode=refere</u>
   e
- A deadline (date) by which the LRP application must be submitted. (Preferably, submit the letter at least a week before the applicant's submission deadline.)

To submit a new reference letter for a NIH LRP applicant:

1. Go to this link:

https://public.era.nih.gov/commonsplus/public/lrpreference/referenceLetter.era?mode=refere e

The Submit Reference Letter screen appears.

| eRA          | Electronic Research Administration                                                                                   |        |          |
|--------------|----------------------------------------------------------------------------------------------------|--------|----------|
| Subm         | nit Reference Letter 🛛                                                                                               |        |          |
| Pleas<br>Sul | e select an option below:<br>bmit New Reference Letter  〇 Preview and Download Previously Submitted Reference Letter | Cancel | Continue |

2. Click the **Submit New Reference Letter** radio button. (If you are replacing a previously submitted reference letter, see this *Replacing or Viewing a Previously Submitted Reference Letter*).

The Verify Applicant/Application screen appears.

| RA       | Electronic Resear    | ch Administration     | Ą.         | NIH National Institutes of Health<br>Office of Extramural Research | ?                    | ٩ |
|----------|----------------------|-----------------------|------------|--------------------------------------------------------------------|----------------------|---|
|          |                      |                       |            |                                                                    |                      |   |
| Verify A | Applicant/Applicatio | n 📀                   |            |                                                                    |                      |   |
|          |                      |                       |            |                                                                    |                      |   |
| Enter th | he required informa: | tion, which can be fo | und in the | e email you received from the appli                                | cant or the NIH LRP. |   |

3. Enter the applicant's Commons ID and click Verify.

If the applicant is not found, a message appears at the top of the screen stating *You entered an invalid Commons User ID for this Applicant*. This could be because the applicant no longer has an in-process LRP application, or it could be due to a typo in the Commons ID. Please contact <u>the LRP Information Center</u> if you are unable to enter a valid Commons ID for the applicant.

The *Referee Reference Letter* screen appears. See an example:

| Applicant Commons User ID                                                                                                    |                                                                                                    |                                                                                                    |                                                                                                    |
|----------------------------------------------------------------------------------------------------|----------------------------------------------------------------------------------------------------|----------------------------------------------------------------------------------------------------|----------------------------------------------------------------------------------------------------|
| PAVLE                                                                                                    |                                                                                                    |                                                                                                    |                                                                                                    |
| Referee Information                                                                                                    |                                                                                                    |                                                                                                    |                                                                                                    |
| First Name *                                                                                                    | Middle Name                                                                                                    |                                                                                                    | Last Name <b>*</b>                                                                                                    |
| First Name                                                                                                    | Middle Name                                                                                                    |                                                                                                    | Last Name                                                                                                    |
| Email Address <b>*</b>                                                                                                    |                                                                                                    | Confirm Email /                                                                                                    | Address <b>*</b>                                                                                                    |
| Email Address                                                                                                    |                                                                                                    | Email Address                                                                                                    | 5                                                                                                    |
| Employment Organization <b>*</b>                                                                                                    |                                                                                                    | Position Title <b>*</b>                                                                                                    |                                                                                                    |
| Employment Organization                                                                                                    |                                                                                                    | Position Title                                                                                                    |                                                                                                    |
| File Name                                                                                                    | Date Uploaded                                                                                                    |                                                                                                    |                                                                                                    |
|                                                                                                    |                                                                                                    |                                                                                                    | ᆂ Upload                                                                                                    |
| <ul> <li>By checking this box, I certify<br/>the NIH LRP and that I am pro-<br/>electronic signature is intended</li> <li>By checking this box, I unders<br/>the individual's application to<br/>LRP, and that this letter shall<br/>according to the Privacy Act S</li> </ul> | that I am submitting t<br>oviding my electronic<br>ed to be the legal equ<br>stand this reference lef<br>help determine the a<br>be held in confidence<br>System of Records #09 | he above reference<br>signature of this d<br>ivalent of my hand<br>tter will be used by<br>pplicant's eligibilit<br>and is protected f<br>1-25-0165 (see Con | e letter on behalf of an appl<br>locument. I understand that<br>dwritten signature.<br>y NIH officials during the rev<br>y/suitability for participation<br>rom unauthorized disclosure<br>nfidentiality and Privacy Act |

4. Fill in all the fields on the form and acknowledge all certifications by marking their checkboxes.

A confirmation of this submission will be sent to the email address you enter. If you ever need to upload a revised or corrected letter, you will need the confirmation number in the email.

5. To upload the PDF reference letter, click the **Upload** button and choose a PDF file that is under two pages long.

| File Name | Date Uploaded |          |
|-----------|---------------|----------|
|           |               | 土 Upload |

6. Click the **Submit** button at the bottom of the screen.

A success or error message appears at the top of the screen. If you click the button and nothing appears to happen, scroll to the top of the form to see errors shown in a pink box similar to the following:

| C Error: File type must be PDF.                                                                                                    |                                                                 |
|----------------------------------------------------------------------------------------------------|-----------------------------------------------------------------|
| © Error: This applicant has received the maximum number of Please contact the applicant. However, if you need to submit another applicant, please enter the correct Commons User II | of reference letters allowed.<br>t a reference letter for<br>D. |

If you need to revise the letter and submit a replacement, see *Replacing or Viewing a Previously Submitted Reference Letter*.

## 6.4 Mentor - Submitting a Reference Letter for LRP Applicant

Persons who are applying for an NIH Loan Repayment Program award (LRP applicant) might name you as a mentor in their LRP application. If so, then you will receive an email from the LRP program requesting that you submit a reference letter in your capacity as a mentor. You can submit the letter on the NIH eRA website.

The email you receive from LRP contains the LRP applicant's eRA Commons user ID and a link to the site where you can submit the letter. The link contained in the email is also reproduced below. Reference letters must be in PDF format and no longer than two pages/7,500 characters.

**IMPORTANT: Do not** use the "Submit a Reference Letter" link on the <u>main eRA Commons</u> <u>home page</u>; instead use the link provided in the email you received from the Loan Repayment Program, which is also shown below.

You should have received the following information in an email from LRP:

- The LRP applicant's (your mentee's) NIH Commons ID
- The link where you can submit a letter: <u>https://public.era.nih.gov/commonsplus/public/lrpreference/referenceLetter.era?mode=mento</u> <u>r</u>
- A deadline (date) by which the LRP application must be submitted. (Preferably, submit the letter at least a week before the applicant's submission deadline.)

To submit a new reference letter as a mentor for a NIH LRP applicant:

1. Go to this link:

https://public.era.nih.gov/commonsplus/public/lrpreference/referenceLetter.era?mode=mento r

The Submit Reference Letter screen appears.

| A Electronic Research Administration           |                                                              |
|------------------------------------------------|--------------------------------------------------------------|
| Submit Reference Letter 🛛                      |                                                              |
| Please select an option below:                 |                                                              |
| ● Submit New Reference Letter ○ Preview and Do | wnload Previously Submitted Reference Letter Cancel Continue |

2. Click the **Submit New Reference Letter** radio button. (If you are replacing a previously submitted reference letter, see *Replacing or Viewing a Previously Submitted Reference Letter*).

The Verify Applicant/Application screen appears.

| eRA                    | Electronic Researc      | h Administration     | Ļ          | NIH National Institutes of Health<br>Office of Extramural Research |      |
|------------------------|-------------------------|----------------------|------------|--------------------------------------------------------------------|------|
| Verify                 | Applicant/Application   | Ø                    |            |                                                                    |      |
| Enter t                | he required information | on, which can be fou | und in the | e email you received from the applicant or t                       | ne N |
| Applic<br>ID: <b>*</b> | ant Commons User        |                      |            |                                                                    |      |
|                        |                         |                      |            |                                                                    |      |

3. Enter the applicant's Commons ID and click Verify.

The Mentor Reference Letter screen appears. See an example:

| Applicant Commons User ID                                                                                                    |                                                                                                    |                                                                                                    |                                                                                                    |
|----------------------------------------------------------------------------------------------------|----------------------------------------------------------------------------------------------------|----------------------------------------------------------------------------------------------------|----------------------------------------------------------------------------------------------------|
| PAVLE                                                                                                    |                                                                                                    |                                                                                                    |                                                                                                    |
| Mentor Information                                                                                                    |                                                                                                    |                                                                                                    |                                                                                                    |
| First Name *                                                                                                    | Middle Name                                                                                                    |                                                                                                    | Last Name *                                                                                                    |
| Teresa                                                                                                    | Middle Name                                                                                                    |                                                                                                    | Toth                                                                                                    |
| Email Address *                                                                                                    |                                                                                                    | Confirm Email Addr                                                                                                    | ess *                                                                                                    |
| teresa.toth@nih.gov                                                                                                    |                                                                                                    | teresa.toth@nih.g                                                                                                    | ον                                                                                                    |
| Employment Organization <b>*</b>                                                                                                    |                                                                                                    | Position Title <b>*</b>                                                                                                  |                                                                                                    |
| NIH                                                                                                    |                                                                                                    | Research Writer                                                                                                    |                                                                                                    |
| File Name                                                                                                    | Date Uploaded                                                                                                    |                                                                                                    |                                                                                                    |
| RecommendLtr1.docx                                                                                                    | 7/28/2021                                                                                                    |                                                                                                    | View 🛍 Remove                                                                                                    |
| I certify that:                                                                                                    |                                                                                                    |                                                                                                    |                                                                                                    |
| <ol> <li>The statements herein are to 2. I accept responsiibility for to 3. The applicant will be provide contract is awarded.</li> <li>I have reviewed and approved and approved approved and approved and approved and approved and approved and approved and approved and approved and approved and approved and approved and approved and approved and approved approved and approved approved approved and approved approve</li></ol> | true, complete, and accurate<br>he scientific conduct of the<br>led the necessary time and r<br>ved this applicant's research<br>ictitious, or fradulent statem | e to the best of my kno<br>research project.<br>resources to engage in<br>documents, which wer<br>ents or claims may sub | wledge.<br>the named research project if an LRP<br>re/will be submitted by the applicant.<br>oject me to criminal, civil, or administrativ |
| By checking this box, I certify that I a<br>am providing my electronic signature<br>oquivalent of my bandwritten cignal                                                                                                    | am submitting the above ref<br>re of this document. I unders<br>ture.                                                                                           | ference letter on behal<br>stand that my electron                                                                        | f of an application to the NIH LRP and th<br>ic signature is intended to be the legal                                                      |

4. Fill in all the fields on the form and acknowledge all certifications by marking their checkboxes.

A confirmation of this submission will be sent to the email address you enter. If you ever need to upload a revised or corrected letter, you will need the confirmation number in the email.

5. To upload the PDF reference letter, click the Upload button and choose a PDF file.

| File Name | Date Uploaded |          |
|-----------|---------------|----------|
|           |               | ᆂ Upload |

6. Click the **Submit** button at the bottom of the screen.

A success or error message appears at the top of the screen. If you click the button and nothing appears to happen, scroll to the top of the form to see errors shown in a pink box similar to the following:

| C Error: File type must be PDF.                             |                               |
|-------------------------------------------------------------|-------------------------------|
| © Error: This applicant has received the maximum number     | of reference letters allowed. |
| Please contact the applicant. However, if you need to submi | t a reference letter for      |
| another applicant, please enter the correct Commons User I  | D.                            |

If you need to revise the letter and submit a replacement, see *Replacing or Viewing a Previously Submitted Reference Letter*.

### 6.5 Search for Previously Submitted Reference Letter Screen

The following screen appears for referees (persons submitting a reference letter) who are searching for a previously-submitted reference letter in order to view the letter that was submitted or to replace it with an updated letter.

| Search for Refere                  | nce Letter 📀                                       |                                |                                |
|------------------------------------|----------------------------------------------------|--------------------------------|--------------------------------|
| Enter the require submitted refere | l information, which can be found ir<br>ce letter. | 1 the confirmation email you 1 | received, to access previously |
| Confirmation<br>Number: <b>*</b>   | 468159                                             |                                |                                |
| Commons                            | CRADY                                              |                                |                                |

When you submitted a reference letter, you should have received an email similar to the following, which contains the confirmation number:

| NIH LRP - Reference Letter Submission Confirmation                                                                                                    |   |
|----------------------------------------------------------------------------------------------------|---|
| era-notify-test@mail.nih.gov<br>To $\bigcirc$ Toth, Teresa (NIH/OD) [C]<br>8:30 PM                                                                                                    |   |
| Dear Sophie Zelic,                                                                                                    |   |
| Thanks for submitting a reference letter for Jenro Achifer. Your confirmation number is<br>468159.<br>You can login into the referee portal using<br><u>https://public.test.era.nih.gov/commonsplus/public/Irpreference/referenceLetter.era?mode=referee</u><br>link to view/edit the letter until 11/20/2022. |   |
| Sincerely,<br>NIH Division of Loan Repayment                                                                                                    |   |
| www.irp.nin.gov                                                                                                    | - |

See *Replacing or Viewing a Previously Submitted Reference Letter* for details on replacing a reference letter.

### 6.6 Preview Reference Letter

The following screen appears for referees (persons submitting a reference letter) who are revisiting a previously submitted reference letter, either to view the letter, or replace it.

To view the letter, click the Reference Letter filename (outlined in red below). To replace the letter, click the Replace Reference Letter button and follow the instructions in the replace procedure here: *Replacing or Viewing a Previously Submitted Reference Letter*.

| RA Electroni          | c Research Administration |        |                          |
|-----------------------|---------------------------|--------|--------------------------|
| Preview Referenc      | e Letter 🛛                |        |                          |
| Submitter Inforn      | nation:                   |        |                          |
| Applicant User<br>ID: | GRADY                     |        |                          |
| Submitter<br>Name:    | Zelic, Sophie             |        | $\triangleright$         |
| Email Address:        | teresa.toth@nih.gov       |        |                          |
| Organization:         | NIH                       |        |                          |
| Position Title:       | Writer                    |        |                          |
| Reference<br>Letter:  | RecommendLtr6.pdf         |        |                          |
|                       |                           | Cancel | Replace Reference Letter |

### 6.7 Replacing or Viewing a Previously Submitted Reference Letter

If you have submitted a reference letter (i.e., you are a '*referee*') for an applicant of the NIH Loan Repayment Program in the current application cycle, and you now want to either view that letter or replace it with a revised letter, you can do so. However, you must possess two pieces of information, both of which are available in the confirmation email you received when you submitted your reference letter:

- The eRA Commons User ID of the applicant for whom you submitted the reference letter.
- The confirmation number of the most recent submission of your reference letter. This is located in the email that was sent to you when you submitted the reference letter. After submitting a reference letter, you should have received an email similar to the following, which contains a confirmation number:

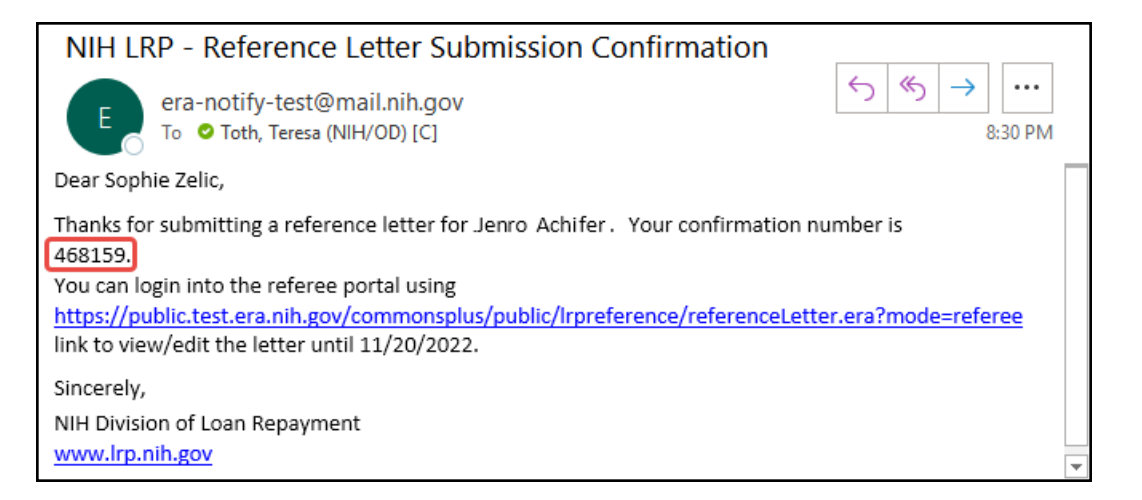

To view or replace a reference letter that you previously submitted:

- 1. Go to the same link that you used before to submit a reference letter. The link is different for a mentor vs a non-mentor referee.
  - If you are a mentor, <u>go to this link</u>: https://public.era.nih.gov/commonsplus/public/lrpreference/referenceLetter.era?mode= mentor
  - If you are a referee (not a mentor), <u>go to this link</u>: https://public.era.nih.gov/commonsplus/public/lrpreference/referenceLetter.era?mode= referee

The Submit Reference Letter screen appears.

| <b>e</b> RA Electr           | ronic Research Administration                                                                                   |          |
|------------------------------|----------------------------------------------------------------------------------------------------|----------|
| Submit Refer                 | rence Letter 📀                                                                                                  |          |
| Please select<br>O Submit Ne | t an option below:<br>w Reference Letter • Preview and Download Previously Submitted Reference Letter<br>Cancel | Continue |

2. Click the second radio button and click **Continue**.

The Search for Reference Letter screen appears.

| RA Electroni                                                              | ic Research Administration                                                                                         |         |
|---------------------------------------------------------------------------|----------------------------------------------------------------------------------------------------|---------|
| Search for Refere                                                         | ence Letter 📀                                                                                                    |         |
| Enter the require<br>submitted refere<br>Confirmation<br>Number: <b>*</b> | ed information, which can be found in the confirmation email you received, to access pre<br>ence letter.<br>468159 | viously |
| Commons<br>User ID: <b>*</b>                                              | GRADY                                                                                                    | Preview |

3. Enter the confirmation number and eRA Commons user ID and click **Preview**.

The Preview Reference Letter screen appears.

| A Electroni           | c Research Administration |        |                          |
|-----------------------|---------------------------|--------|--------------------------|
| Preview Reference     | e Letter 🕑                |        |                          |
| Submitter Inform      | nation:                   |        |                          |
| Applicant User<br>ID: | GRADY                     |        |                          |
| Submitter<br>Name:    | Zelic, Sophie             |        | 12                       |
| Email Address:        | teresa.toth@nih.gov       |        |                          |
| Organization:         | NIH                       |        |                          |
| Position Title:       | Writer                    |        |                          |
| Reference<br>Letter:  | RecommendLtr6.pdf         |        |                          |
|                       |                           | Cancel | Replace Reference Letter |

- 4. On the Preview Reference Letter screen, you can do two things:
  - Click the file name in the **Reference Letter** field to download/view the file in your browser's PDF viewer.

• Click **Replace Reference Letter**, which brings up a confirmation popup, where you click the **Replace** button again. Then find and choose a PDF that is two pages or less.

A "Success" message in green appears at the top of the screen, indicating that the letter was replaced. You can also see that the file name is different if you picked a file with a new name. You will receive another email from LRP confirming submission, and the email will contain the confirmation number.

| Electroni                                                      | c Research Administration                                                                                      |                  |
|----------------------------------------------------------------|----------------------------------------------------------------------------------------------------|------------------|
| Success: Than                                                  | k you for submitting a letter of support on behalf of this applicant.                                          |                  |
| Preview Reference                                              | e Letter 🕑                                                                                                    |                  |
| Submitter Inform                                               | nation:                                                                                                    |                  |
| Applicant User<br>ID:                                          | GRADY                                                                                                    |                  |
| Submitter<br>Name:                                             | Zelic, Sophie                                                                                                  |                  |
| Email Address:                                                 | teresa.toth@nih.gov                                                                                            |                  |
| Organization:                                                  | NIH                                                                                                    |                  |
| Position Title:                                                | Writer                                                                                                    |                  |
| Reference<br>Letter:<br>You will receive a<br>submission at yo | RecommendLtr9.pdf         n e-mail confirmation of your       Cancel         ur listed e-mail address shortly. | Reference Letter |

# 6 Financial Documents for LRP- Uploading and Viewing

## 6.8 For Extramural and Intramural LRP Applicants

When your application is selected by an IC for further consideration, the application undergoes financial vetting by the Division of Loan Repayment (DLR). As part of the process, DLR asks for financial documents relating to the loan to ensure eligibility. You upload these using the *LRP* - *Financial Document Submission* screen in the Status module.

**NOTE: About the Instructions**— While the instructions on the screen say financial information must not be uploaded, this refers to personally identifiable information, such as your social security number or banking information, both of which you must provide through the Secure Payee Registration System (SPRS). DLR will require you to provide loan documents, which may contain information such as lender name, borrower name, statement date, payoff amount, etc. If the document contains personally identifiable information such as your social security number, birth date, or drivers license, you must redact this information (black it out) before uploading the document.

For details on loan documentation that may be required, see <u>https://www.lrp.nih.gov/detailed-loan-info</u> and click the **Loan Documentation** section heading. This section includes an example <u>Account Statement</u>, which shows a loan document that contains the required information. (https://www.lrp.nih.gov/sites/default/files/uploaded/documents/2019-Account-Statement-508c.pdf)

You will receive an email letting you know that financial documents are required. If you receive such an email, follow the instructions below to submit your financial documents. Once you have successfully uploaded documents, you can view a list of the documents you uploaded, and you can open those documents in your browser's PDF viewer; see the second procedure below.

#### Uploading Financial Documents for LRP in Response to a Request from DLR

To submit financial documents to DLR for an LRP application:

- 1. Log into eRA Commons.
- 2. Click the Status button on the home page to enter the Status module.

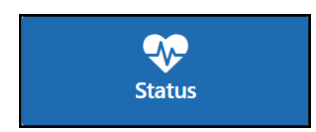

- 3. Find the LRP application in the list. If in Grouped View, expand the application by clicking its '+' button.
- 4. Click the Add Additional Materials button in the Available Actions column.

| Home       Admin       Institution Profile       Personal Profile       Status       ASSIST       Prior Approval       RPPR       Internet Assisted Review       xTrain       xTRACT         Notes & Tips:         • Important:       Important:       The NIH provides the UIT (Just in Time) link in the Commons for scored applications. Please await instructions from the NIH on whether to complete this information       • Return to         • Reminder: All PDF files should be flattened before uploading to ensure successful submission. See instructions on how to flatten PDF <u>here</u> .       The following list of applications/grants represents a result of the search by Grants.gov Tracking # or a complete list of all your applications/grants. If you do not see a complete list of your applications/grants, please in Applications/Grants menu tab again.         Status Result - List of Applications/Awards ② @3         L60DK132984       • 11/30/2023 (Project Period)       CLEGER, CHAR (PD/PI)       Testing through ASSIST for Council review completed         Mapplication/Award       Grants.gov       Proposal Title       PD/PI Name       Status       Status       Date       Available Act         1160DK132984-01       LRP0000009183       Testing through ASSIST for CLEGER, CMAR (PI)       Submission       Council review       12/29/2021       Add Additional N                                                                                                    |                                                                            |                                                                                                 |                                                                                      |                                                       |                                           |                                                                      |                                          |                                                      |                                                                     |                                           |                                       |                                  |                          |                    |
|----------------------------------------------------------------------------------------------------|----------------------------------------------------------------------------|-------------------------------------------------------------------------------------------------|--------------------------------------------------------------------------------------|-------------------------------------------------------|-------------------------------------------|----------------------------------------------------------------------|------------------------------------------|------------------------------------------------------|---------------------------------------------------------------------|-------------------------------------------|---------------------------------------|----------------------------------|--------------------------|--------------------|
| Notes & Tips: <ul> <li>Important: The NIH provides the JIT (Just in Time) link in the Commons for scored applications. Please await instructions from the NIH on whether to complete this information             <li>Reminder: All PDF files should be flattened before uploading to ensure successful submission. See instructions on how to flatten PDF here.</li> </li></ul> The following list of applications/grants represents a result of the search by Grants gov Tracking # or a complete list of all your applications/grants. If you do not see a complete list of your applications/grants, please of Applications/Grants menu tab again.                 Status Result - List of Applications/Awards @ 3                                                                                                    | Home Admin                                                                 | Institution Prot                                                                                | file Personal Pro                                                                    | file Status                                           | ASSIST                                    | Prior Approval                                                       | RPPR                                     | Internet As                                          | ssisted Review                                                      | xTrain                                    | 1 XTRACT                              |                                  |                          |                    |
| Status Result - List of Applications/Awards I and I and I a    | Notes & Tips<br>Important<br>Remind<br>The following lis<br>Applications/G | :<br>nt: The NIH provid<br>ler: All PDF files sh<br>at of applications/gr<br>irants menu tab ag | les the JIT (Just in Tir<br>ould be flattened befo<br>ants represents a resi<br>ain. | ne) link in the<br>re uploading t<br>ult of the searc | Commons fo<br>o ensure su<br>ch by Grants | or scored applicatio<br>coessful submissior<br>s.gov Tracking # or a | ns. Please<br>n. See instr<br>a complete | await instruct<br>ructions on ho<br>list of all your | ions from the NIH<br>w to flatten PDF <u>h</u><br>applications/gran | l on wheti<br><u>nere.</u><br>nts. If you | her to complete t<br>do not see a cor | this informati<br>mplete list of | ion<br>f your applicatio | « Return to F      |
| L60DK132984       Image: Clear and the period between the period between the period bet | Status F                                                                   | Result - Li                                                                                     | st of Applic                                                                         | ations//                                              | Award                                     | S ʔ 🚳                                                                |                                          |                                                      |                                                                     |                                           |                                       |                                  | 🗸 Gr                     | ouped View Fl      |
| Application/Award<br>ID         Grants.gov<br>Tracking#         Proposal Title         PD/PI Name         e Submission<br>Status         Current Application<br>Status         Status         Date         Available Act           1L60DK132984-01         LRP000009183         Testing through ASSIST for<br>Commons         CLEGER,<br>CHAR (PI)         Submission         Council review<br>completed         12/29/2021         Add Additional M                                                                                                    | L60DK132                                                                   | 2984 1                                                                                          | - 11/30/202<br>Period)                                                               | 3 (Project                                            | CL<br>Cł                                  | EGER,<br>HAR (PD/PI)                                                 |                                          | Testin<br>Comm                                       | g through AS                                                        | SSIST                                     | for                                   | Coun                             | cil review com           | pleted             |
| 1L60DK132984-01       LRP0000009183       Testing through ASSIST for CLEGER, CHAR (PI)       Submission       Council review       12/29/2021       Add Additional V         Commons       CHAR (PI)       Complete       completed                                                                                                    | Applicatio<br>ID                                                           | on/Award Gra                                                                                    | ants.gov<br>acking#                                                                  | Proposal                                              | Title                                     | PD/P                                                                 | 91 Name                                  |                                                      | e Submission<br>Status                                              | ı                                         | Current Appli<br>Status               | ication                          | Status<br>Date           | Available Action   |
|                                                                                                    | 1L60DK13                                                                   | 32984-01 LR                                                                                     | P0000009183                                                                          | Testing thr<br>Commons                                | rough ASS                                 | IST for CLEC                                                         | GER,<br>R (PI)                           |                                                      | Submission<br>Complete                                              |                                           | Council review<br>completed           | v                                | 12/29/2021               | Add Additional Mat |
|                                                                                                    |                                                                            |                                                                                                 |                                                                                      |                                                       |                                           |                                                                      |                                          |                                                      |                                                                     |                                           |                                       |                                  |                          |                    |

*Tip*: If you are in Flat View in Status, click the **Actions** button in the **Available Actions** column and select **Add Additional Materials** from the button menu.

| 0 | Status <sub>w</sub><br>Date | Available<br>Actions |
|---|-----------------------------|----------------------|
|   | 11/30/2021                  | Actions -            |
|   | 11/2 Add Additio            | onal Materials       |

Status Action for Add Additional Materials in Flat View

The *LRP* - *Financial Document Submission* popup appears, where you specify the loan for which you plan to upload a document, and the type of document that will be uploaded.

| LRP - Financial Document Submission 😧                                                     | ×                                                                                                 |
|-------------------------------------------------------------------------------------------|---------------------------------------------------------------------------------------------------|
| Select the loan and documentation type for the financial document you are uploading.      |                                                                                                   |
| Select your loan/servicer: 1- Servicing Center  Select your loan document type: Back Back | Please select loan document ✓<br>Please select loan document<br>Promissory Note<br>Loan Statement |

5. Select your loan from the **Select your loan/servicer** dropdown (list of loans) and select the type of document you plan to upload from **Select your loan document type**. Then click the **Select** button.

For a *New* application, both **Promissory Note** and **Loan Statement** appear in the second dropdown while for a *Renewal*, only **Loan Statement** appears in this dropdown because only a loan statement with updated balance is necessary for renewals.

A screen, also named *LRP* - *Financial Document Submission*, appears, where you actually upload and submit documents.

| LRP - Financi                                                                                 | al Document Subm                                                                                                    | ission 🛛                                                                                              |                                                     |
|-----------------------------------------------------------------------------------------------|----------------------------------------------------------------------------------------------------|----------------------------------------------------------------------------------------------------|-----------------------------------------------------|
| Instructions:<br>• Reminder: Sensitive Pe<br>compromised. Documen<br>protected health informa | rsonally Identifiable Information (PII) require<br>ts containing sensitive PII (e.g. Social Secur<br>tion etc.) must not be uploaded into eRA. | s strict handling due to the increased risk to an<br>ity Number, personal financial information, Alie | individual if the data is<br>n Registration Number, |
| Upload Loan Statement                                                                         | for Servicing Center<br>documents (drop files to attach or click o                                                                             | on the Upload button):                                                                                | 1 Upload                                            |
| File Name                                                                                     | Date Uploaded                                                                                                    | Uploaded By                                                                                           |                                                     |
| No documents have bee                                                                         | n uploaded                                                                                                    |                                                                                                    |                                                     |
|                                                                                               | Cancel 💼 🛙                                                                                                    | Delete Submit                                                                                         |                                                     |

6. Click the **Upload** button and browse to a file or drag and drop the file onto the screen. You can upload more than one file, but each is limited to 6MB size. Once the documents are uploaded, they are saved in the system even if you don't submit.

After uploading files, they are listed onscreen.

| LRP - Finai                                                                     | ncial Docume                                                                                      | ent Submission o                                                                                             |                                                                                                    |
|---------------------------------------------------------------------------------|---------------------------------------------------------------------------------------------------|----------------------------------------------------------------------------------------------------|----------------------------------------------------------------------------------------------------|
| Instructions:<br>• Reminder: Sensiti<br>compromised. Doc<br>protected health in | ve Personally Identifiable Info<br>uments containing sensitive I<br>formation etc.) must not be u | rmation (PII) requires strict handling due<br>PII (e.g. Social Security Number, persona<br>ploaded into eRA. | to the increased risk to an individual if the data is<br>I financial information, Alien Registration Number, |
| Upload Loan Statem<br>Please provide fina                                       | nent for Servicing Center                                                                         | s to attach or click on the Upload butto                                                                     | on):                                                                                                    |
| File Name                                                                       | Date Uploaded                                                                                     | Uploaded By                                                                                                  |                                                                                                    |
| Loan123.pdf                                                                     | 03/15/2022                                                                                        | Cleger, Char                                                                                                 | View Delete                                                                                                  |
| Loan456.pdf                                                                     | 03/15/2022                                                                                        | Cleger, Char                                                                                                 | View Delete                                                                                                  |
|                                                                                 |                                                                                                   | Cancel                                                                                                    |                                                                                                    |

- 7. After files are uploaded, you can:
  - Remove a file by clicking its **Delete** button.
  - View a file in your browser's PDF viewer by clicking its View button.
  - Click **Cancel** if you want to come back to this form later, and the files you uploaded will still be there.
  - Cancel this entire submission, removing the files from the eRA system (where they are already saved), by clicking the **Delete** button at the bottom of the screen. The **Cancel** button does **not** remove this submission package or delete the files; it simply closes this screen and the files remain for the next time you enter the screen.
- 8. When you have uploaded the correct files, click the **Submit** button.

A confirmation message appears in your browser indicating success or failure to upload. Once you click OK in the confirmation message, you again see the popup where you selected the loan and document type. You can repeat the process to add another file type or documents for a different loan.

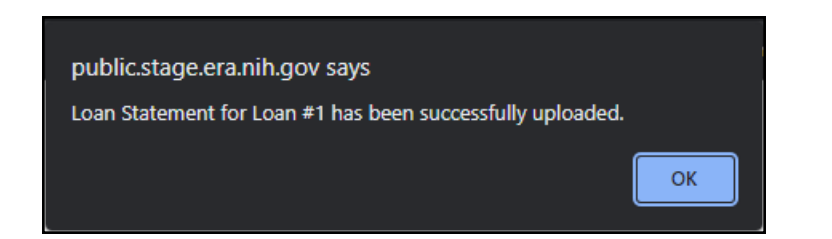

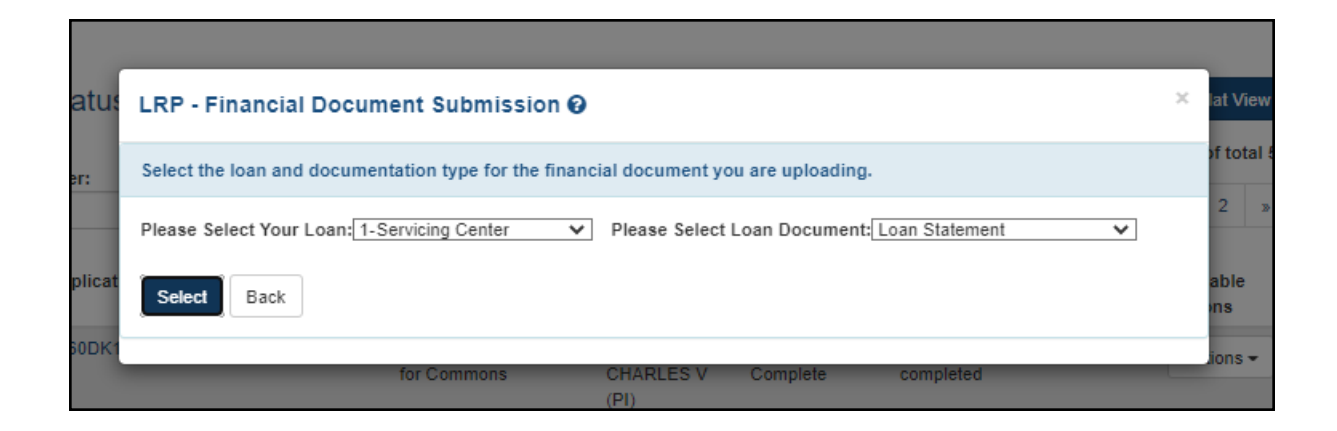

9. When finished adding files, click the **Back** button in the *LRP* - *Financial Document Submission* popup, which returns you to the *Status* module.

#### Viewing Financial Documents That You Previously Submitted

Once you submit documents to DLR, you cannot revoke the submission; however, you can view documents you previously submitted. If you submit a document by mistake contact DLR directly at (866) 849-4047 or lrp@nih.gov.

To view LRP documents you previously submitted:

- 1. Log into eRA Commons.
- 2. Click the Status button on the home page to enter the *Status* module.
- 3. Find the LRP application in the list. If in Grouped View, shown below, expand the application by clicking its '+' button.
- 4. Click the View LRP Documents button in the Available Actions column.

| L60DK132984 1     | - 11/30/2023<br>(Project Period) | CLE<br>CHA                                  | GER,<br>AR (PD/PI)   | Testing throu<br>Commons (Ti | ugh ASSIST fo<br>tle)            | r Coun         | cil review completed     | - |
|-------------------|----------------------------------|---------------------------------------------|----------------------|------------------------------|----------------------------------|----------------|--------------------------|---|
| Application/Award | Grants.gov<br>Tracking#          | Proposal Title                              | PD/PI Name           | e Submission<br>Status       | Current<br>Application<br>Status | Status<br>Date | Available Actions        |   |
| 1L60DK132984-01   | LRP0000009183                    | Testing<br>through<br>ASSIST for<br>Commons | CLEGER,<br>CHAR (PI) | Submission<br>Complete       | Council review<br>completed      | 12/29/2021     | Add Additional Materials |   |
|                   |                                  |                                             |                      |                              |                                  |                |                          |   |

*Tip*: If you are in Flat View in Status, click the **Actions** button in the **Available Actions** column and select **View LRP Documents** from the button menu.

| ⇔ Status                                                           | Available<br>Actions |  |
|--------------------------------------------------------------------|----------------------|--|
| 02/13/2018                                                         | Actions -            |  |
| 02/1 Add Additional Materials<br>View LRP Documents<br>02/1 400000 |                      |  |

Status Action for View LRP Documents in Flat View

The LRP Documents popup appears.

| 1-Academic Institutional Loan |               |            |  |  |
|-------------------------------|---------------|------------|--|--|
| Oocument Type                 | Document      | Uploaded   |  |  |
| .oan Statement                | Loan 123.pdf  | 03/16/2022 |  |  |
| oan Statement                 | Loan456.pdf   | 03/16/2022 |  |  |
| SA Summary Report             | Document      | Uploaded   |  |  |
| SA Report                     | Detail.pdf    | 03/16/2022 |  |  |
| SA Report                     | Financial.pdf | 03/16/2022 |  |  |

uploaded LRP Documents popup, which shows PDFs for the current application that were previously

5. Click a document name to view it in your browser's PDF viewer or click **Close** to exit. See an example of a promissory note with redacted personally identifiable information:

|                                                                                                    | :  |
|----------------------------------------------------------------------------------------------------|----|
| Federal Direct Stafford/Ford Loan       CMB No. 1845-0007         Federal Direct Unsubsidized Stafford/Ford Loan       CMB No. 1845-0007         Master Promissory Note       Direct Unsubsidized Stafford/Ford Loan         William D. Ford Federal Direct Loan Program       Watting Line of Gran Loan         Watting Line of Status       Watting Line of Gran Loan         Watting Line of Status       Watting Line of Gran Loan         Watting Line of Status       Watting Line of Gran Loan         Watting Line of Status       Watting Line of Status         Watting Line of Status       Watting Line of Status         Watting Line of Status       Watting Line of Status         Watting Line of Status       Watting Line of Status         Watting Line of Status       Watting Line of Status         Watting Line of Status       Watting Line of Status         Watting Line of Status       Watting Line of Status         Watting Line of Status       Watting Line of Status         Watting Line of Status       Watting Line of Status         Watting Line of Status       Watting Line of Status         Watting Line of Status       Watting Line of Status         Watting Line of Status       Watting Line of Status         Watting Line of Status       Watting Line of Status         Watting Line of Status       Wat                                                                                                    |    |
| 1. Driver's License State and No.     2. Social Security No.       3. E-mail Address (optional)     2. Social Security No.                                                                                                    | J. |
| 4. Name and Address 5. Date of Birth 6. Area Code/Telephone No.                                                                                                    |    |
| References: List two persons with different U.S. addresses who have known you for at least three years. The first reference should be a parent or legal guardian.      Name                                                                                                    |    |
| <ul> <li>SECTION C: BORROWER REQUEST, CERTIFICATIONS, AUTHORIZATIONS, AND UNDERSTANDINGS – READ CAREFULLY REFORE SIGNING BELOW</li> <li>11. This is a Master Promissory Note (MPN) for one or more Federal Direct StaffordFord (Direct Unsubsidized Loan I and Direct Unsubsidized Loan I receive under this MPN not to exceed the allowable maximums under the KAT (The Act is defined StaffordFord (Direct Unsubsidized Loan I receive under this MPN not to exceed the allowable maximums under the KAT (The Act is defined in anount that I ame lighte to receive. I may cancel a loan or request a lower amount by contacting my school to certify my lengipolity for the loan.</li> <li>Lauthorize my school to petify up eligibility for the loan.</li> <li>Lauthorize my school to petify up eligibility for the loan.</li> <li>Lauthorize my school to petify up eligibility for the loan.</li> <li>Lauthorize my school to petify lat:</li> <li>The information I have provided on this MPN and as updated by me from time to time is that incor and I will immediately repoy may loan proceeds that cannot be attributed to educational expenses that incor and I will immediately repoy may loan proceeds that cannot be attributed to educational expenses that incor and I will immediately repoy may loan proceeds that cannot be attributed to educational expenses that incor and I will immediately repoy may loan proceeds that cannot be attributed to educational expenses that incor and I will immediately repoy may loan proceeds that cannot be attributed to educational expenses that incor and I will immediately repoy may loan proceeds that cannot be attributed to educational expenses that incor and I will immediately repoy may loan proceeds that cannot be attributed to educational expenses that incor and I will immediately repoy may loan proceeds that cannot be attributed to educational expenses to reported that the extinct of the education in the extinct on the educational expenses to repoy the ensound repoy.</li> <li>If I we an overpayment on a Federal Perkins Loan</li></ul> |    |
| 10. I prome to pay to cut all can amounts obsource under the terms or this NMPN, pus merest and other charges and tees that may become due as provided in this NMPN. I understand that more than one loan may be made to me under this MPN. I understand that gaccepting any disbursement issued at any time under this MPN, I agree to repsy the loan associated with that disbursement. I understand that, this certain time times, I may cancel or reduce the amount of a loan by refusing to accept or by returning all or a portion of any disbursement that is issued. Unless I make interest payments, interest that ED charges on my loans during grace, in-school, deferment, forberrance, and other periods will be added to the principal balance of the loan as provided under the Act. If I do not make a payment on a loan made under this MPN when it is due, I will also pay reasonable collection costs, including but not limited to attomey's fees, court costs, and other fees. I will not sign this MPN when it is calle the distribute to addem use of the payment of the other payments. I are attended to the principal balance of the loan as provided under the Act. If I do not make a payment on a loan made under this MPN when it is due, I will also pay reasonable collicition costs, including but not limited to attomey's fees, court costs, and other fees. I will not sign this MPN when it is calle to the loan as the anotentian the area ment derived the Detribute and terms where the MPN when it is calle the addition of the interpret with the present which are the area term derived the present when the area terms and the present when the present which are the area terms and the present which area terms and the present when the present which area terms and the present which area terms and the present which area terms and the present which area terms and the present which area terms and the present which area terms and the present which area terms and the present which area terms and the present which area terms and the present which area terms a              |    |
| Statement. My signature certifies that have read, understand, and read to the terms and conditions of the MPN, including the Borrower Request, Certifications, and Understanding in<br>Statement. My signature certifies that have read, understand, and argues to the terms and conditions of this MPN, including the Borrower Request, Certifications, and Understanding in<br>Section C, the Notice About Subsequent Loans Made Under this MPN in Section E, and the terms and conditions described in Section E of this MPN and in the Borrower's Rights and Responsibilities<br>Statement.                                                                                                    |    |

Also see the topic titled "3. What are the Different Types of Private Information?" in this NIH PDF:

https://oma.od.nih.gov/DMS/Documents/Privacy/NIH%20Privacy%20FAQs%20June%202014.p df

# **6** Submitting Banking Information

#### For Extramural or Intramural Applicants

If your LRP application is selected by the Division of Loan Repayment (DLR) or if you are eligible for reimbursement through the LRP (Loan Repayment Program), then you might receive an email titled *NIH LRP Payment - Action Required: Please Submit Your Banking Information;* see below for a sample:

| TEST : NIH LRP Payment - Action Required: Please Submit Your Banking                                                                                                    |                                 |  |  |  |
|----------------------------------------------------------------------------------------------------|---------------------------------|--|--|--|
| era-notify-test@mail.nih.gov<br>To • Doe, Jane (NIH/OD) [C]                                                                                                    | 5     €     →        11/24/2021 |  |  |  |
| Dear Dr. Jane Doe:                                                                                                    |                                 |  |  |  |
| Our records show that all of your loans are paid in full. The remaining quarterly LRP payments will be<br>sent directly to your bank account. In order for us to release your quarterly LRP payment to your<br>account, you need to log in to <u>Commons</u> and enter your banking information.                                                                                                    |                                 |  |  |  |
| We will notify you when the funds are issued to your account. Note that the funds will be returned<br>to U.S. Treasury if we do not receive the required banking information within 30 days of the receipt<br>of this email. If there is a concern about the authenticity of this request, please contact the LRP<br>Information Center by phone at (866) 849-4047 or email at <u>Irppaymentsach@mail.nih.gov</u> . |                                 |  |  |  |
| Sincerely,                                                                                                    |                                 |  |  |  |
| NIH Division of Loan Repayment                                                                                                    |                                 |  |  |  |
| www.lrp.nih.gov                                                                                                    |                                 |  |  |  |

If that is the case and you receive such an email, you must provide your banking information for the purposes of receiving payments. To do this, you log into eRA Commons, access Personal Profile, open the *Name and Info* section for editing, and click the Secure Payee Registration System link.

To provide your social security number and banking information:

- 1. Log into eRA Commons; see Logging into eRA Commons.
- 2. Click the **Personal Profile** button, shown below, or use the Apps menu to navigate to Personal Profile.

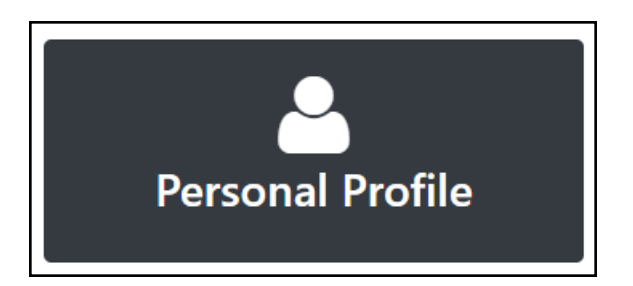
3. Click the Edit button for the *Name and ID* section of the Personal Profile.

| Personal Profile Summary 🔞 |            |
|----------------------------|------------|
|                            | + View All |
| Name and ID 😧              | Se Edit    |

4. Scroll to the bottom of the *Name and ID* section, and click the link for the **Secure Payee Registration System**.

|                                                                                                    |                                                                                                    | + View All Save All Discard C                                                                            |  |
|----------------------------------------------------------------------------------------------------|----------------------------------------------------------------------------------------------------|----------------------------------------------------------------------------------------------------|--|
| Name and ID 😨                                                                                                 |                                                                                                    |                                                                                                    |  |
| Name                                                                                                    |                                                                                                    | *Doguirod Field/s                                                                                        |  |
| Prefix                                                                                                    | Dr.                                                                                                    | If you have a common name, pleas<br>include your middle name to help                                     |  |
| *First Name                                                                                                   | Anne                                                                                                    | When you submit a award, enter you                                                                       |  |
| Middle Name                                                                                                   | Μ                                                                                                    | name there the same way you do h                                                                         |  |
| *Last Name                                                                                                    | Dance                                                                                                    |                                                                                                    |  |
| Suffix                                                                                                    | Select One                                                                                                    | ~                                                                                                    |  |
|                                                                                                    |                                                                                                    |                                                                                                    |  |
| Loan Repayment Pro<br>Click on the Secure Payee<br>information. Note that only<br>enter their banking informa | ogram (LRP)<br>Registration System (SPRS) link below to enter<br>LRP awardees that have received a notification<br>tion. | r your Social Security Number and/or your banking<br>from the Division of Loan Repayment are required to |  |

The Secure Payee Registration System appears, which is outside of eRA Commons. Follow the directions on the page to securely enter your banking information so that you can be reimbursed electronically by federal government via the Loan Repayment Program.

For detailed instructions on Personal Profile, see Personal Profile Module.